## **ESM 매뉴얼** G마켓 / 옥션 통합판매관리 2011.12.13

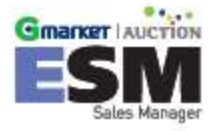

### ESM 주요기능

#### ▶ 통합 판매관리 ESM! 원클릭으로 G마켓 / 옥션 통합 관리!!

ESM을 통해 마켓(G마켓/옥션)계정의 통합관리가 가능하며 GSM/SellPlus에도 자동 연동됩니다.(각 마켓 최대 5개 까지 가능)

• 여러 운영자가 마스터 ID 동시 사용 가능!

#### 상품관리

ESM 통합계정

#### ESM 으로 G마켓/옥션 상품을 한번에 연동관리 하실 수 있습니다.

- G마켓만 또는 옥션만 판매하던 셀러: 사이트 상품 일괄 수집 후 G마켓/옥션 에 등록 가능!
- · 신규로 사업 시작하는 빅 셀러: ESM에 일괄 등록 후 양 사이트 등록 가능! (엑셀 대량등록)
- 기존 GSM/SellPlus로 양 사이트 각각 관리하던 셀러: ESM으로 통합관리!
- **템플릿기능** 복수의 판매정책(배송비, 가격할인, 사은품 등)을 미리 등록해놓고 G마켓/옥션의 마켓계정 별 상품에 따라 적용하여 상품등록시간 절감!
- 마스터기능 하나의 신규마스터 상품등록으로 복수의 마켓 ID로 자동 상품등록

#### 부가서비스 관리

#### ESM에 G마켓/옥션의 부가서비스를 실시간으로 한번에 관리하실 수 있습니다.

- G마켓 부가서비스: 포커스전시, 포커스 플러스!
- 옥션 부가서비스: 프리미엄, 프리미엄 플러스, 주목점수, 포토포커스, 상품명!

### ESM 주요기능

#### ▶ 통합 판매관리 ESM! 원클릭으로 G마켓/옥션 통합 관리!!

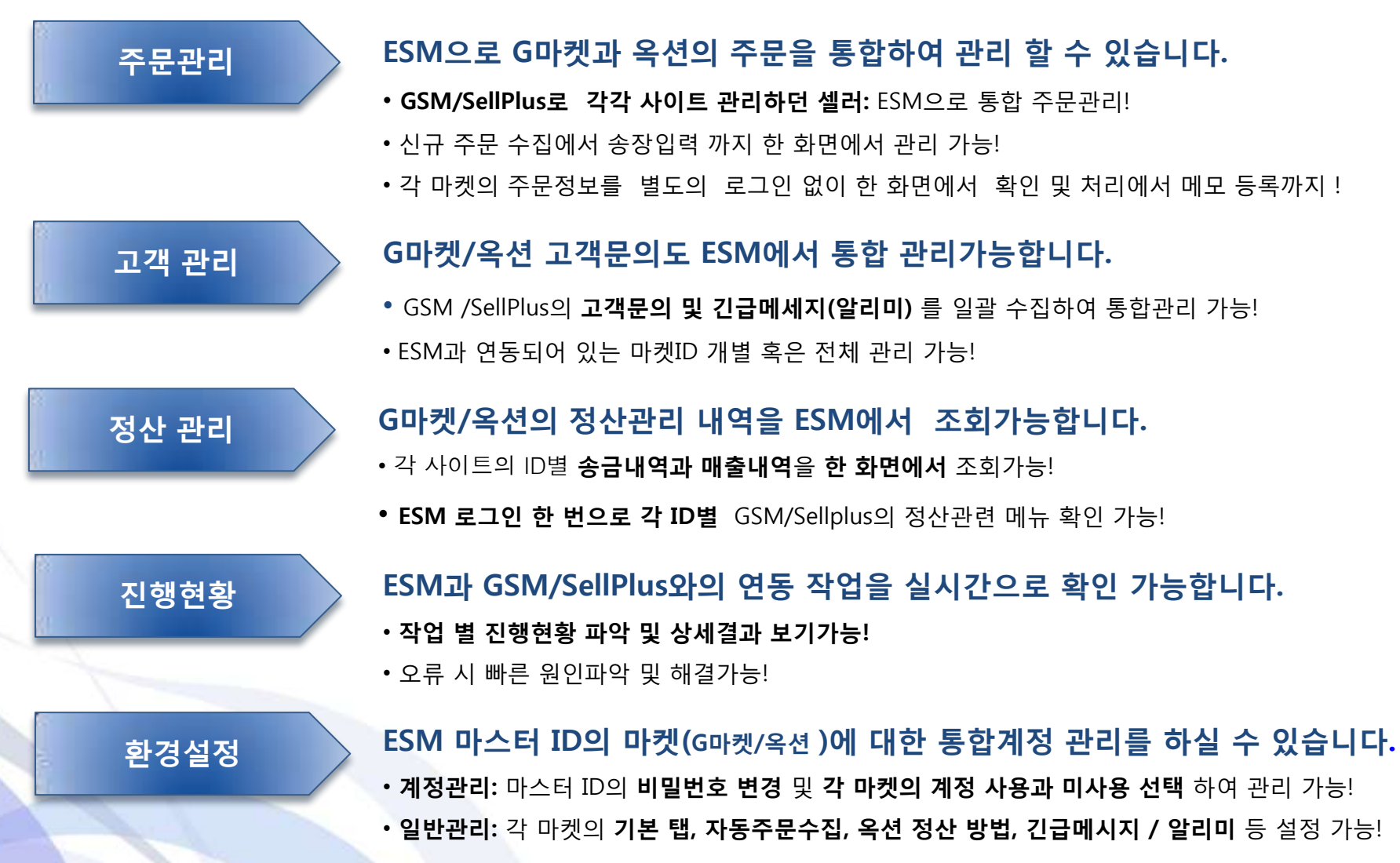

### ESM 용어설명 및 활용

| ESM 용어 | 용어설명                                                      | ESM활용                                                                                                    |
|--------|-----------------------------------------------------------|----------------------------------------------------------------------------------------------------|
| 마스터아이디 | G마켓과 옥션을 통합 관리할 ESM의<br>신규 아이디                            | ESM 가입 시 등록한 아이디로 ESM 로그인 시 사용                                                                                                    |
| 마켓아이디  | ESM을 통해 관리할 G마켓과 옥션의<br>아이디                               | [환경설정 > 계정관리]에서 계정추가 및, 계정정보 변경이 가능하며, 각 마켓 별 최대<br>5개까지 계정추가 가능. *G마켓, 옥션 모두 사업자인 판매자 계정만 가능합니다.                                                                                                    |
| 마스터상품  | G마켓 옥션의 상품을 ESM상에서 하<br>나로 묶어서 관리 할 수 있는 상품               | ESM 내에서 M+숫자9자리로 표기가 됨<br>*G와 A는 마켓상품으로 G는 G마켓 계정상품 A는 옥션 계정상품을 말합니다.                                                                                                    |
| 템플릿    | 마스터 상품정보 부가적으로 필요한<br>정보를 미리 작성해 놓은 양식(마켓<br>별 판매 특징을 기입) | [상품관리 > 마켓템플릿]에서 템플릿 추가, 수정, 삭제 가능<br>*판매자님의 패턴에 맞는 템플릿 몇 개를 저장 후, 상품등록 시 사용하면 편리합니다.<br>예) 무료배송/G스탬프 3장 템플릿, 착불선결제/특가마켓 템플릿 등                                                                                                    |
| 수집     | G마켓, 옥션에 있는 상품, 주문, 고<br>객정보를 ESM으로 불러오는 것                | [상품관리 > 상품수집]에서 마켓에서 판매중인 상품에 한해서 수집.<br>[주문관리 > 신규주문수집]에서 마켓(G마켓, 옥션)의 주문상태를 수집<br>[고객관리 > 신규문의 · 알리미 수집]에서 마켓(G마켓, 옥션)의 고객문의정보를 수집<br>*한 번 수집한 상품은 재수집이 불가합니다.                                                                                                    |
| 매칭     | G마켓, 옥션의 상품을 하나의 마스<br>터상품으로 묶어주는 것                       | 양 쪽 마켓(G마켓, 옥션)에서 동일한 상품을 판매할 경우, ESM에서 하나의 마스터 상<br>품으로 묶어서 관리하는 기능으로 매칭에는 상품 <b>자동매칭/수동매칭 2</b> 가지 방법이 있<br>습니다.                                                                                                    |
| 동기화    | 마켓(G마켓, 옥션) 정보를 기준으로<br>ESM상의 상품 정보를 변경해 주는<br>기능         | 상품정보 동기화와 부가서비스 정보 동기화로 구분이 되어 있으며, [상품관리], [부가<br>서비스관리]에서 각각 혹은 같이 동기화가 가능<br>•상품정보 동기화: 부가서비스 정보만을 제외한 동기화로 G마켓 특가마켓/특가플러스<br>도 상품정보 동기화 항목에 속함(단, G마켓의 주문선택사항/추가구성정보는 제외대상)<br>•부가서비스 동기화: 부가서비스만을 동기화 하는 것으로 G마켓은 포커스 전시, 포커<br>스 플러스가 속하며, 옥션은 프리미엄, 프리미엄 플러스, 주목점수, 희망검색어, 포토<br>포커스, 상품명굵게, 시선집중이 동기화 항목에 속함 |

※ 자세한 사항은 ESM 상단에 있는 고객센터의 FAQ를 참조해 주세요.

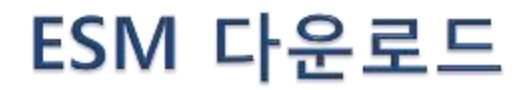

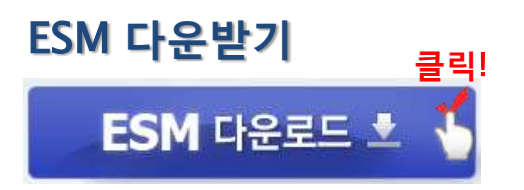

#### ESM 설치가 어려우실 경우

ESM 설치하기 위한 권장 시스템 사양은 다음과 같습니다. ESM 설치에 문제가 있을 경우, 아래 권장 사양 항목을 모두 설치하신 후, ESM을 재설치 하시기 바랍니다.

※ 설치 버튼을 눌러주세요!

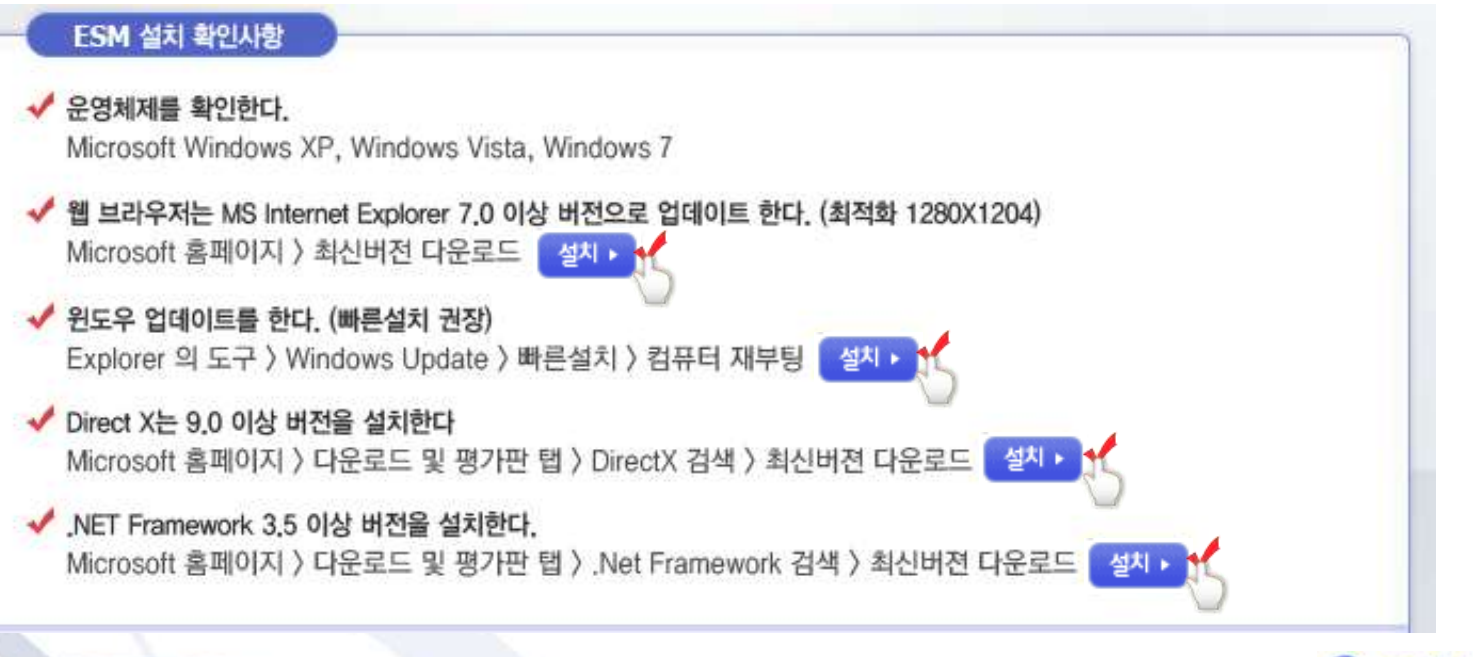

※ ESM 권장 사양을 모두 설치 후에도 오류가 날 경우에는 ESM 고객센터로 문의 주시기 바랍니다.

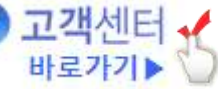

### ESM 로그인하기

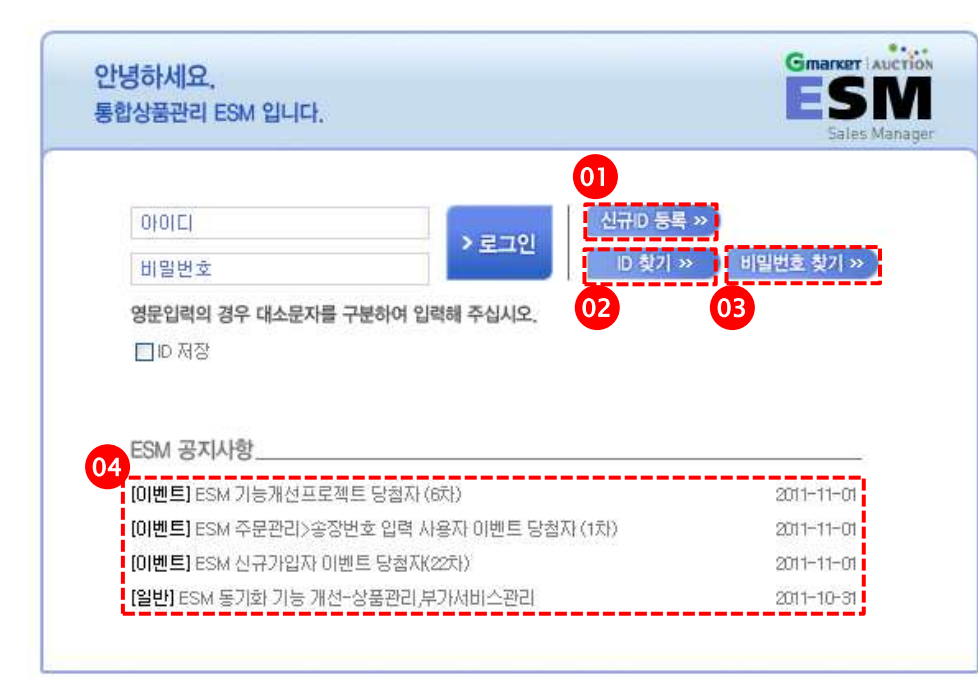

회원정보와 관련하여 문의가 있으신 경우 고객센터(1588-6872)를 이용하시기 바랍니다.

※ 마켓이란? G마켓 혹은 옥션을 지칭합니다.

※ 신규ID 등록...즉, ESM 가입은 G마켓/옥션 사업자 등록 판매 자에 한합니다.

ESM 프로그램을 실행하시면 다음과 같은 로그인 화 면이 뜹니다.

- 신규ID등록 : G마켓 ID 혹은 옥션 ID를 갖고 계신 판매자님 에 한해 ESM ID를 신규로 등록한 후 사용이 가능합니다.
- ID 찾기 : G마켓/옥션 선택 후 해당하는 ID/PW를 입력하시 면 팝업으로 ESM ID를 바로 확인하실 수 있습니다.
- PW 찾기: G마켓/옥션 선택 후 해당하는 ID/PW를 입력 하 시면 마켓 회원 가입 시 등록된 e-mail 주소로 임시 비밀번호 가 자동으로 보내집니다.
- ESM 공지사항: ESM 관련 업데이트 내용 및 이벤트 등의 공지사항을 로그인 전에도 확인하실 수 있습니다.

### ESM 사용 안내

부가서비스관리 ▶ 환경설정 부가서비스관리 환경설정 - 부가서비스 등록 53 ~ 54 - 계정관리 10 - 특가마켓 관리 55~57 - 일반관리 11 ~ 12 ▶ 주문관리 상품등록 세가지 방법 주문관리 - 신규 주문 수집 59 상품관리 1. 신상품 등록 - 주문 자동 수집 설정 60 (1) 상품등록 - 주문 상태 동기화 61 - 상품 등록 15 ~ 20 - 상품등록(템플릿 적용) 21 주문상품 관리 - 상품등록(일괄 템플릿 적용) 22 - 발송예정(G마켓, 옥션) 62 - 상품정보 일괄수정 24 - 주문확인(옥션) 63 (2) 마스터 상품 복사 등록 - 송장번호 개별등록 64 - 상품 복사 25 - 발송주문서 엑셀관리 설정 65 - 신규마켓 계정 추가 복사 26 - 발송주문서 다운로드 66 (3) 엑셀대량등록 - 엑셀 일괄발송처리(송장입력) 67 - 엑셀대량등록 27 ~ 28 - 판매취소 68 2. 마켓상품 복사등록 - 묶음배송기능 69 ~ 70 기존 마켓 상품 수집 - 송장번호 수정 71 - 사이트 상품 수집 30 - 신규마스터 등록 31 ▶ 고객 문의관리 고객관리 - 상태변경(템플릿 적용) 32 ~ 35 - 사이트 고객문의 수집 73 3. 마켓상품 매칭 - 답변등록 74 (1) 상품 자동 매칭 37 ~ 38 - 상세검색 75 (2) 상품 수동 매칭 39~40 ▶ 정산관리 ▶ 마켓 템플릿 관리 정산관리 - 통합정산 77 - 템플릿 추가 & 수정 & 삭제 42 - 판매내역, 정산내역,세금계산서/ - G마켓 템플릿 43 부가가치세 78 - 옥션 템플릿 44 진행현황 확인 ▶ 상품 정보 수정 진행현황 - 진행현황 관리 79 - 수정 및 사이트 반영 46 ~ 47 - 판매중지(개별, 일괄) 48 ~49 Gmarker Auction - 판매제외 50

Sales Manager

[마스터PW 찾는 방법] -로그인 화면에서 PW찾기를 클릭하시고, 마스터ID와 함께 G마켓이나 옥션 중 하나의 마켓명을 선택하신 뒤, 마켓ID와 PW를 입력하시면 마 켓 가입 시 등록된 이 메일 주소로 PW(임시 비밀번호)가 발송됩니다.

-로그인 화면에서 ID 찾기를 클릭 하신 뒤, G마켓/옥션 중 하나의 마켓 명을 선택하시고 해당마켓의 ID와 PW를 입력하시면 등록하신 마스터 ID를 바로 확인하실 수 있습니다.

[마스터ID 찾는 방법]

ID/PW찾기

회원정보와 관련하여 문의가 있으신 경우 고객센터(1588-6872)를 이용하시기 바랍니다.

| 녕하세요                                                                       | Gmarker Auch                           |
|----------------------------------------------------------------------------|----------------------------------------|
| 합상품관리 ESM 입니다.                                                             | ESN<br>Sales Mana                      |
|                                                                            |                                        |
| 아이디 01 신규                                                                  | ) 등록 > <mark>02</mark>                 |
| 비밀번호                                                                       | 찿기 » 비밀번호 찿기 »                         |
|                                                                            |                                        |
| 영문입력의 경우 대소문자를 구분하여 입력해 주십시오.                                              | /                                      |
| 영문입력의 경우 대소문자를 구분하여 입력해 주십시오.                                              |                                        |
| 영문입력의 경우 대소문자를 구분하여 입력해 주십시오.<br>□ID 저장                                    |                                        |
| 영문입력의 경우 대소문자를 구분하여 입력해 주십시오.<br>□ ID 저장<br>ESM 공지사항                       |                                        |
| 영문입력의 경우 대소문자를 구분하여 입력해 주십시오.  ID 저장  ESM 공지사항 [이벤트] ESM 기능개선프로젝트 당첨자 (6차) | 2011-11-01                             |
| 영문입력의 경우 대소문자를 구분하여 입력해 주십시오.  D 저장  ESM 공지사항                              | 2011-11-01<br>2011-11-01               |
| 영문입력의 경우 대소문자를 구분하여 입력해 주십시오.  D 저장  ESM 공지사항                              | 2011-11-01<br>2011-11-01<br>2011-11-01 |

|                                                                    | ID 찾기                                                                                                    |                                                              |                                                                                                    |
|--------------------------------------------------------------------|----------------------------------------------------------------------------------------------------|--------------------------------------------------------------|----------------------------------------------------------------------------------------------------|
| 마켓명                                                                | 선택하세요 🔨                                                                                                    |                                                              |                                                                                                    |
| 마켓 ID                                                              | 신남이제 · · · · · · · · · · · · · · · · · · ·                                                                                                    |                                                              |                                                                                                    |
| 마켓 PW                                                              |                                                                                                    |                                                              | ID 찾기                                                                                                    |
| D/PW 찾기에 괸<br>계정에 대한 본인                                            | 1한 문의가 있을 경우 고객센터<br>1 확인 절차를 거쳐 처리해 드리                                                                                                    | 고객님의 마스터                                                     | ID는 아래와 같습니다.                                                                                                    |
|                                                                    | > 찾기 → 취소                                                                                                    | 마스터 ID                                                       | je4709                                                                                                    |
|                                                                    |                                                                                                    |                                                              | N 4101                                                                                                    |
| [마스티<br>마스테이<br>미켓명                                                | 러PW 찾기]<br>PW 찾기                                                                                                    |                                                              |                                                                                                    |
| [마스티<br>미스테미<br>미켓명<br>미켓 ID                                       | <b>러PW 찾기]</b><br>PW 찾기<br>전택하세요<br>전택하세요<br>지마켓<br>옥선                                                                                                    |                                                              | 가쪽인<br>PW 찾기                                                                                                    |
| [마스티<br>미스테미<br>미켓명<br>미켓 ID<br>미켓 PW                              | Hereity         Yes           PW 찾기         PW 찾기           선택하세요         PW 찾기           선택하세요         PW 찾기           전택하세요         PW 찾기           전택하세요         PW 찾기           전택하세요         PW 찾기           전         PW 하세요           전         PW 하세요           PW 하세요         PW 하세요           PW 하세요         PW 하세요           PW 하세요         PW 하세요           PW 하세요         PW 하세요           PW 하세요         PW 하세요           PW 하세요         PW 하세요           PW 하세요         PW 하세요           PW 하세요         PW 하세요 <td>고객님의 DI<br/>말순되었습니</td> <td><b>PW 찾기</b><br/>스터 PW는 마켓에 가입시 등록된 이매원 주소로<br/>JICL</td> | 고객님의 DI<br>말순되었습니                                            | <b>PW 찾기</b><br>스터 PW는 마켓에 가입시 등록된 이매원 주소로<br>JICL                                                                       |
| 미스테이<br>미켓명<br>미켓 ID<br>미켓 PW<br>이게 PW 찾기에 폰                       | 너무W 찾기]           모양 찾기           전력하세요           전력하세요           전력           전력           전력           전력           전력           전력           전력           전력           전력           전력           전력           전력           전력           전력           전력           전력           전력           전력           전력           전력           전력           전력           전력                                                                                                    | 고객님의 미<br>말좋되었습니<br>미켓명                                      | <b>PW 찾기</b><br>스타 PW는 미켓에 가입시 동쪽된 이메원 주소로<br>니다.                                                                        |
| 마스테이<br>미것명<br>미켓 ID<br>미켓 ID<br>미켓 PW<br>ID/PW 찾기에 관<br>제정에 대한 분인 | 나라 문의가 있을 경우 고객센터 158         1 외인 결차를 거쳐 처리해 드리도로         2 찾기       2 취소                                                                                                    | 68<br>- 66:<br>미켓명<br>미켓 ID                                  | PW 찾기           스티 PW는 미켓에 가입시 등록된 이메원 주소로           IICL           GIDF5           164703                               |
| 미스테이<br>미켓명<br>미켓 미<br>미켓 PW<br>미켓 PW                              | 는 PW 찾기]         PW 찾기         선택하세요         선택하세요         전택하세요         전택하세요         전택하세요         전         전         전         전         전         2 환인 절차를 거쳐 처리해 드리도로         2 찾기       2 취소                                                                                                    | 68<br>-66<br>-0)켓명<br>-0)켓 ID<br>-0)켓 ID<br>-0)켓 ID<br>-0)페일 | PW 찾기           스터 PW는 미켓에 가입시 등록된 이메일 주소로           ILL:           GIDI5           Je4703           Je4703@yeboo.com.sg |

환경 설정

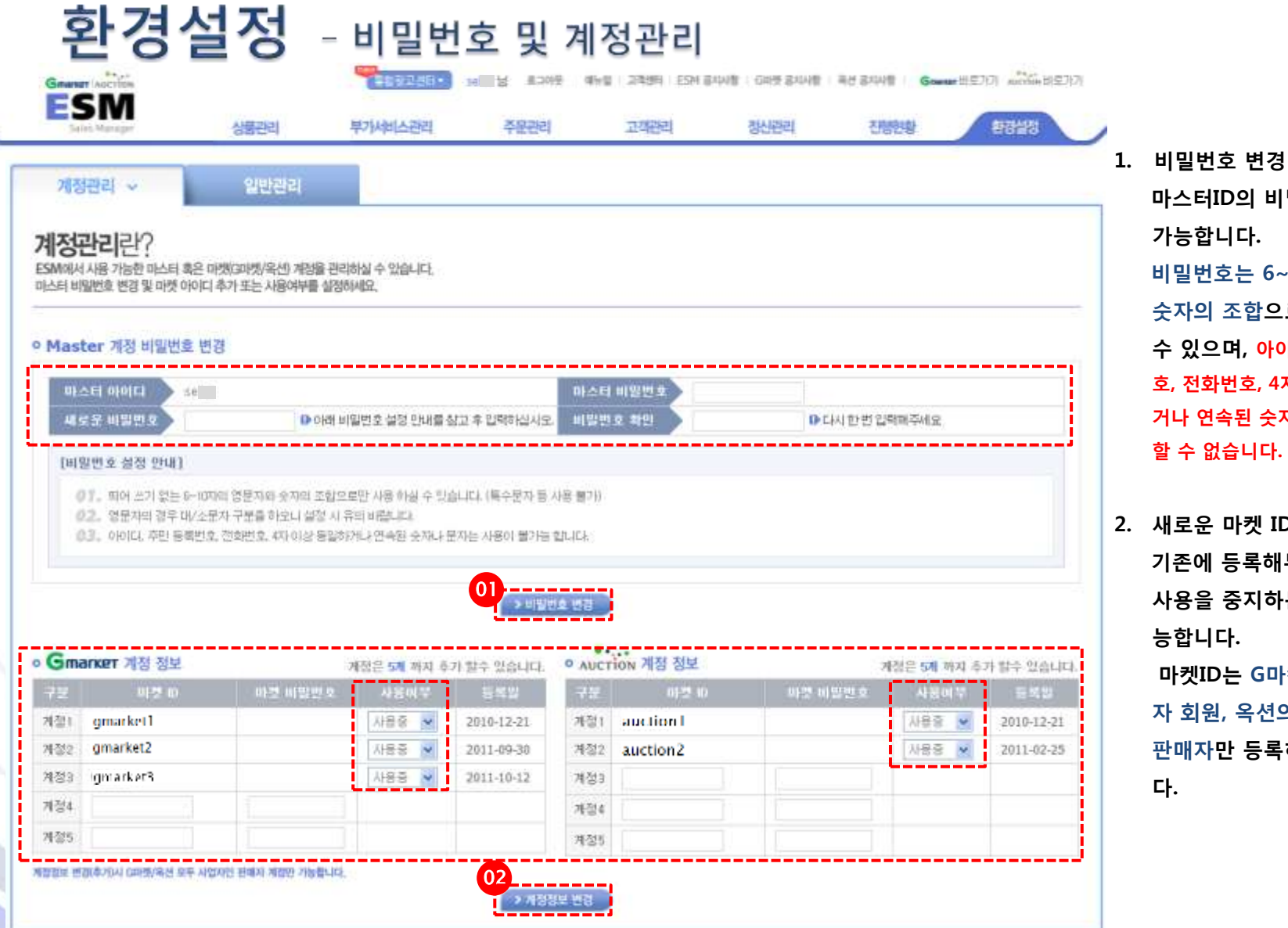

호, 전화번호, 4자 이상의 동일하 거나 연속된 숫자나 문자는 사용 할 수 없습니다. 2. 새로운 마켓 ID를 등록하거나 기존에 등록해두었던 마켓 ID 사용을 중지하는 등 관리가 가 능합니다.

> 마켓ID는 G마켓 사업자 판매 자 회원, 옥션의사업자 계정의 판매자만 등록하실 수 있습니 다.

마스터ID의 비밀번호 수정이

비밀번호는 6~10자의 영문자,

숫자의 조합으로만 사용하실

수 있으며, 아이디, 주민등록번

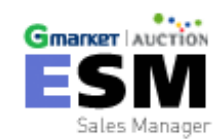

ESM 마스터ID 와 마스터 ID에 연결된 G마켓/옥션의 마켓 ID 현황을 확인하고,

새로운 마켓ID를 추가하거나 ESM에서 사용 중이던 마켓ID의 사용을 중지하실 수 있습니다.

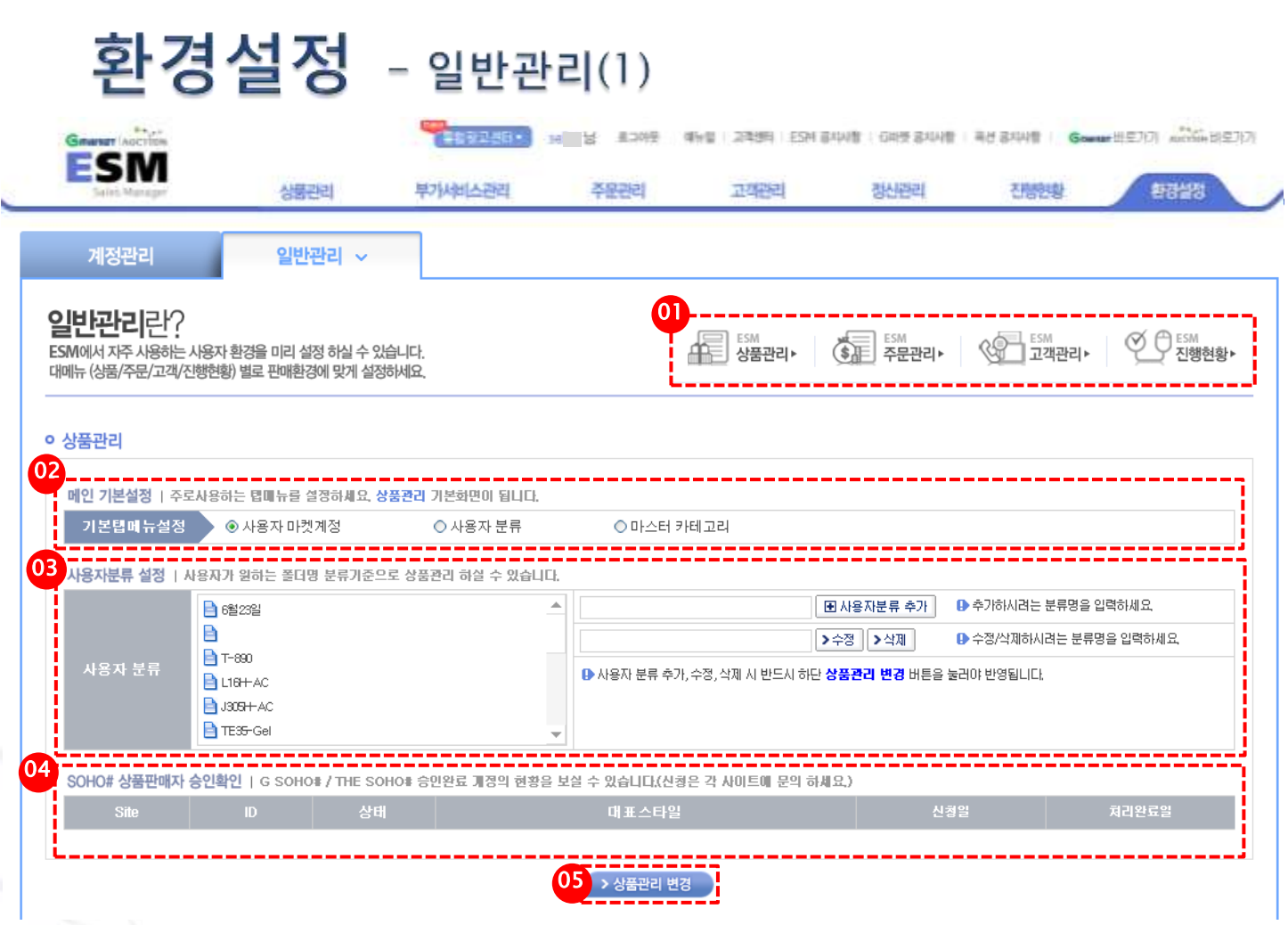

- 상품관리/주문관리/고객관리/진 행현황을 클릭하시면 해당 설정 매뉴로 이동됩니다.
- 메인 기본 설정: 대 매뉴별 이동시 기본으로 보여지는 페이지의 설정 이 가능합니다.
- 사용자 분류 설정: 사용자 분류
   의 추가 및 수정, 삭제 가능합니다.
- SOHO# 상품판매자 승인확인
   SOHO# 입점 하셔야 정보가 보여 지며, 입점 절차 및 자세한 사항은
   p. 22또는 ESM 공지사항(#24
   ESM "G SOHO# / THE SOHO#"
   도입 안내) 를 참고 하시기 바랍니다.
- 설정 변경 값 입력 후 마지막에 상품관리 변경버튼을 눌러주셔야 최종 적용 됩니다.

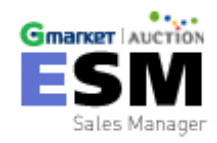

### 환경설정 - 일반관리(2)

| 기본접세뉴                                                                                                    |                                                | Situation                                                                                                    | <sup>0</sup> д                                  | uction                                            | 0.8                                                                                                    |                                                                                                    |                                                                    |                 |                 |            |     |                            |               |                        | _                |                        |
|----------------------------------------------------------------------------------------------------|------------------------------------------------|----------------------------------------------------------------------------------------------------|-------------------------------------------------|---------------------------------------------------|----------------------------------------------------------------------------------------------------|----------------------------------------------------------------------------------------------------|--------------------------------------------------------------------|-----------------|-----------------|------------|-----|----------------------------|---------------|------------------------|------------------|------------------------|
| 전 정산 열정                                                                                                    | 1 48 2381                                      | त हाइसम्प्रत कर                                                                                                    | 9 AL664 1                                       | POLS MILICI.                                      |                                                                                                    |                                                                                                    |                                                                    |                 |                 |            |     |                            |               |                        |                  |                        |
| 合計型型                                                                                                    | 58) <b>(</b> 82                                | 2만송급 😽                                                                                                    |                                                 |                                                   |                                                                                                    |                                                                                                    |                                                                    |                 |                 |            |     |                            |               |                        |                  |                        |
| 1등 주문수입 1                                                                                                    | 1                                              |                                                                                                    |                                                 |                                                   |                                                                                                    |                                                                                                    |                                                                    |                 |                 |            |     |                            |               |                        |                  |                        |
| 미켓                                                                                                    | 주말파마<br>지동자리<br>(국산)                           | 사이트 ID                                                                                                    |                                                 | 선택                                                | -\$\01 12                                                                                                    | u ini                                                                                                 | 24                                                                 | 9029<br>94      | 리 시간<br>4시      | ाः।<br>इस  | 641 | 74                         | 84            | - 94                   | 1041             | 114                    |
| Gnaver                                                                                                    | MERB                                           | 60000                                                                                                    |                                                 | 배 사간마다<br>전례 해지                                   | 오전 [<br>오후 [                                                                                                    |                                                                                                    |                                                                    |                 |                 |            |     |                            |               |                        |                  |                        |
| AUCTION                                                                                                    | 日小様                                            | 0                                                                                                    |                                                 | 에 시간마다<br>전체 해지                                   | 오전 [<br>오후 [                                                                                                    |                                                                                                    |                                                                    |                 |                 |            |     |                            |               |                        |                  |                        |
| AUCTION                                                                                                    | 团 사용                                           | k., 7                                                                                                    |                                                 | 에 시간이다.<br>전체 세지                                  | 오전 [<br>오후 [                                                                                                    |                                                                                                    | 2                                                                  | 2               | 2               | 2          | 2   | 2                          | 2             | 2                      | 2                | 2                      |
| 객관리(고객)<br>1인 기본성행 (<br>기본뷰비유)                                                                                                    | 문의관리)<br>주로사용하는<br>4월 <b>중 6</b>               | 명폐상명 상립다<br>Snaner                                                                                                    | 49.242<br>0 m                                   | 9년 기단회(Plu<br>Ection                              | 04<br>1 BLFL<br>0 \$                                                                                                    | · 주문관리 번                                                                                              | 8                                                                  |                 |                 |            |     |                            |               |                        |                  |                        |
| 객관리(고객)<br>1인 기본성정 (<br>기본부미유)<br>Smarker (                                                                                                    | 문의관리)<br>주로시용해는<br>전 우 6<br>건급 해시지 설정          | tanativas destana<br>Innoner                                                                                          | 세요. 고객:<br>이 M                                  | 9리 기본이면!<br>                                      | 04<br>( 8414<br>0 8                                                                                                    |                                                                                                    | DCTION                                                             | ्रायम् २        | 12              |            | 0   | ) 기완 3대                    | 11세명/         | -<br>\                 | 영역로              | 성장?                    |
| 객관리(고객)<br>1인 기본실정 (<br>기본년미유)<br>Gmarket (<br>구분                                                                                                    | 문의관리)<br>주로사용하는<br>1월 우 G<br>1일 에시지 성장         | tanatoras detaten<br>Benerer<br>J. D.                                                                                 | 세요. 고객<br>오 씨<br>기본 31월 4<br>사용입                | 에서 기본학명이<br>2010년<br>4년 / 사용자기<br>서로이루            | 04<br>( 8444<br>0 8<br>+ 1996 43                                                                                                    | 7000 0<br>0<br>17<br>17<br>17                                                                         | UCTION<br>TX                                                       | द्ववल इ         | 921<br>112      | \$ ID      | 0   | 기관 30                      |               | (사용자기)<br>1용여부         | 19의로:            | 성전7)<br>세일7            |
| 객관리(고객)<br>1인 기본성정 (<br>기본부미유)<br><b>Smarket (</b><br>구분<br>계정)                                                                                                    | 문의판리)<br>주로시용해는<br>2월 우 6<br>2월 대시지 설립<br>미문   | tana wan de atem<br>Senner<br>Senner<br>Senner                                                                        | 세요. 고객로<br>오 xx<br>기본 30월 4<br>인문인<br>10월 🕊     | 9년 기본여만=<br>2009<br>세팅 / 사용자<br>서울미뷰<br>사용중       | 04<br>( BLP4<br>0 5<br>1 109 = 83<br>(S = 1)<br>2011-0                                                                                                    | 278242<br>2784<br>2784<br>2003                                                                        | DUCTION I                                                          | च्चित् व्<br>ाव | 12<br>11        | 5 ID       | 0   | 기본 31<br>나온 1<br>30달 💌     | 2 M 2 7       | · 사용자기<br>1용여부<br>사용회  | 입의로<br>(2<br>201 | 성정기<br>제 및<br>1-05-6   |
| 객관리(고객)<br>1인 기본실장 (<br>기본니미유)<br>Smarket (<br>구선<br>계정)<br>계정2                                                                                                    | 문의판리)<br>주로시용하는<br>1월 우 G<br>11월 대시지 설립<br>11월 | 영제하는데 삼강(A)<br>Seunary<br>E<br>E<br>E<br>E<br>E<br>E<br>E<br>E<br>E<br>E<br>E<br>E<br>E<br>E<br>E<br>E<br>E<br>E<br>E | 에도 고객문<br>오 씨<br>기본 31월 4<br>산81일<br>2018 문     | 9년 기본여면()<br>2000<br>세팅 / 사용자)<br>서울이로<br>사용증     | 04<br>( 8444<br>0 5<br>4 1000 43<br>5 3<br>3011-8                                                                                                    | 27994 2<br>9<br>9<br>19<br>10<br>10<br>10<br>10<br>10<br>10<br>10<br>10<br>10<br>10<br>10<br>10<br>10 | a<br>Dection<br>ट्राइ<br>अखा<br>अखा                                | प्रायम् २<br>गव | 실험<br>마련        | 5 ID       | 0   | 기운 30<br>나온 1<br>00당 👻     | 2 M 22 /      | (사용자기)<br>18(1부<br>자용요 | 입의로<br>(201      | 설정가?<br>- (W<br>1-05-6 |
| 객관리(고객)<br>1인 기본성정 (<br>기본부미 유<br>3 market (<br>구규<br>제정)<br>제정)<br>제정3                                                                                                    | 문의관리)<br>주로사용하는<br>2급 에시지 설정<br>미즈             | 영제 상태 삼간(A)<br>Smanarr<br>E ①<br>I2                                                                                   | 에 보. 고객은<br>오 M<br>기분 31월 4<br>12월 11<br>10월 11 | 901 기본회면()<br>20109<br>세팅 / 사용자<br>/ 사용자<br>/ 사용증 | 04<br>1 8444<br>0 5<br>1 100 = 45<br>2011-0                                                                                                    | 57258 X<br>1755 X                                                                                     | ULTTON<br>고객<br>지정1<br>지정2<br>지정3                                  | प्रथल ई<br>तब   | 2월<br>대왕        | \$ ID      | 0   | 기운 30<br>나온 2<br>30 당 🎽    | 2041227<br>Al | (사용자기)<br>18(1년<br>사용호 | 인의로<br>(201      | 성전기<br>대 및<br>1-05-6   |
| 객관리(고객)<br>1인 기본성정 (<br>기본년미 유)<br><b>Market (</b><br>7년<br>제정1<br>제정2<br>제정3<br>제정4                                                                                                    | 문의관리)<br>주로시장하는<br>2월                          | 영제 2018 실정(A)<br>Sourcer<br>R<br>R<br>[ 2                                                                             | 세요. 고객관<br>오 AA<br>기본 31월 4<br>사용의<br>10월 👻     | 11년 기본이면()<br>2010년<br>세월 / 사용자:<br>사용중           | 04<br>1 8444<br>0 8<br>1 109 2 433<br>3 11-8<br>3 11-8                                                                                                    | 2782 2<br>17<br>17<br>17<br>17<br>17<br>17<br>17<br>17<br>17<br>17<br>17<br>17<br>17                  | 8<br>uction<br>구요<br>지정:<br>지정:<br>지정:<br>지정:<br>지정:<br>지정:<br>지정: | ड्रियल इ        | 12<br>11        | 8 ID       | 0   | 기운 30<br>1 은 2<br>30 당 💌   |               | / 사용자기<br>18여부<br>자용요  | 인의로<br>201       | 성진기<br>옥망<br>1-05-0    |
| 객관리(고객)<br>1인 기본성정 (<br>기본부미유)<br>3 marxet (<br>구선<br>계정)<br>계정)<br>계정)<br>계정)<br>계정)                                                                                                    | 문의판리)<br>주로사용하는<br>2급 에시지 설정<br>민준             | tana vy sa do atrau<br>Sennery<br>R. 1                                                                                | 에오. 고객은<br>오.m<br>기본 90월 -<br>탄원의<br>10월 👻      | 9년 기달이면()<br>2010년<br>4년 / 사용자)<br>사용종            | 04<br>  BLILL<br>  S 5<br>  S 5<br> | 27Na A                                                                                                | 8<br>DECTION<br>군보<br>계정1<br>개정2<br>개정3<br>개정3<br>개정4<br>계정5       | 발리대 호<br>· na   | 422<br>1113     | 8. ID      |     | 1 가운 31<br>1 은 2<br>30 등 💌 | 2 M12 /       | (사용자기)<br>1월에 부<br>자중용 | 인의로<br>(201)     | 성장기<br>제 11<br>1-05-0  |
| 객관리(고객)<br>기본성의 (<br>기본성의 위<br>기본(비위)<br>(<br>기본(비위)<br>기본(비위)<br>(<br>기본)<br>기본(비위)<br>(<br>기본)<br>(<br>기본)<br>(<br>기)<br>(<br>)<br>(<br>기)<br>(<br>)<br>(<br>)<br>(<br>)<br>(<br>)<br>(<br>)<br>(<br>) | 문의관리)<br>주로시장하는<br>1월 - 《<br>1월 에시지 설립<br>미코   | Searcery<br>IIIIII () IIIIIII<br>IIIIIIIIIIIIIIIIIIIII                                                                | 에 및 고객적<br>이 AA<br>기본 30월 4<br>18월<br>10월 🕊     | 11 기본회(5)<br>(1109)<br>세팅 / 사용자<br>사용공            | 04<br>1 SLIFL<br>0 S<br>3 S<br>3 S<br>3 S<br>1 - 8<br>3 S<br>- 2011-8<br>- 2011-8<br>-                                                                                                    | 201224 2<br>201224 2                                                                                  | 2<br>22<br>기업1<br>기업2<br>기업3<br>기업4<br>지전5                         | 발리미 2<br>113    | /御<br>(中)<br>() | 5 ID<br>[] | 0   | 기원 30<br>나용 1<br>30 달 💌    | 2 시원 /<br>.시  | (시용자기)<br>180(부<br>자랑유 | 합의로<br>동<br>2011 | 성장(기)<br>제 및           |

#### 주문관리/고객관리/진행현황의 메인 기본 설정이 가능합니다.

- 옥션 정산 설정: E-Money또는 온 라인 송금으로 정산 설정이 가능 합니다.
- 자동 주문수집 설정: 마켓 ID 별 자동 주문수집 시간 설정이 가능 합니다. (슬라이드 62 자동 주문수 집 설정 참조)
- 환경설정의 모든 변경사항은 각 대매뉴의 변경버튼을 누르셔야 변경 됩니다.
- 5. 4. 긴급 메시지 /알리미 설정:
   마켓 ID 별로 메시지 및 알리미
   기간을 3일, 7일, 15일, 30일 까
   지 설정하실 수 있습니다.

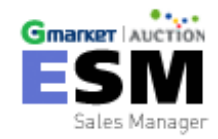

# 상 품 관 리

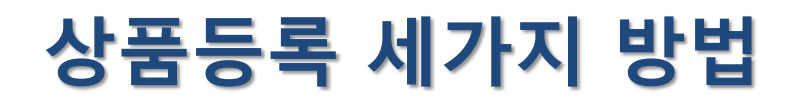

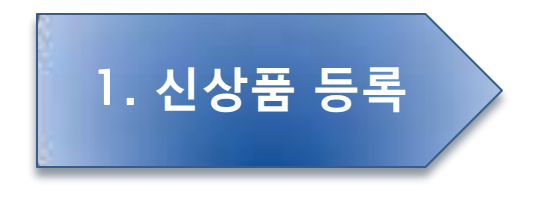

#### ESM을 통해 G마켓/옥션 동시에 신상품을 등록하는 방법

- (1) 상품등록
- (2) 마스터 상품 복사등록
- (3) 엑셀대량등록

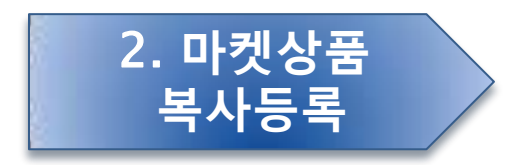

G마켓(옥션)에 등록된 상품을 ESM으로 수집한 후 옥션(G마켓)에 신상품 등록하는 방법

G마켓(옥션)수집>신규마스터 상품등록>옥션(G마켓)신상품 등록

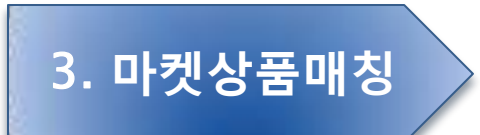

G마켓과 옥션에 등록된 동일한 상품을 ESM으로 수집한 후 매칭 하여, 양 사이트 상품을 한 번에 관리하는 방법

(1) 상품 자동 매칭(2) 상품 수동 매칭

1. 신상품 등록

새로운 상품을 ESM에 등록하여 G마켓과 옥션 각각의 판매사이트로 전송시킬 수 있습니다.

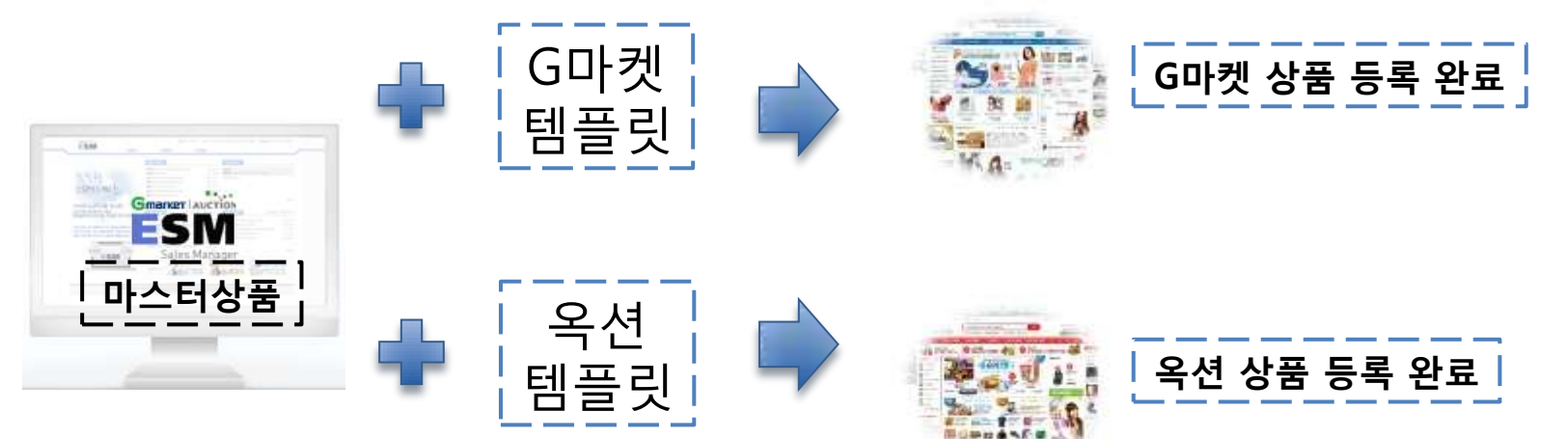

# (1) 상품 등록 (2) 마스터 상품 복사 등록 (3) 엑셀 대량등록

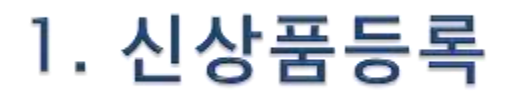

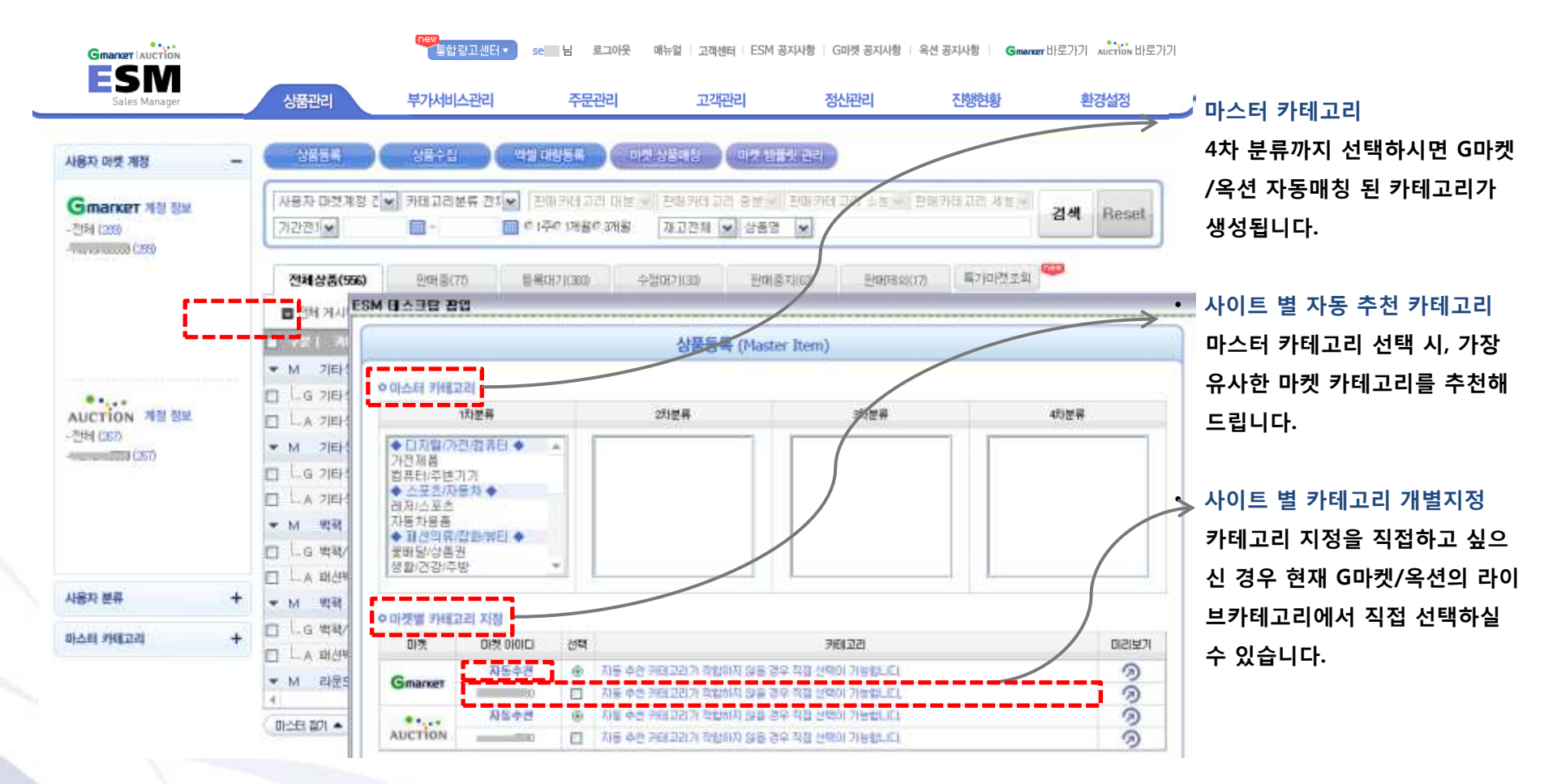

• 주의! 등록한 카테고리는 등록 후 수정 시 소분류만 수정이 가능합니다.

• 등록 불가한 카테고리의 상세 내용은 77p 에서 확인 바랍니다.

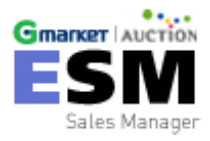

### 1. 신상품등록 - 상품정보 입력

| • 상품 정보 마스터 | 해코드는 자동부여 됩니다.         |                                              |           |                |                  |                       | ∥ 필수항목     |  |  |  |  |  |
|-------------|------------------------|----------------------------------------------|-----------|----------------|------------------|-----------------------|------------|--|--|--|--|--|
| 판매자코드       |                        | /                                            | 나용자분류     | 미지정            | 💙 > 관리 🕷         | 당마스터의 모든 하위           | 박상품에 일괄적용. |  |  |  |  |  |
| 상품명 !       | 상품명이 128byte 이상부터 옥션용  | 은 잘려서등록(G                                    | 마켓은 143b) | yte까지 가능)      | (92 byte / 143 t | (92 byte / 143 bytes) |            |  |  |  |  |  |
| 상품명 글자수 초과  | 로 등록이 안될 시 템플릿의 상품명 추가 | 등록이 안될 시 템플릿의 상품명 추가 머리말/꼬리말 을 확인해주세요.       |           |                |                  |                       |            |  |  |  |  |  |
| 홍보문구        | 직거래 문구 사용금지            | 의거래 문구 사용금지 한/영문 25자 이내 (특수문자는 기재하실 수 없습니다.) |           |                |                  |                       |            |  |  |  |  |  |
| 모델명         |                        | 브랜드명                                         |           | >선택            | 제조사 !            |                       | > 선택       |  |  |  |  |  |
| 제조일자        | (0  :20101230)         | 유효일자                                         |           | (0  :20101230) | 과세여부!            | ⊙과세상품 ○면              | 변세상품       |  |  |  |  |  |
| 농축산물/식품/화장  | 품/분유/이유식일 경우 제조일자와 유효을 | 일자 둘 중 하나를 ?                                 | 꼭 입력해주세:  | B.             |                  |                       |            |  |  |  |  |  |
|             | ◉농수산물 가공품 표시 대상 아님 .○  | 농산물 ○수산물                                     | 이가공품      |                |                  |                       |            |  |  |  |  |  |
| 원산지!        | ○국산 ○수입산 ○기타(각 상품별     | 원산지는 상세설명                                    | ! 참조)     |                |                  |                       |            |  |  |  |  |  |
| 수입원         |                        |                                              |           |                |                  |                       |            |  |  |  |  |  |
| 희망검색어       |                        |                                              |           |                |                  |                       |            |  |  |  |  |  |

Byte 관련 안내 ( 상품명 ) 검정색 : G마켓/옥션 공통 입력 가능 녹색 : G마켓만 입력 가능 빨간색 : G마켓/옥션 모두 입력 불가능

상품 정보

#### • Master Item 판매정보 표준공급가는 G마켓 카테고리 기준의 단순 참고용입니다.

| 시중가 | 판매가! | 표준공급가 | □ 직접입력 |
|-----|------|-------|--------|
|     |      |       |        |

● Seller Item 판매정보 판매자할인 / 배송비 / 배송방법을 클릭하시면 템플릿을 바로 수정할 수 있습니다.

초기 설정은 마스터상품 판매 정보에 준하여 설정 됩니다. 등록 완료 후 상품 리스트 화면에서 수정 가능합니다.

#### • 상품 이미지

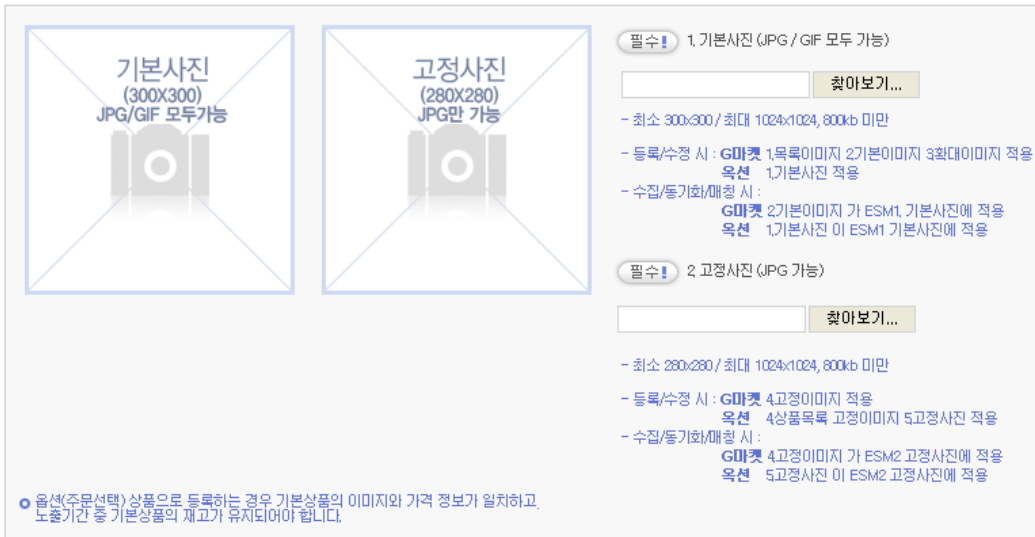

· Master Item 판매정보 필수입력사항 판매가는 반드시 입력합니다.

필수입력사항 상품명 ,제조사, 과세여부

원산지를 반드시 입력합니다.

\*필수 입력사항을 반드시 확인하여 입력하여 주셔야 정상 등록이 가능합니다.

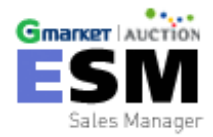

### 1. 신상품등록 - SOHO# 상품등록

| 노출범위선택 🛯                         | ⊚soнo#+g⊡l7                         | V옥셴 노출 ⊙SC                         | )HO#+G마켓 노출(                       | 옥션일반 노출안함)                         | ●SOHO# 노출안                      | 함                               |                                    |
|----------------------------------|-------------------------------------|------------------------------------|------------------------------------|------------------------------------|---------------------------------|---------------------------------|------------------------------------|
| COULOR 17.19                     | G소호기본<br>기본이미지<br>(JPG/500+500)     | G마켓/옥션<br>추가이미지 1<br>(JPG/500+500) | G마켓/옥션<br>추가이미지 2<br>(JPG/500+500) | G마켓/옥션<br>추가이미지 3<br>(JPG/500*500) | G미켓<br>추가이미지 4<br>(JPG/500+500) | G미켓<br>추가이미지 5<br>(JPG/500+500) | 옥션소호전용세로<br>로북이미지<br>(JPG/640*840) |
| 상품이미지 예시<br>기본이미지 예시<br>룩북이미지 예시 | 이미지가<br>등록되지<br>않았습니다               | 이미지가<br>등록되지<br>않았습니다              | 이미지가<br>등록되지<br>않았습니다              | 이미지가<br>등록되지<br>않았습니다              | 이미지가<br>등록되지<br>않았습니다           | 이미지가<br>등록되지<br>않았습니다           | 이미지가<br>등록되지<br>않았습니다              |
|                                  | 찾아보기                                | 찾아보기                               | 찾아보기                               | 찾아보기                               | 찾아보기                            | 찾아보기                            | 찾아보기                               |
| 페셜샵 설정                           |                                     |                                    |                                    |                                    |                                 |                                 |                                    |
|                                  | SOHO#은 승인된 판매                       | 자에 한해, 패션 카                        | 테고리 상품만 등록 기                       | )능합니다.<br>                         |                                 |                                 |                                    |
|                                  | 소호 카테고리 !                           | ТОР                                | <b>v</b>                           | J-SHIRTS                           | *                               |                                 |                                    |
|                                  |                                     | 선택                                 |                                    | Shape                              |                                 |                                 |                                    |
|                                  |                                     |                                    | 라운드ㅜ                               |                                    | <b>A</b>                        |                                 |                                    |
|                                  |                                     |                                    | 기본/무지 T                            |                                    |                                 |                                 |                                    |
|                                  |                                     |                                    | 민소매T                               |                                    |                                 |                                 |                                    |
|                                  | Shape <mark> </mark><br>(최대 2개선택가능) |                                    | 브이넥T                               |                                    |                                 |                                 |                                    |
|                                  |                                     |                                    | 스트라이프T                             |                                    |                                 |                                 |                                    |
|                                  |                                     |                                    | 캐릭터/프린트 T                          |                                    |                                 |                                 |                                    |
|                                  |                                     |                                    | 보트넥/오프숄더 T                         |                                    |                                 |                                 |                                    |
| OHO# 전시 🔋 🔽                      |                                     |                                    | 카라 ㅜ                               |                                    |                                 |                                 |                                    |
|                                  |                                     | Women                              |                                    |                                    |                                 |                                 |                                    |
|                                  | Style <b>!</b><br>(최대 2개선택가능)       | CASL<br>Men                        | JAL RE                             |                                    | SEXY                            | RELAXED                         |                                    |
|                                  |                                     |                                    | N LOOK                             | ASSIC                              | CASUAL                          | VINTAGE                         | RETRO                              |
|                                  |                                     | White                              | e 🔲 Gra                            | y 🗖                                | Black                           | Navy                            | Beige                              |
|                                  | Color <mark>!</mark><br>(최대 5개선택가능) | Brown                              | n 📃 Kha                            | aki 📃                              | Camel                           | Blue                            | Red                                |
|                                  |                                     | Oran;                              | ge 📃 Yel                           | iow                                | Green L                         | Pink                            | ☐ Violet                           |

• SOHO# 전용 상품 이미지

필수입력사항 노출범위를 선택 하셔야 합니다. SOHO#에 입점하신 판매자분에 한하여 지원 됨으 로 이용에 착오 없으시기 바랍니다.

#### • 스페셜샵 설정

SOHO#전시는 소호 카테고리, SHAPE, STYLE, COLOR등을 선택 등록 하실 수 있습니다.

- SOHO# 입점 절차: 판매자 소호관 약관동의>판매 자 소호관 입접 신청>입점 심사>입점 CM 승인 및 결과 통보> 상품 전시 및 판매
- G마켓 -> GSM >기본정보 > 판매자 권한신청 > G SOHO # 상품 판매자 신청하시면 됩니다.
- 옥션 -> SellPlus\_프로모션관리> 소호샵 입점 신 청에서 입점 신청하시면 됩니다.

G마켓과 옥션에 입점 중인 판매자 또는 신규 판매자가 자체 운영중인 쇼핑몰의 스타일리쉬한 상품을 더 효과적으로 판매할 수 있는 전문 쇼핑공간입니다.

### 1. 신상품등록 - 주문선택 등록

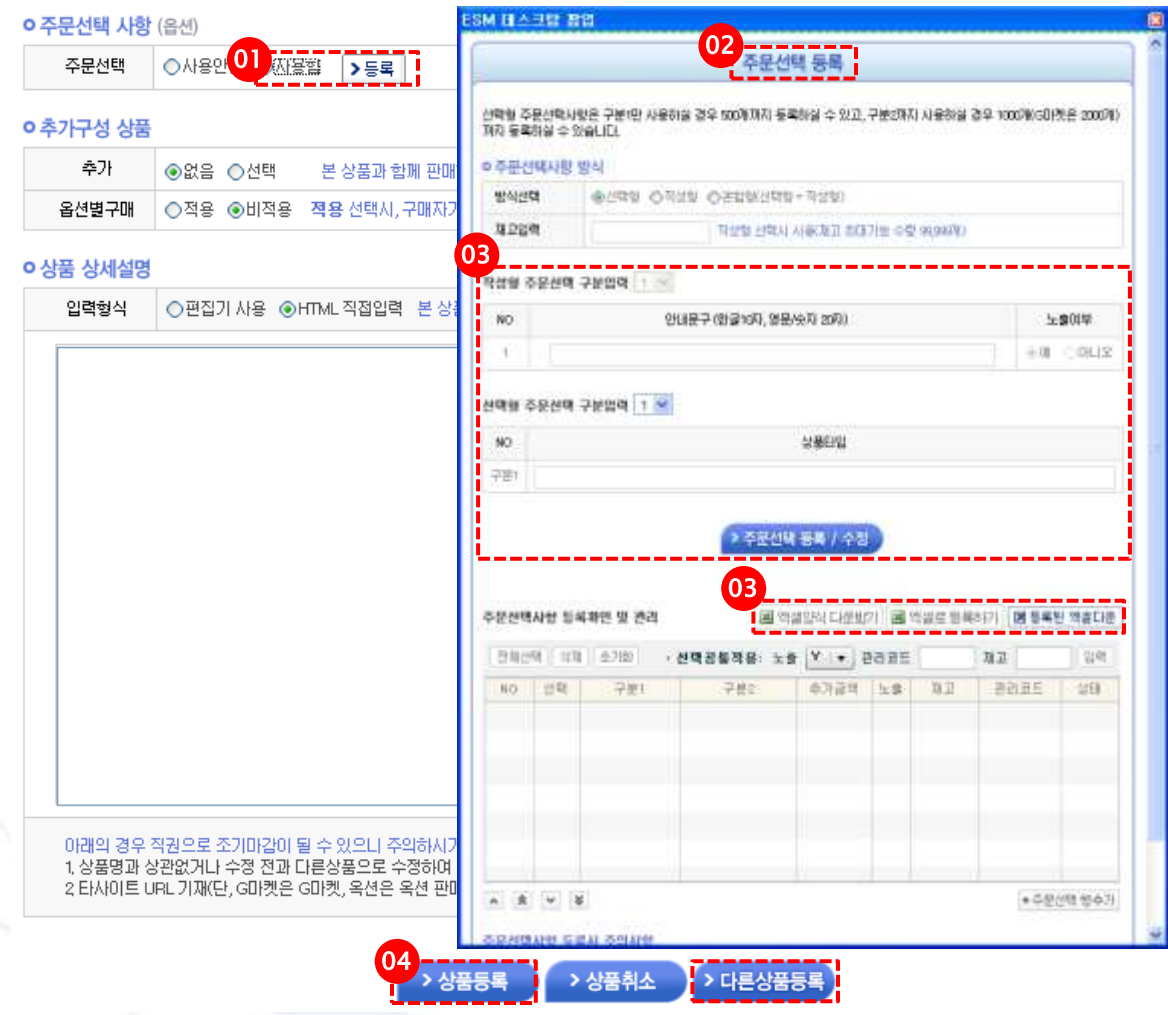

- 주문선택사항 등록 시 사용함에 체크 하시
   면 ▶등록 버튼이 활성화 됩니다.
- >등록 버튼을 누르시면 주문선택 등록 팝 업 창이 나타납니다.
- 등록하실 주문선택 등록사항을 입력 후 또
   는 엑셀 양식을 받으셔서 추가등록/ 수정하
   실 수 있습니다.

#### 4. 상품등록

필수항목(느낌표가 있는 항목)을 모두 입력 하신 후 상품등록을 클릭하시면 마스터 상품 등록이 완료됩니다.

\*필수항목 미 기재 시 상품등록이 정상적으 로 이뤄지지 않으니 주의바랍니다.

#### ・ 다른상품등록

마스터 상품 등록 후 연이어 추가로 등록 시 편리합니다.

#### [주의]

- 1. G마켓의 경우 주문선택/추가구성상품 항목은 수집 및 동기화 항목에서 제외되어 있어 해당 내용을 가져오지 못함
- 2. 그러므로 주문선택/추가구성상품이 포함된 G마켓 상품을 수집 후, 수정하여 마켓에 반영할 시 기존 G마켓의 주문선택/추가구성 상품이 사라짐

### 신상품등록 - 등록대기 상태변경

| Gmarker LAUCTION                   |                      | new <mark>.</mark><br>통합광고센터▼ | se 님 로그아웃                     | 매뉴얼 고객선             | i티 i ESM 공지사                          | 황   G마켓 공지사형  | · 옥션 공지사항               | <b>G</b> manxer 바로. | .7171 AU |
|------------------------------------|----------------------|-------------------------------|-------------------------------|---------------------|---------------------------------------|---------------|-------------------------|---------------------|----------|
| E S IVI<br>Sales Manager           | 상품관리                 | 부가서비스관리                       | 주문관리                          | 고객                  | 란리                                    | 정산관리          | 진행현                     | 060                 | 환경(      |
| 사용자 마켓 계정 -                        | 상품등록                 | 상품수집                          | 엑셀 대량등록                       | 마켓 상품매칭             | 마켓 템플                                 | <u> 국</u> 민   |                         |                     |          |
| <b>Gmarket 개정 정보</b><br>- 전체 (239) | 사용자 마켓계정 진♥<br>기간전기♥ | 카테고리분류 전치<br>                 | • 판매카테고리 대통<br>• 이주이 1개월이 3개월 | 분 🗸 판매카터<br>실 재고전차  | 고리 중분 ✔<br>  ✔ 상품명                    | 판매카테고리 소<br>💌 | ≗분 ✔ 판매카테               | 고리 세분 🗸             | 검색       |
|                                    | 전체상품(556)            | 판매중(77)                       | 등록대기(383)                     | 수정대기(33)            | 판매중                                   | 지(63) 핀       | 배제외(17)                 | 특가마켓조회              |          |
|                                    | ☑ 전체 게시목록 총          | 556건 🗸 🗸                      | 쁵일괄기능 상품수                     | 정 상품복사              | 상품삭제                                  | 상품상태변경        | 일괄반영 등                  | 통기화 특가              | 小小え      |
|                                    | 🔲 구분   카테고리분         | 루   마켓ID                      | 상품명  판매자                      | 코드 상품상태             | 상품코드  )                               | 미고수량 구매수령     | 판매가  배송                 | 비 상태변경              | 판매종      |
|                                    | ▼ M 기타생활잡화           | 생활용품                          | esm O                         | 329                 | M005232196                            | 30            | 0 1,000 -               |                     |          |
|                                    | □G 기타생활잡화            | 생활용                           | 입니유측Click <sub>esm</sub> 0    | 323 ( 등록대기)         |                                       | 0             | 0 - 0                   |                     | 2011-10  |
| AUCTION 계성 정보<br>- 전체 (267)        | 📃 🛄 A 기타생활잡화         | 생활용                           | 상품 개별 매칭<br>Seller Item 보기    | 등록대기                |                                       | 30 1          | 0 1,000 조건 <sup>;</sup> | 7                   | 2011-10  |
| - (267)                            | ▼ M 기타생활잡화           | 생활용품                          | Seller Item 수정                | 판매중 >               |                                       |               | 0 1.000 -               | 2011-09-29          |          |
|                                    | G 기타생활잡화             | 생활용품                          | Seller Item 상태변경 :            | · 판매중지              | 신영품등록<br>상품매칭                         |               |                         | 2011-09-30          | 2011-10  |
|                                    | 📃 🛄 A 기타생활잡화         | 생활용품                          | esm O                         | 929 등록내기<br>수정대기    |                                       | 30            | u 1,000 포션·             | - 2011-09-29        | 2011-10  |
|                                    | ▼ M 백팩               | 0829test:                     | 스포츠의 esm08                    | <sup>262</sup> 판매제외 |                                       | 70 1          | D 1,000 -               | 2011-09-29          |          |
| Master Item                        | G 백팩/대형백             | 0829test:                     | 스포즈 믹 esm08                   | 262 판매중             | 224558368                             | 40 1          | J 1,000 -               | 2011-09-30          | 2011-10  |
|                                    | 🔲 🛄 A 패션백팩           | 0829test:                     | 스포츠의 esm08                    | 262 판매중             | A577649282                            | 30 1          | 0 1,000 조건 <sup>;</sup> | 루 2011-09-29        | 2011-10  |
|                                    | ▼ M 백팩               | 0829test:                     | 스포츠의 esm08                    | 262                 | M004975316                            | 60 1          | 0 1,000 -               | 2011-09-21          |          |
| 마스터 카테고리 🔶 🕂                       | G 백팩/대형백             | 0829test:                     | 스포즈의 esm08                    | 262 판매중             | 220469936                             | 30 1          | 0 1,000 -               | 2011-09-27          | 2011-09  |
|                                    | A 패션백팩               | 0823test:                     | 스포즈의 esm08                    | 262 등록내기            |                                       | 30 1          | 0 1,000 무료              | 2011-09-21          |          |
| K                                  |                      |                               |                               |                     |                                       |               |                         |                     |          |
| Seller Item                        | FSM에 드로되             | 마스터산푸/N                       | laster Item)                  | 으 구브키               | /- MI M C                             | ) 근 드로도       | ILIEF                   |                     |          |
|                                    | 마스터상푸에 [             |                               | 상푼(Seller I                   | 는 기군인<br>(tem)은 (   | ····································· | -포 승국법        |                         |                     |          |
|                                    |                      |                               |                               |                     |                                       |               | s - I - I •             |                     |          |

G G마켓 계정 상품관리

A 옥션 계정 상품관리

- 상품 등록이 완료되면 설정된 마켓 ID별로 마스터상품이 자동 생성됩 니다.
- 마스터상품이 등록된 ESM 상품코
   드는 M\*\*\*\*\*\*로 보여지며, 판매
   중 상태로 변경을 위해 템플릿 입
   력 전까지 각 마켓ID별 상품들은
   등록대기 상태가 됩니다.
- G마켓과 옥션 각각의 판매사이트에 서 실제로 상품 판매를 시작하시려 면 Seller Item 상태변경을 하시면 됩니다.
- 리스트에서 판매를 시작하려는 마 켓ID의 상품에 <u>마우스 오른쪽 클릭</u> 을 한 뒤 템플릿 적용으로 상품판매 를 시작할 수 있습니다.

☞ (등록대기 상태인 상품)마우스 오 른쪽클릭 → Seller Item 상태변경 → 판매중 → 신상품등록

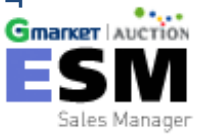

### 1. 신상품등록 - 템플릿 적용

|        |                      |          | 마켓 템플릿 -                               | 관리                                          |                           |               |                           |                       |                |           |              |              |
|--------|----------------------|----------|----------------------------------------|---------------------------------------------|---------------------------|---------------|---------------------------|-----------------------|----------------|-----------|--------------|--------------|
| Gma    | 01                   |          |                                        | AUCTION                                     |                           |               |                           |                       |                |           |              |              |
|        |                      |          | D                                      | 템플릿]                                        |                           |               |                           |                       |                |           |              |              |
| 총 15 2 | <u>7</u>             |          | 오픈마켓 3                                 | 조회 특가마켓 조회 템플릿                              | 신 추가 ) ( 범플릿 4            | 8             | 템플릿 삭제                    |                       |                |           |              |              |
| 선택     | 템플릿                  | 명        |                                        | 설명                                          | 생                         | 성일            | 수정일                       |                       |                |           |              |              |
| 02 0   | (특가마켓)템플릿 특가마켓임      |          | 특기                                     | 가특가                                         | 2011                      | -09-30        | 2011-09-30                |                       |                |           |              |              |
| 0      | (오픈마켓)완전무료           | Windows  | Internet Explo                         | orer                                        |                           |               |                           |                       |                |           |              |              |
| 0      | (오픈마켓) 묶음배송비 수정 TEST | ?        | 마켓(G마켓/옥션)<br>있으니 재확인 바립<br>특히 GSM을 통해 | 의 주문선택사항/추가구성 정<br>랍니다.<br>별도 관리 하였을 경우 GSM | !보가 ESM 정보로<br>수정내용이 ESM: | 대체됩니<br>으로 수집 | 니다. ESM에 정보<br>I되지 않으니 주의 | 가 없을 시 마켓의<br>  바랍니다. | 니기존 정보가        | 사라질 수     |              |              |
|        |                      |          |                                        | 03-                                         | 확인 🗌                      | 취소            |                           |                       |                |           |              |              |
|        |                      | <u> </u> |                                        |                                             |                           | Window        | vs Internet Expl          | lorer                 |                |           |              |              |
|        |                      |          |                                        |                                             |                           | 1             | 선택하신 댐플릿S                 | 2로 작용 및 마스터           | 아이월도 수정5<br>04 | 120UD. 74 | 1만 내용은 '진영영황 | 기에서 확인 바랍니다. |

• 마우스 오른쪽클릭 → Seller Item 상태변경 → 판매중 → 신상품등록 클릭하시면

위와 같은 템플릿 적용 팝업 창이 나타납니다.

원하시는 템플릿을 골라 클릭 적용하시면 실제 마켓사이트에 상품등록이 되고, ESM 상품관리 화면에서 상품상태가 판매 중으로 변경됩니다.

\*템플릿 적용이 완료되기 까지는 시간이 소요되며, 진행현황 메뉴를 통해 확인하실 수 있습니다.

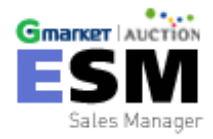

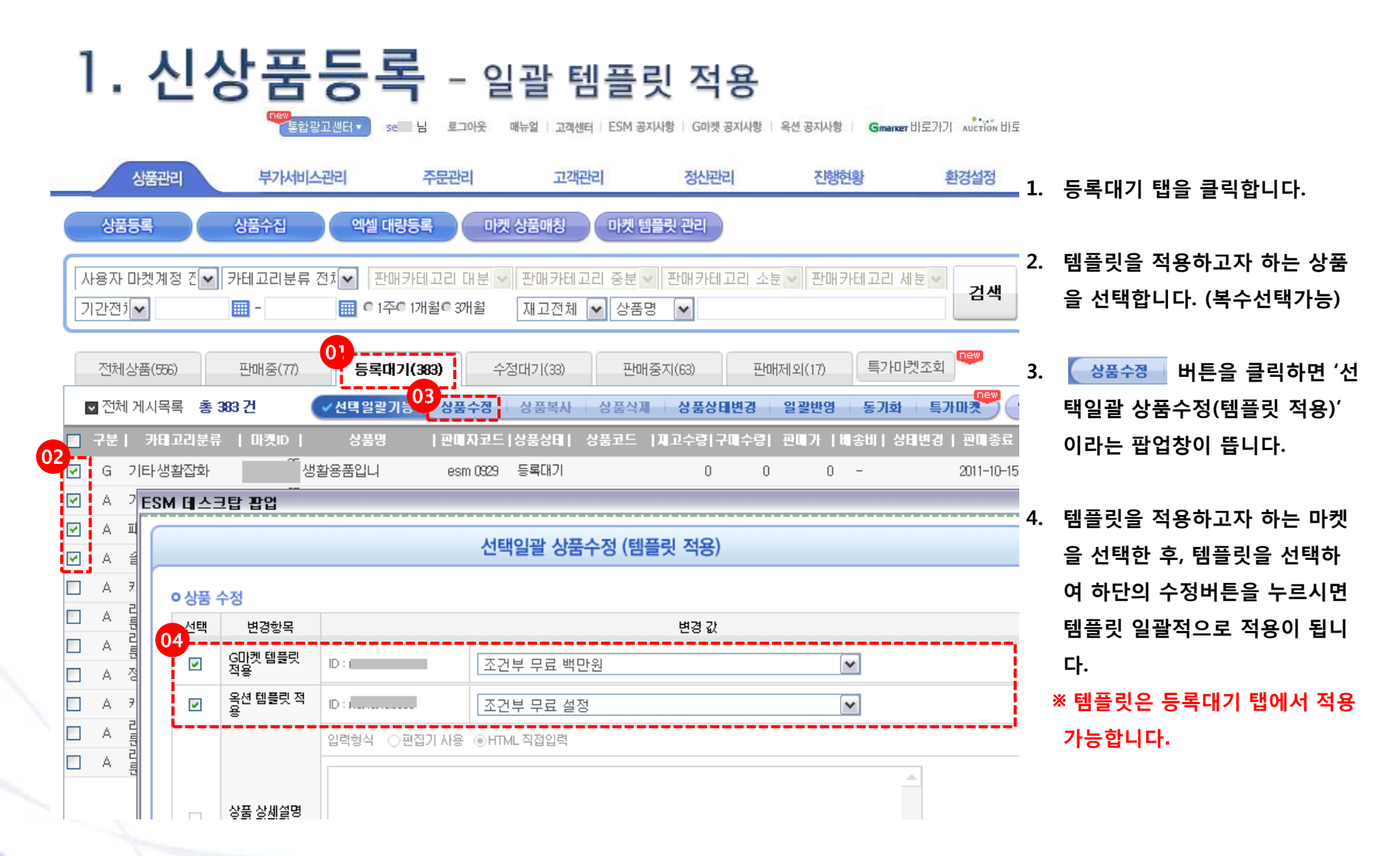

원하시는 템플릿을 골라 클릭 적용하시면 실제 마켓사이트에 상품등록이 되고, ESM 상품관리 화면에서 상품상태가 판매 중으로 변경됩니다. \*템플릿 적용이 완료되기 까지는 시간이 소요되며, 진행현황 메뉴를 통해 확인하실 수 있습니다.

| 1. 신상품등록 - 완화 | 료 |
|---------------|---|
|---------------|---|

| _ |              | 상품관리                |                        | 부기       | 서비스관리                                                                                       | 주문관                 | 리            | 고객관                                   | 비            | 정    | 산관리            |              | 진행                       | 현황         | ş        | 한경설정         |                 |
|---|--------------|---------------------|------------------------|----------|---------------------------------------------------------------------------------------------|---------------------|--------------|---------------------------------------|--------------|------|----------------|--------------|--------------------------|------------|----------|--------------|-----------------|
|   | 상            | 품등록                 | 상                      | 풍수집      | 엑셀 대량동                                                                                      | 록 熌                 | 상품매칭         | 마켓템                                   | 뜰릿 관리        |      |                |              |                          |            |          |              |                 |
|   | 사용지<br>기간전   | 다 마켓계정 진<br>1<br>1  | <ul><li>✓ 카터</li></ul> | 고리분<br>- | 류 전치 <b>오 판매카</b><br>🗰 © 1주© 1                                                              | 테고리 대분 🗸<br>개월© 3개월 | 판매카6<br>재고전: | 네고리 중분 🗸<br>체 🔽 상품명                   | 판매카테고<br>! ► | 리 소분 | ▼ 판매3          | 카테고          | 리세분 🗸                    | 검색         | Reset    | 1            | 아이콘 클<br>• 설정가· |
|   | 전처           | 상품(556)             | 판                      | 매중(77)   | 등록대기(                                                                                       | (383) <sup>(</sup>  | 정대기(33)      | 판매종                                   | 중지(63)       | 판매자  | 오 (17)         | Ę            | 가마켓조회                    |            |          |              | 카테고<br>조사, 원    |
|   | ☑ 신<br>□ □ □ | 제 게시목록 결            | § 556 2                |          | ✓선택일괄기등                                                                                     | 상품수성                | 상품목사         | · · · · · · · · · · · · · · · · · · · | 상품상태학        | 28   | 일괄반영           | 동고           | 시화 특기                    |            | 백설 나운    | 9            | 이미지,            |
|   | 72<br>  M    | 기다세화자동              | :ት  <br>ዚ              | 마솟巾      | 시 상품명                                                                                       | 이 전에 사고드            | [상품상비        | 영품포드  <br>M005000100                  | 제꼬두당[구매      | 마망   | 1.000          | 나오미          | 상태면경                     | 판매종묘       | 1 78     | <b>A</b>     | 상세설             |
|   |              | 기다 8월 입외<br>이다 생활자회 | ≏r<br>⊦ ⊓              | a        | '8월8품<br>생화용품입니                                                                             | esm 0929            | 등록대기         | IMI000202106                          |              | 0    | 1,000          | _            |                          | 2011-10-15 | 8        |              |                 |
|   |              | › 기타생활잡화            | '<br>                  | 30<br>Ia | 생활용품                                                                                        | esm 0929            | 등록대기         |                                       | 30           | 0    | 1,000 3        | 조건부          |                          | 2011-10-13 | 6.8      | $\downarrow$ |                 |
| - | M            | 기타생활잡회              | 화                      | 30       | 생활용품                                                                                        | esm 0929            |              | M005133413                            | 30           | 0    | 1,000          | -            | 2011-09-29               |            | ß        | > 00         | 이이콘 클           |
|   | l G          | ; 기타생활잡화            | ⊦ ⊓                    | a<br>30  | 생활용품입니                                                                                      | esm 0929            | 판매중지         | 224559561                             | 0            | 0    | 0              | -            | 2011-09-30               | 2011-10-15 | Q. 88    |              | ・설정가능           |
|   | I A          | › 기타생활잡화            | ŀ п                    | a<br>30  | 생활용품                                                                                        | esm 0929            | 판매중          | A577653121                            | 30           | 0    | 1,000 3        | 조건북          | 2011-09-29               | 2011-10-13 | Q. 88    | _            | -G마켓,           |
| - | м            | 백팩                  |                        |          | 0829test스포츠 의                                                                               | esm08262            | - <u></u> -  | M005133412                            | 70           | 0    | 1,000          | -            | 2011-09-29               |            | R        |              |                 |
|   | l G          | ; 백팩/대형백            | Π                      | a<br>30  | 0829test스포츠 의                                                                               | esm08262            | 판매중          | 224558368                             | 40           | 0    | 1,000          | -            | 2711-09-30               | 2011-10-15 | B %      |              | 04.0            |
|   | μ            | \ 패션백팩              | Π                      | ia<br>30 | 0829test스포츠 의                                                                               | esm08262            | 판매중          | A577649282                            | 30           | 0    | 1,000 3        | 조건부          | 2011-09-29               | 2011-10-13 | B %      |              | - 속신: =         |
| • | M            | 백팩                  |                        |          | 0829test스포츠 의                                                                               | esm08262            | /            | M004975316                            | 60           | 0    | 1,000          | -            | 2011-09-21               |            | R        |              | 반품/3            |
|   | G            | ; 백팩/대형백            | Π                      | a<br>30  | 0829test스포츠 의                                                                               | es/h08262           | 판매중          | 220469936                             | 30           | 0    | 1,000          | -            | 2011-09-27               | 2011-09-28 | B %      |              |                 |
|   | I A          | › 패션백팩              | n                      | a<br>30  | 0829test스포츠 의                                                                               | e/sm08262           | 등록대기         |                                       | 30           | 사    | 1,000 3<br>포도로 | 조건부<br>NI QI | - 2011-10-05<br>- 근 도 사용 | 프 이 사대     | <u> </u> | -⊬╥⊦⁊⊾ ェ     | 디시되니다           |
| - | M            | 라운드넥                |                        |          | TEST 신규마켓 추기                                                                                | k ESM0906111:       |              | M004955123                            | 0            | (P   | ₫ 9000 (       | 이는           | 표현 이                     | 품는 영대      | 비민정리     | 루까지 그        | [시립니니.          |
|   |              |                     |                        | 상퓓       | ·<br>·<br>·<br>·<br>·<br>·<br>·<br>·<br>·<br>·<br>·<br>·<br>·<br>·<br>·<br>·<br>·<br>·<br>· | , 이 부분이             | 판매중          | 상태로 변                                 | 경됩니다.        |      |                |              |                          |            |          |              |                 |
|   |              |                     |                        | 상퓓       | ·<br>상태를 변경히                                                                                | 하고 싶거나              | , 상품의        | 이정보를 수                                | -정하고 샾       | Ł    |                |              |                          |            |          |              |                 |
|   |              |                     |                        | 으신       | · 경우에는 마·                                                                                   | 우스 오른쪽              | 버튼을          | 을 클릭하여                                | 나오는 머        | 11   |                |              |                          |            |          |              |                 |
|   |              |                     |                        | 뉴로       | 는 수정이 가능 <sup>3</sup>                                                                       | 합니다. 수정             | 성 후 에        | 는 수정대기                                | 기 상태가        | 되    |                |              |                          |            |          |              |                 |

며 수정대기->판매 중으로 변경하셔야만 합니다.

콘 클릭: 마스터 상품 수정기능

정가능항목

테고리, 판매자코드, 상품명, 제 사, 원산지, 과세여부, 판매가, 미지, 주문선택, 추가구성, 상품 세설명

#### |콘 클릭: 템플릿 수정 기능

덩가능항목

마켓, 옥션: 판매기간, 판매방식 마켓:유료부가서비스, 고객혜택설정 션: 무료부가서비스, 특정상품 설정, 남품/교환설정, 배송방법설정

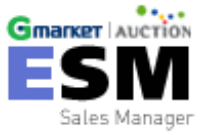

### 1. 신상품등록 - 상품 정보 일괄 수정

| _        |        | 상품        | 관리                  |       |      | 부가서비스                                 | 관리           | 주문관리                | 3                  | 고객관리                 | 정신관리       | 4          | 진행현황        |
|----------|--------|-----------|---------------------|-------|------|---------------------------------------|--------------|---------------------|--------------------|----------------------|------------|------------|-------------|
|          |        | 상품        | 55                  | ļ     |      | 상품수집                                  | 엑셀 대량등       | 록 마켓 상              | 상품매칭               | 마켓 템플릿 괸             | 리          |            |             |
|          | <br> フ | 용지<br>1간전 | - 013<br>j <b>∨</b> | 빈계정   | Z 🔽  | 카테고리분류                                | 전치 판매카티<br>  | 네고리 대분 🔽<br>내월© 3개월 | 판매카테고<br>재고전체 [    | 리 중분 🔽 판매<br>🗸 상품명 🔽 | 카테고리 소분    | ✔   판매카테고리 | │세분♥│<br>검색 |
|          |        | 전체        | 비상품                 | (556) |      | 판매중(77)                               | 01<br>등록대기(3 | 83) 수정대             | 대기(33)             | 판매중지(63              | ) 판매저      | 오 (17) 특7  | 마켓조회        |
|          |        | 전체        | 베게                  | 시목록   | 총    | 383 건                                 | ✔ 선택일괄기능     | 3 상품수정              | 상품복사               | 상품삭 <b>제 상</b>       | 품상태변경 을    | 길괄반영 동기    | 화 🗏 특가마켓 🕘  |
| 6        |        | 구분        |                     | 카테고히  | 리분류  | 마켓ID                                  | 상품명          | 관매자코드   상           | 낭품상테  성            | 상품코드  궤고수            | :량 구매수량  편 | 한때가  배송비   | 상태변경   판매종료 |
| <b>U</b> | Ø      | G         | 7 E                 | 타생활   | 잡화   | ~~~~~~~~~~~~~~~~~~~~~~~~~~~~~~~~~~~~~ | 활용품입니        | esm 0929 - 5        | 등록대기               |                      | 0 0        | 0 -        | 2011-10-15  |
|          | •      | Α         | 7 <b>E</b>          | SM I  | 데스크  | 2탑 괍업                                 |              |                     |                    |                      |            |            |             |
|          | •      | Α         | ш                   |       |      |                                       |              | 서택의                 | 의광 상품4             |                      | 년용)        |            |             |
|          |        | Α         | 10                  | _     |      |                                       |              | 676                 | 22 08              |                      | 10/        |            |             |
|          |        | Α         | 7                   | 0     | 상품 - | 수정                                    |              |                     |                    |                      |            |            |             |
|          |        | Α         | 리민                  |       | 선택   | 변경항목                                  |              |                     |                    | 변                    | 3 X        |            |             |
|          |        | A .       |                     |       |      | G마켓 템플릿                               | ID:(         | 조건부                 | - 무료 백만            | 원                    |            | ~          |             |
|          |        | A         | 8                   |       |      | 옥성 텐플링 전                              | 15.          |                     |                    |                      |            |            |             |
|          |        | A         | 7                   | L     |      | 8                                     | ID : I       | 오건부                 | <sup>2</sup> 무료 설성 |                      |            | <u> </u>   |             |
|          |        | A         | 민민                  |       |      |                                       | 입력형식 ○편집     | 3기 사용 ⓒ HTML        | 직접입력               |                      |            |            |             |
|          |        | А         | 릔                   |       |      |                                       |              |                     |                    |                      |            |            | <u>^</u>    |
|          |        |           |                     |       |      | <u>상품 상세설</u> 명                       |              |                     |                    |                      |            |            |             |

방법 1: 마켓(G마켓, 옥션)상품에 바로 적용 시 ※ 템플릿을 선택해야만 수정 가능합니다.

- 1. 등록대기 탭을 클릭합니다.
- 2. 일괄수정할 상품을 선택합니다.
- 상품수정 버튼을 클릭하면 선택일괄 상품수정 팝업창이 열립니다.
- 템플릿을 선택한 후, 판매가, 재고, 제조사, 원산지를 입력합니다.
- 수정버튼을 클릭하면 수정한 항목 값이 일괄 수정됩니다.

#### 방법 2: ESM에서만 수정하기

- 방법1의 1, 2, 3 항목은 동일하며,
   하단의 ESM에서만 수정하기 항목
   월 체크한 후, 판매가, 재고, 제조사,
   원산지를 입력합니다.
- 수정버튼을 클릭하면 수정한 항목 값이 ESM에만 반영이 됩니다.

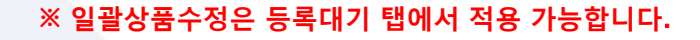

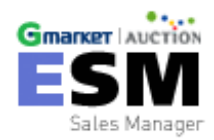

1. 신상품 등록 - 상품 복사

|            | 상품관리 부가                                                                         | 서비스관리                        | 주문관리                         | 고객관리                         | 정산관리                                   | 진행현황                      | 환경설정  |
|------------|---------------------------------------------------------------------------------|------------------------------|------------------------------|------------------------------|----------------------------------------|---------------------------|-------|
|            | ()<br>()<br>()<br>()<br>()<br>()<br>()<br>()<br>()<br>()<br>()<br>()<br>()<br>( | 242 US-54                    | ্য এই এই পর                  | 12/15/19/24                  | 7                                      |                           |       |
|            | 사용자 마켓계정 친 🖬 위태고리!<br>[기간전기] 📰 -                                                | (176 176 11)<br>(176 176 11) | 은 11부 등 관비가(<br>이 3위원 - 제고전1 | 1고려 응분 위 관매가(1<br>1 💌 상품명 💌  | 고리 소포 등 관화                             | 아데고라 4 # 프 <b>경색</b>      | Reset |
| 록사된 마스터 상품 | 전체상품(196) 판매율(7                                                                 | 7) 医氧化21(363)                | 수업미가(58                      | E4115X1(60)                  | 분0K2NL92(C17)                          | 1月7月1月三日 🥯                |       |
| 마켓상품       | 전체 게사목록 총 956 건                                                                 |                              | 상품수량 성용세시                    | 상분석과 상품성(                    | 1년경 <u>영</u> 왕만영                       | 578 578                   | 42 D2 |
| $\sim$     | 721 70120325 (0.50)<br>- M. 201002706.                                          | 1 293 1                      | 만에지 만드 [상물상태]<br>            | 성원코드 [파고수영]:<br>Ministration | ······································ | 1901 SOUS   SUGE          | 1 48  |
|            | ·····································                                           | 성황용품입니                       | esm 0829 5 \$4037            | 0                            | 0 0                                    | - 2011-10-15              | 8.6   |
|            | ·····································                                           | 성활용품                         | esm (929 - 5-4(37)           |                              | 0 1.000 3                              | 2건부 2011-10-13            | 8.4   |
|            | ➤ M 기타생활겸화                                                                      | 생활용품 우측CI                    | i @\$m 0829                  | M005133413 30                | 2 1.000                                | - 2011-09-29              | 8     |
|            | 🗖 🗆 G 기타생활컵화 🕺 😵                                                                | 성활용품는 마스터상품                  | 14 <b>2</b> 8                | [대중 61 0                     | 0 0                                    | - 2011-09-30 2011-10-15   | 8.6   |
| I는 마스더싱굼+  | 🔲 LA 기타생활컵화 🔐 30                                                                | 생활용품 마스터 상품<br>마스터 상품        | 복사<br>- 마스터복사                | 121 30                       | 0 1.00 S                               | 1건부 2011-09-29 2011-10-11 | 8.8   |
| ·켓상품       | ▼ M 백력                                                                          | 0625lest스포 전체 판매증            | (四) 신규마켓 계정 추                | 가복사 412 70                   | 0 1,000                                | - 2011-09-29              | 9     |
|            | <ul> <li>G 팩테/대한백 08<br/>30</li> </ul>                                          | 0839est스포. 전제 판매자            |                              | 68 40                        | 0 1,000                                | - 2011-09-30 2011-10-19   | 8.8   |
|            | · LA 패션백력 10 30                                                                 | 0629est스포츠 의                 | esm08262 편에운                 | A577649292 30                | 0 1.000 3                              | 22年 2011-09-29 2011-10-13 | 8.6   |
|            | ▼ M 档                                                                           | 0829lest스포츠 의                | esm08252                     | M004975316 80                | 0 1,000                                | - 2011-09-21              | 9     |
|            | C G 电电/대空电 18<br>30                                                             | 0829lest스포츠 의                | əsm08262 ⊞©MIŞ               | 220469936 30                 | 0 1,000                                | - 2011-98-27 2011-09-28   | 4.9   |
|            | □ LA 패션백력 <sup>DB</sup> 30                                                      | 0829lest스포츠 의                | esm06262 동쪽이기                | 30                           | 0 1.000 3                              | 2건부 2011-10-05            | 4.8   |
|            | ▼ M 라운드백<br>4                                                                   | TEST 신규야党 수가는 E              | ESM0906111E                  | M004955123 0                 | 0 1,000                                | *                         | ۹, ۰  |

- ESM에 등록되어 있는 [마스터 상 품+마켓상품]을 복사 기능으로 한 번에 복사할 수 있습니다.
- 리스트에서 복사를 하려는 마스 터 상품명에 <u>마우스 오른쪽 클</u> <u>릭</u>을 한 뒤 마스터상품복사를 하 면 그대로 복사등록이 됩니다.
- ☞ 마우스 오른쪽클릭 → 마스터
   상품복사 → 마스터 복사
- 복사등록이 되면 상품상태가 등 록대기가 됩니다.
- · 등록대기인 마켓상품에 대해 <u>마</u>
   <u>우스 오른쪽 클릭</u>을 한 뒤 상태
   변경을 하여 신상품등록을 합니
   다. (슬라이드 25, 26, 27 참조)

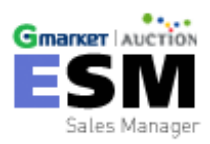

### 1. 신상품 등록 - 신규마켓 계정 상품 추가

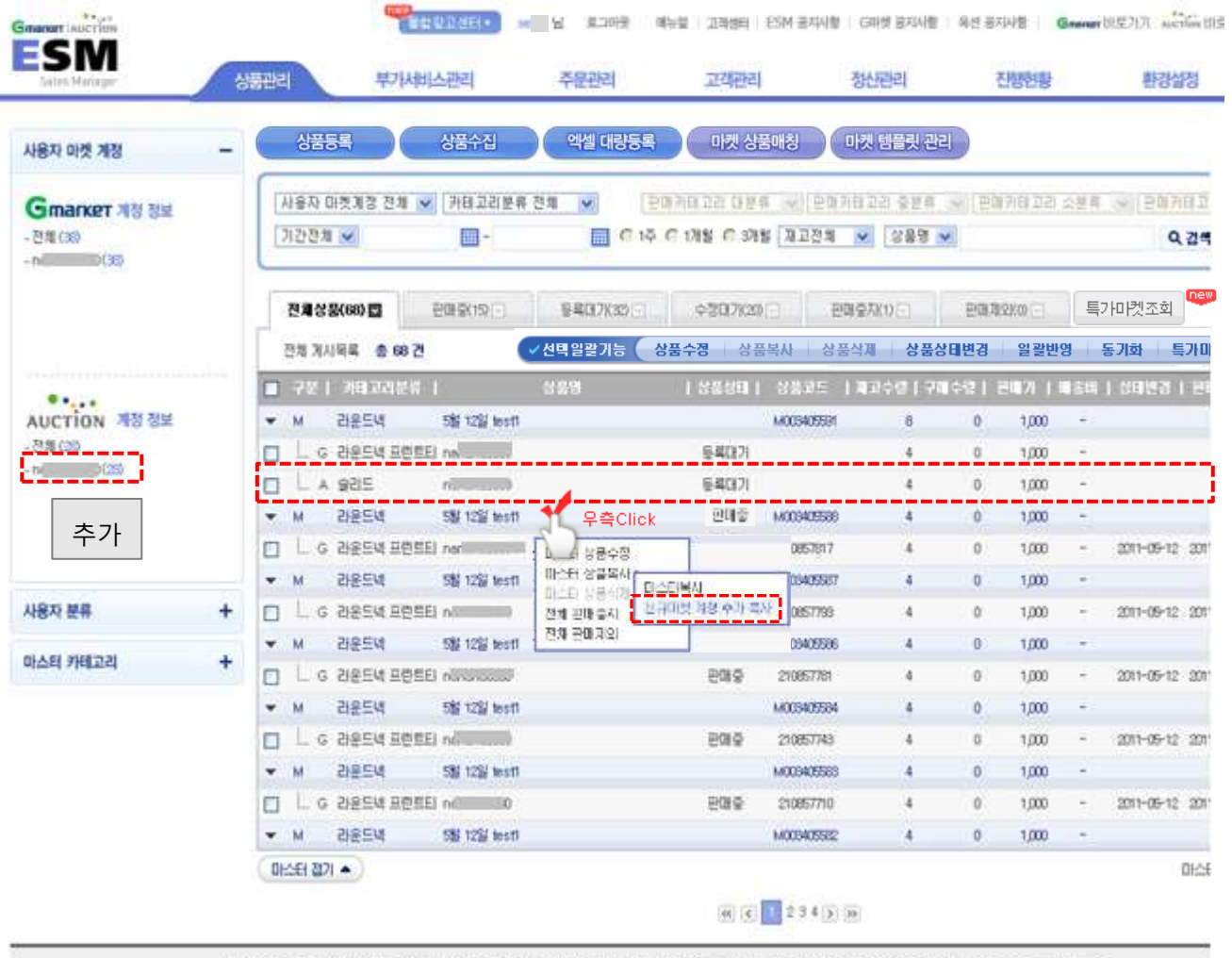

- ESM에 계정을 추가한 경우 [신규마 켓 계정 추가 복사]를 통해 상품추가 가 가능합니다.
- 리스트에서 신규마켓 계정을 추가하 려는 마스터 상품명에 <u>마우스 오른</u> <u>쪽 클릭</u>을 한 뒤 신규마켓 계정 추가 복사를 하면 복사등록이 됩니다.

 ☞ 마우스 오른쪽클릭 → 마스터 상 품복사 → 신규마켓 계정 추가 복사

• 복사등록이 되면 상품상태가 등록대 기가 됩니다.

· 등록대기인 마켓상품에 대해 <u>마우스</u>
 <u>오른쪽 클릭</u>을 한 뒤 상태변경을 하
 여 신상품등록을 합니다. (슬라이드
 25, 26, 27 참조)

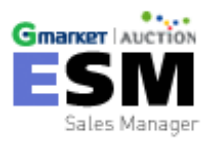

(주X0180) 지대켓 / (주X0180) 육선 I 사출시 광남구 역님들 135번지 광남파이낸스센터 34만 (표표이사 박주면)) 전화 1558-6672, 문의하기 esem@corp.gmerket.cuir Copyright 1989-1000 by eBay Granket / eBay Auction AF rights reserved.

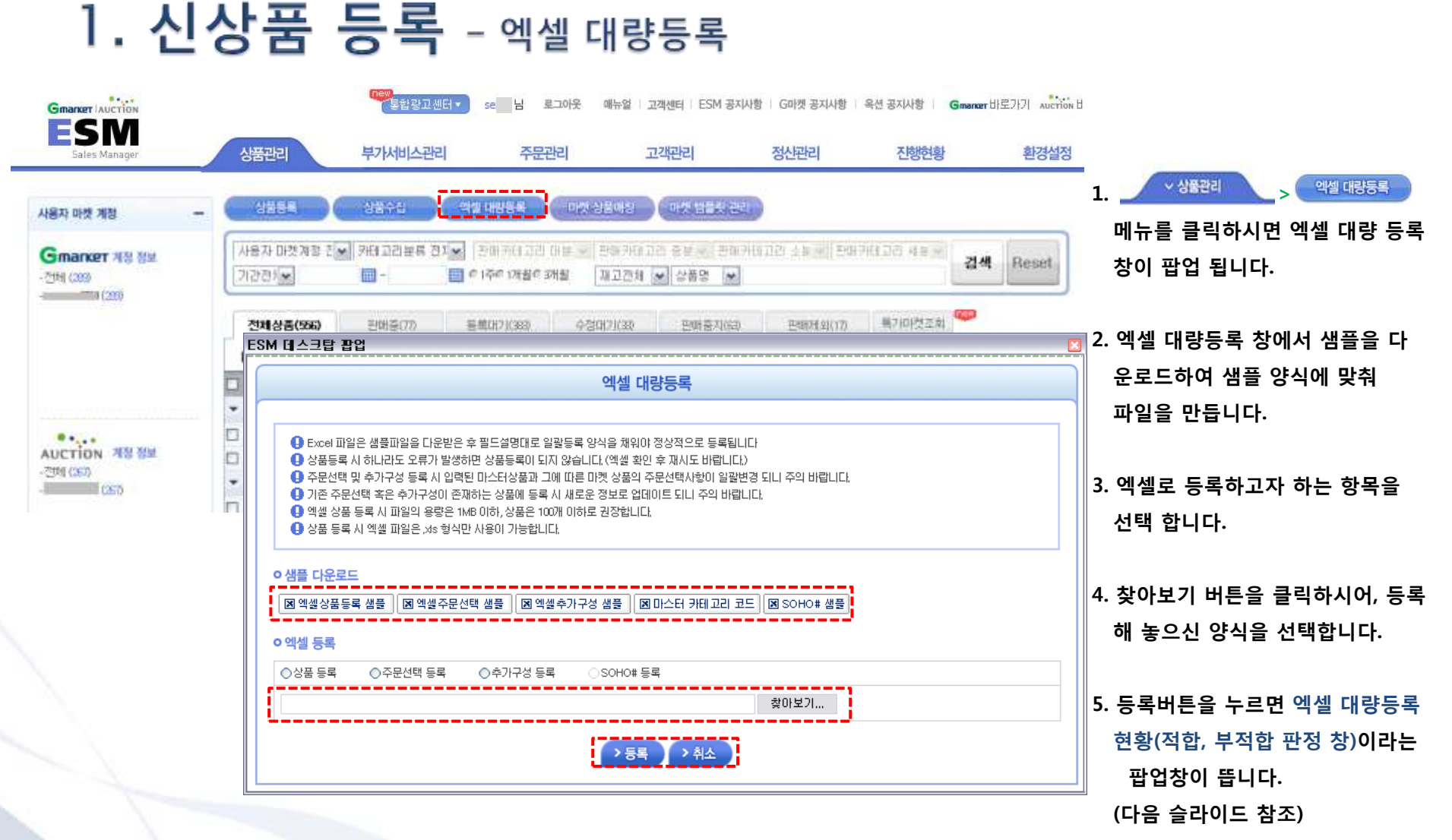

• 등록하실 상품의 수가 많은 경우 엑셀파일로 양식에 맞게 작성하시어 등록해주시면 한번에 여러 상품을 등록하실 수 있습니다.

**잠깐!! 다음 주의사항을 확인하시면, 엑셀 대량등록이 더 쉬워집니다**. 1) 엑셀 상품 등록 시, 엑셀 파일의 용량은 1MB이하 상품은 100개 이하를 권장합니다. 2) 상품등록 시 파일은 .xls 형식만 사용이 가능합니다. 3) 과세 여부 입력 시 "Y-면세, N-과세 "주의 하시기 바랍니다.

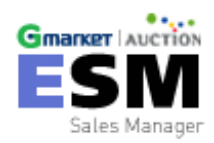

### 1. 신상품 등록 - 엑셀 대량등록

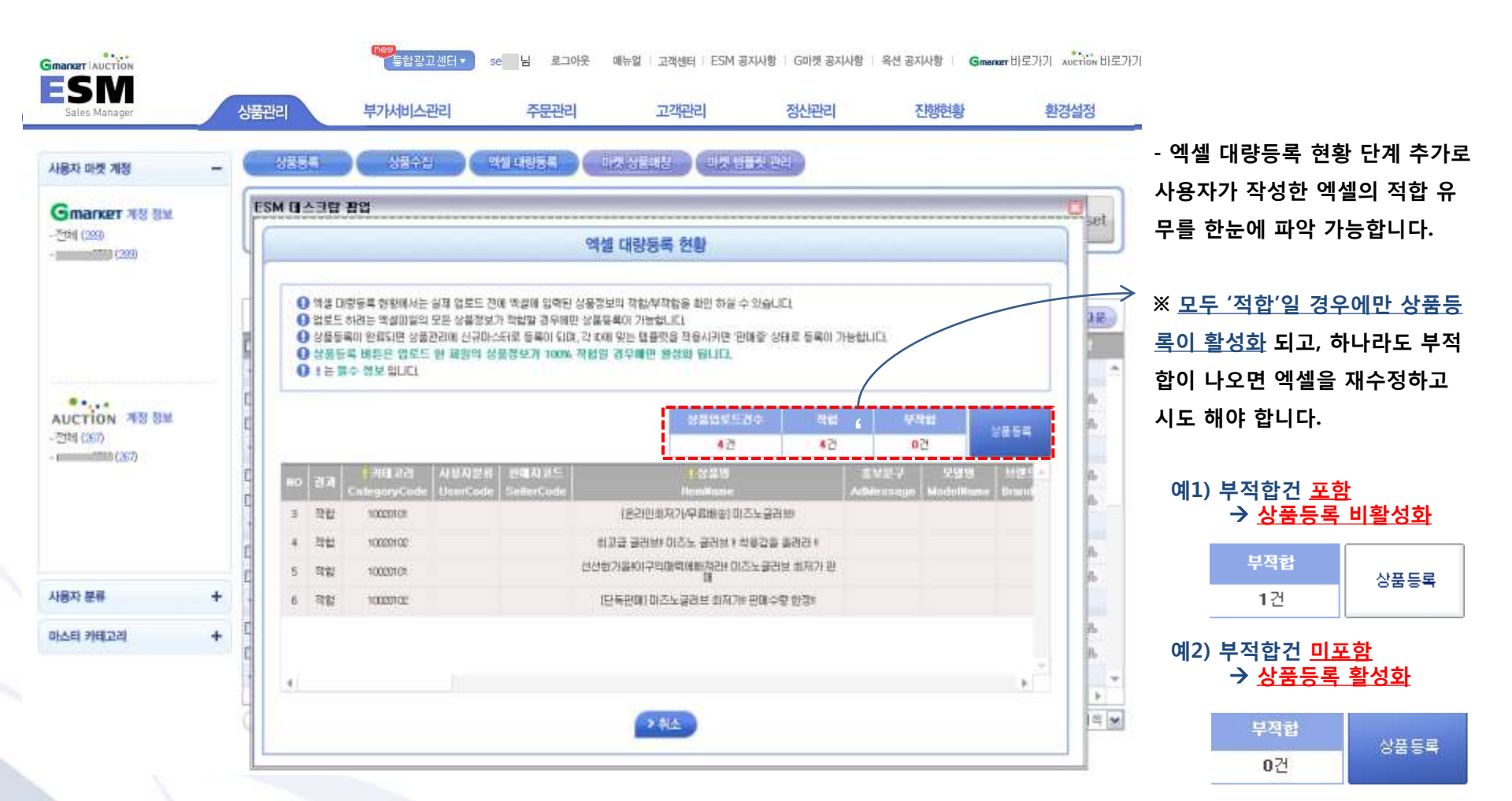

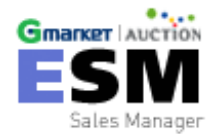

# 2. 마켓상품 복사등록

기존 마켓에 등록된 상품을 ESM으로 수집하여 다른 마켓에 등록 혹은 수정 관리가 가능합니다.

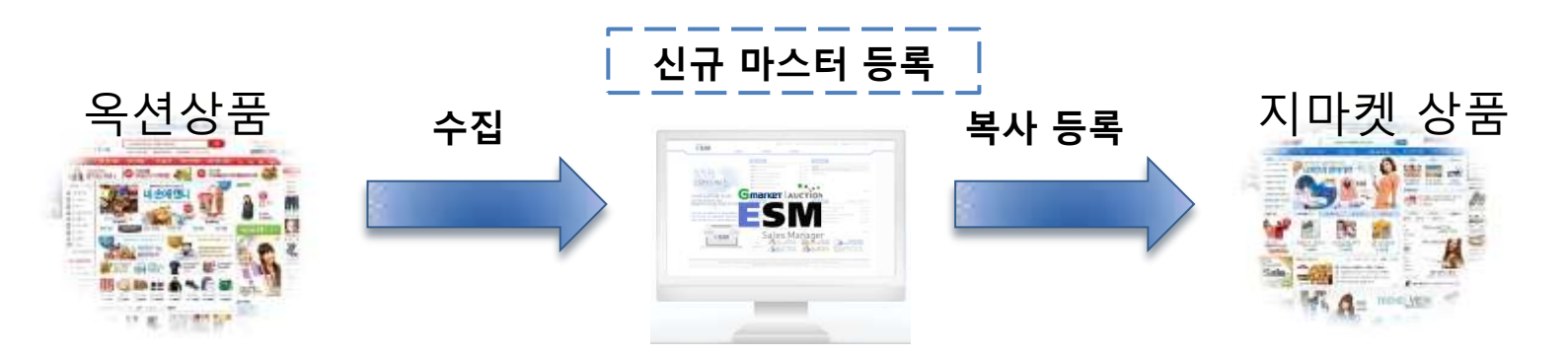

#### 상품관리 >>상품등록 >> 마켓상품 복사등록

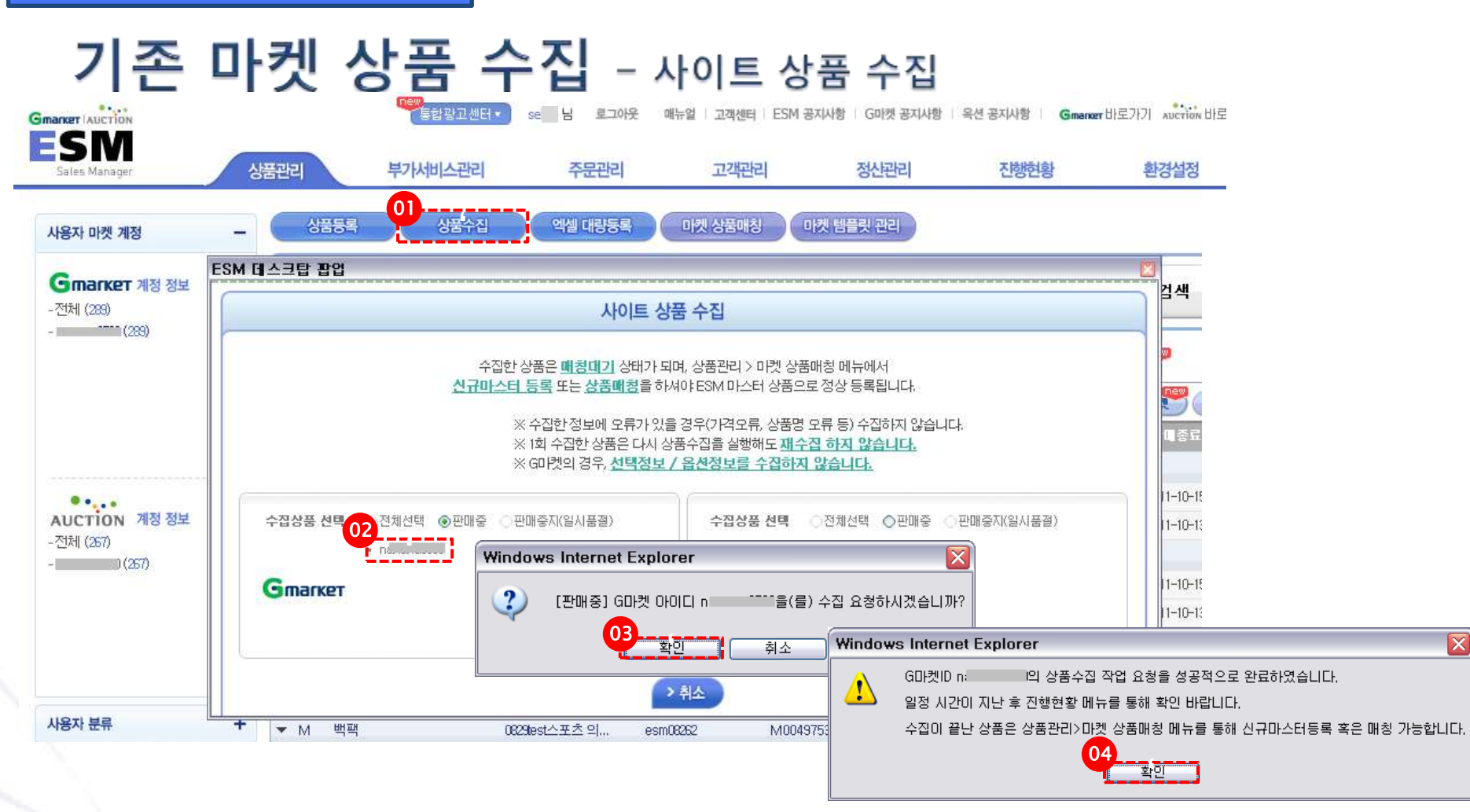

• 기존 마켓에 등록된 상품을 ESM으로 수집하여 다른 마켓이 등록 혹은 수정 관리가 가능합니다.

\*생물수집 → [사이트 상품 수집]마켓 ID선택 → 확인 버튼을 누르시면,

• 수집이 진행되며, 수집 완료된 상품은 일정 시간이 지난 후 📭 🕬 🗰 에서 확인이 가능합니다.

\*현재는 마켓에서 판매 중 상품만 수집이 가능합니다.

• 한번 수집한 상품은 재수집 하지 않으니 반드시 주의 바랍니다.

•카테고리의 상세 내용은 77p에서 확인 바랍니다.

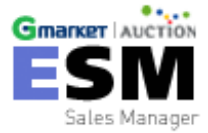

상품관리 >>상품등록 >> 마켓상품 복사등록

### 기존 마켓 상품 수집 - 신규마스터 등록(ESM에 관련 상품 없는 경우)

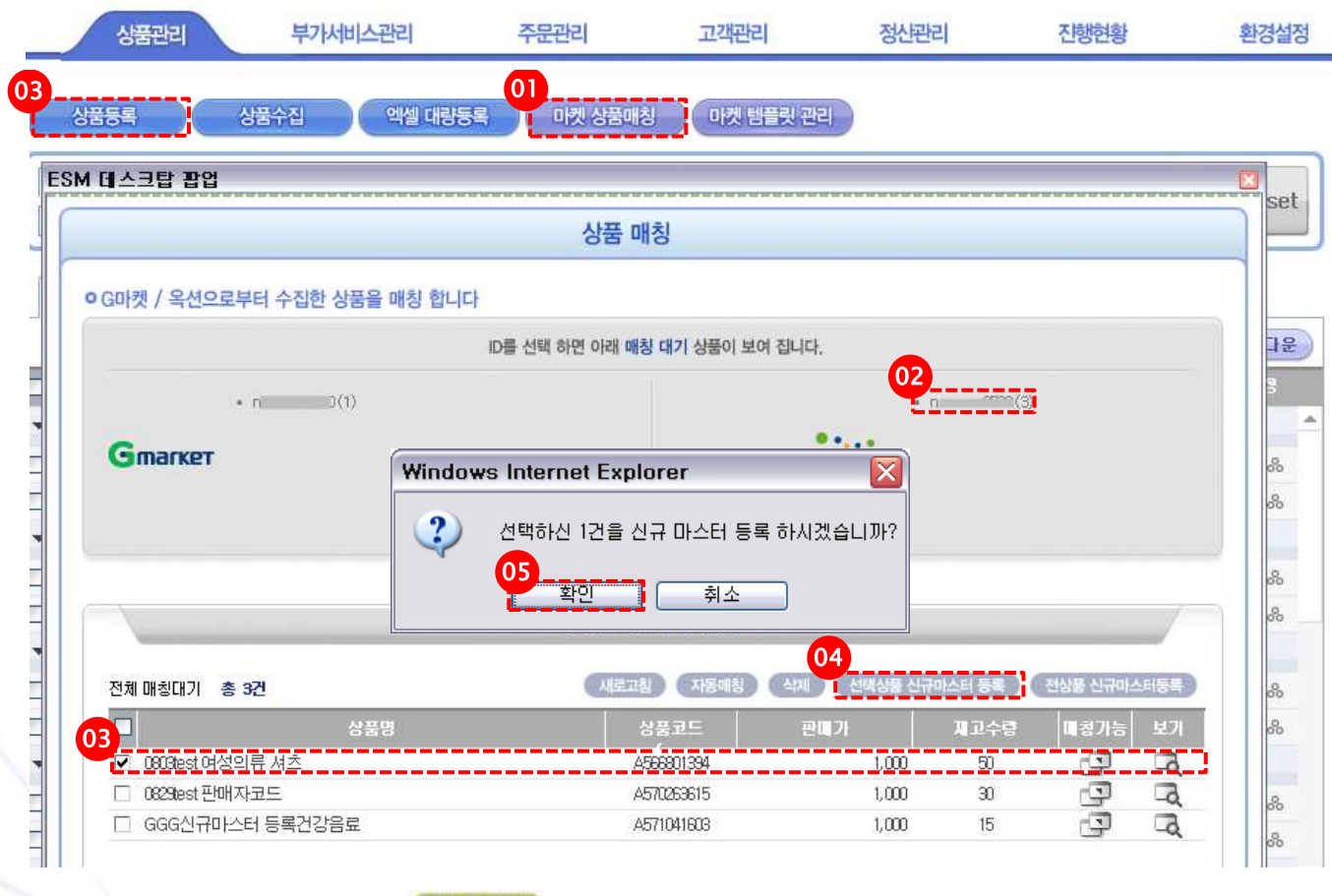

 가 전 상 분위한 클릭하시면 팝업으로 매칭할 사이트의 ID가 보여집니 다.
 ID를 선택하시면 해당 ID에서 수

- ID를 선택하시면 해당 ID에서 수 집된 상품들이 매칭대기 상품으 로 리스트에 표시됩니다.
   (괄호 수치=수집된 상품 수)
- 매칭하고 싶은 리스트를 선택합 니다.(체크박스 이용하여 개별 지정 가능)
- 리스트 선택 후 선택상품 신규마
   스터 등록을 누르시면 체크한 상 품들이 새로 Master Item으로
   등록됩니다. 전 상품 신규마스터
   등록을 클릭하시면 해당 ID로 수
   집된 모든 상품(괄호 수치)이 등
   록되니 주의 바랍니다.
- 5. 수집한 마켓 외의 다른 마켓을 은 상품관리 페이지에서 신상품등 록을 합니다.

(다음 슬라이드 참조)

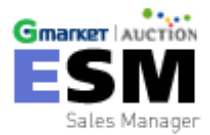

🏙 에서 매칭대기 상품으로 확인가능하며, 신규마스터로 ESM에 등록 혹은

- 기존 ESM에 등록되어 있는(미매칭 상태) 상품에 매칭 하실 수 있습니다.
  - 마켓 상품매칭>ID선택>상품선택>선택상품(전상품) 신규마스터등록>확인

\* 수집된 항목을 삭제하실 경우, 이미 수집된 상품으로 간주되어 재 수집이 불가하오니 주의하여 주십시오.

### 상품등록 관리 - 상품등록(상태 변경)

| Gmarker AUCTION                       | new<br>통합 8                                                        | 방고센터▼ se 님 로그0                                            | !옷 매뉴얼 고객센터 ESM ₹                           | 3지사항   G마켓 공지사항                           | 옥션 공지사항 🕴 Gmarker 바로가                                | 17  AUC              |
|---------------------------------------|--------------------------------------------------------------------|-----------------------------------------------------------|---------------------------------------------|-------------------------------------------|------------------------------------------------------|----------------------|
| Sales Manager                         | 상품관리 부가서비스                                                         | 노관리 주문관리                                                  | 고객관리                                        | 정산관리                                      | 진행현황                                                 | 환경실                  |
| 사용자 마켓 계정 -                           | 상품등록 상품수전                                                          | 입 엑셀 대량등록                                                 | 마켓 상품매칭 마켓                                  | 템플릿 관리                                    |                                                      |                      |
| <b>Gmarket 계정 정보</b><br>-전체 (289)     | 사용자 마켓계정 진💙 카테고리<br>기간전기🕶 📖 -                                      | 분류 전치 V 판매카테고리                                            | I 대분 ✔ 판매카테고리 중분<br>3개월 제고전체 ✔ 상품           | <ul> <li>▼매카테고리 소분</li> <li>풍명</li> </ul> | ✔ 판매카테고리 세분 ✔                                        | 검색                   |
|                                       | <b>전체상품(556)</b> 판매중                                               | (77) 등록대기(383)                                            | 수정대기(33) 판                                  | 매중지(63) 판매자                               | 비외(17) 특가미켓조회                                        | new)                 |
|                                       | <ul> <li>▼ 전체 게시목록 총 556 건</li> <li>■ 구분   카테고리분류   마켓!</li> </ul> | ✓ 선택일괄기능 상 D   상품명   관                                    | 품 <b>수정   상품복사   상품식</b><br>메자코드 상품상태  상품코드 | '제   상품상태변경   1<br> 제고수량 구매수량  ?          | 알팔반영 동기화 특가미<br>판매가  배송비 상태변경                        | 비켓<br>판미종.           |
|                                       | ▼ M 기타생활 잡화           □ G 기타생활잡화                                   | 생활용품 e<br>생활용품) 니 우측Click e                               | sm 0929 M0052321<br>sm 0929 등록대기            | 96 30 0<br>0 0                            | 1,000 -<br>0 - 2                                     | 2011-10-             |
| AUCTION 계정 정보<br>-전체 (267)<br>- (257) | <ul> <li>□ ▲ 기타생활잡화</li> <li>▼ M 기타생활잡화</li> </ul>                 | 생활용품) 상품개별 매칭<br>생활용품<br>Seller Item 보기<br>Seller Item 수정 | 등록대기                                        | 30 0<br>                                  | 1,000 조건부 2<br><u>1,000 -</u> 2011-09-29             | 2011-10-             |
|                                       | □ □ □ G 기타생활잡화<br>□ □ □ A 기타생활잡화 □                                 | 생활용품 <mark>:</mark> Seller Item 상태<br>생활용품 e              | 변경 > 판매중지<br>판매중지<br>sm 0929 등록대기<br>수정대기   | 30 0                                      | 2011-09-30 2<br>,000 522 2011-09-29 2                | 2011-10-<br>2011-10- |
|                                       | ▼ M 백팩<br>□ G 백팩/대형백                                               | 0829test스포츠 의 e                                           | sm08262 판매제외<br>sm08262 - 판매종 - 22455836    | 70 0<br>80                                | 1,000 - 2011-09-29<br>1, <del>606</del> 2011-09-30 2 | 2011-10-             |
| 사용자 분류 +                              | <ul> <li>□ ▲ 퍼션백팩</li> <li>▼ M 백팩</li> </ul>                       | 0829test스포츠의 e<br>0829test스포츠의 e                          | sm08262 판매중 A5776492<br>sm08262 M0049753    | 32 30 0<br>16 60 0                        | 1,000 조건부 2011-09-29 2<br>1,000 - 2011-09-21         | 2011-10-             |
| 마스터 카테고리 +                            | □ └ G 백팩/대형백                                                       | 0829test스포츠 의 e                                           | sm08262 판매중 22046993<br>sm08262 등록대기        | 6 30 0<br>30 0                            | 1,000 - 2011-09-27 2<br>1,000 무료 2011-09-21          | 2011-09-             |

#### • 마스터 상품 등록 후 G마켓과 옥션 각각의 판매사이트에서 실제로 상품 판매를 시작하시려면 Seller Item 상태변경을 하시면 됩니다.

• 리스트에서 판매를 시작하려는 마켓ID의 상품에 <u>마우스 오른쪽 클릭</u>을 한 뒤 템플릿 적용으로 상품판매를 시작할 수 있습니다.

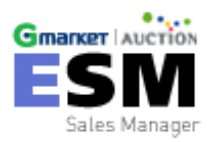

☞ 마우스 오른쪽클릭 → Seller Item 상태변경 → 판매중 → 신상품등록

### 상품등록 관리 - 상품등록(템플릿 적용)

|        |                     | 마켓 템플                                 | 릿 관리                                    |                                                                      |                                                         |                         |
|--------|---------------------|---------------------------------------|-----------------------------------------|----------------------------------------------------------------------|---------------------------------------------------------|-------------------------|
| Gma    |                     |                                       | AUCTION                                 | 1                                                                    |                                                         |                         |
|        |                     | [i                                    | 템플릿]<br>에에 조원 프레이네 200 (40프레) 4         |                                                                      |                                                         |                         |
| 종 15 ( | 선 테프리               | е<br>в                                | 시 전 프 프 프 프 프 프 프 프 프 프 프 프 프 프 프 프 프 프 | 생성의 스정의                                                              |                                                         |                         |
| 2 0    | (특가마켓)템플릿 특가마켓임     |                                       | 특가특가                                    | 2011-09-30 2011-09-30                                                |                                                         |                         |
| 0      | (오픈마켓)완전무료          | Windows Internet E                    | xplorer                                 |                                                                      | X                                                       |                         |
| 0      | (오픈마켓)묶음배송비 수정 TEST | · · · · · · · · · · · · · · · · · · · | 옥션)의 주문선택사항/추가구성 정보기<br>바랍니다.           | 가 ESM 정보로 대체됩니다. ESM에 정보                                             | 보가 없을 시 마켓의 기존 정보가 사라질 수                                |                         |
|        |                     | 특히 GSM불                               | 통해 별도 관리 하였을 경우 GSM 수강                  | 방민이 ESM으로 수집되지 않으니 주!<br>확인 취소<br>Windows Internet Exp<br>관 선택하신 암플릭 | 의 바랍니다.<br>plorer<br>반요로 착용 및 마스터 아이템도 수정되었습니다. 자<br>04 | M한 내용은 '진행현황'에서 확인 바랍니[ |

• 마우스 오른쪽클릭 → Seller Item 상태변경 → 판매중 → 신상품등록 클릭하시면 위와 같은 템플릿 적용 팝업 창이 나타납니다.

원하시는 템플릿을 골라 클릭 적용하시면 실제 마켓사이트에 상품등록이 되고, ESM 상품관리 화면에서 상품상태가 판매 중으로 변경됩니다.

\*템플릿 적용이 완료되기 까지는 시간이 소요되며, 진행현황 메뉴를 통해 확인하실 수 있습니다.

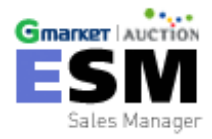

### 상품등록 관리 - 상품등록(일괄 템플릿 적용)

|             | 2           |             | 상품            | 통관리           |             | 부가서비                                            | 스관리 주문                            | 관리                        | 고객관리                         | 정산관리                        | 진행현황                                             | 환<br>1 | 드로띠기 태우 크리하니다                         |
|-------------|-------------|-------------|---------------|---------------|-------------|-------------------------------------------------|-----------------------------------|---------------------------|------------------------------|-----------------------------|--------------------------------------------------|--------|---------------------------------------|
| 6           |             | 상품          | 15            | -             |             | 상품수집                                            | 엑셀 대량등록                           | 마켓 상품매칭                   | 마켓 템플릿 관리                    |                             |                                                  | 1.     | 중속에게 접을 들릭합니다.                        |
|             | 사<br>기:     | 용자<br>간전    | - □}₹<br>j 🗸  | 반계 전<br>]     | \$ Z 🕶      | 카테고리분류 2                                        | 전치♥ 판매카테고리 [<br>                  | H분 🗸 판매카테.<br>1월 재고전체     | 고리 중분 🗸 판매카터<br>💙 상품명 🔽      | 비고리 소분 🗸 판매카                | 테고리 세분 🗸 검색                                      | 2.     | 템플릿을 적용하고자 하는 상품<br>을 선택합니다. (복수선택가능) |
|             | ×           | 전처          | 비상품           | 동(556)<br>시목를 | چ چ:        | 판매중(77)<br><b>883 건</b>                         | 01<br>등록대기(383)<br>✓ 선택일꽕기는 03 상품 | 수정대기(33)<br>수정 상품복사       | 판매중지(63)<br>상품 <b>삭제 상품상</b> | 판매제외(17)<br><b>티변경 일괄반영</b> | 특가마켓조회 <sup>이약ም</sup><br>동기화 특가마첫 <sup>이약ም</sup> | 3.     | 상품수정 버튼을 클릭하면 '선<br>택일괄 상품수정(템플릿 적용)' |
| 02          | 2           | 구분<br>G     | 기티            | 카테그<br>타생활    | 1리분류<br>발잡화 | · · · 마켓ID · · ································ | 상품명 [판대]<br>활용품입니 esm             | 자코드  상품상태  <br>10929 등록대기 | 상품고드 [제고수량]·<br>0            | 구대수량  판대가   네:<br>0 0       | 종비   상태변경   판대종호<br>- 2011-10-                   | 15     | 이라는 팝업창이 뜹니다.                         |
| 6<br>6<br>6 | 2<br>2<br>2 | А<br>А<br>А | 기 E<br>피<br>글 | SM            | 테스크         | 2탑 <b>팝업</b>                                    |                                   | 선택일괄 상품                   | 수정 (템플릿 적용)                  | )                           |                                                  | 4.     | 템플릿을 적용하고자 하는 마켓<br>을 선택한 후, 템플릿을 선택하 |
|             |             | A           | 7<br>2        | 4             | ) 상품 =      | 수정                                              |                                   |                           |                              |                             |                                                  | _      | 여 하단의 수정버튼을 누르시면                      |
|             | _           | A .         | 린             | 6             | 선택          | 변경항목                                            |                                   |                           | 변경 값                         | :                           |                                                  |        | 템플릿 일괄적으로 적용이 됩니                      |
|             |             | A           | 편정            |               |             | G마켓 템플릿<br>적용                                   | ID : (                            | 조건부 무료 백명                 | <br>만원                       | ~                           | ]                                                |        | 다.                                    |
|             |             | Α           | 7             |               |             | 옥션 템플릿 적<br>용                                   | ID :                              | 조건부 무료 설정                 | 5                            | ~                           | ]                                                |        | ※ 템플릿은 등록대기 탭에서 적용                    |
|             |             | A           | 그 대민          |               |             |                                                 | 입력형식 ○편집기 사용                      | ◉HTML 직접입력                |                              |                             |                                                  |        | 가능합니다.                                |
|             |             | A           | Clu           |               |             | 상 <u>품 상세설</u> 명                                |                                   |                           |                              |                             |                                                  |        |                                       |

• 원하시는 템플릿을 골라 클릭 적용하시면 실제 마켓사이트에 상품등록이 되고, ESM 상품관리 화면에서 상품상태가 판매 중으로 변경됩니다. \*템플릿 적용이 완료되기 까지는 시간이 소요되며, 진행현황 메뉴를 통해 확인하실 수 있습니다.

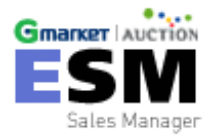

#### 상품관리 >>상품등록 >> 마켓상품 복사등록

### 상품등록 관리 - 완료

| 상품관리 부                                      | 가서비스관리                        | 주문관리                      | 고객괸                                   | 리               | 정신관리                      | 진행현홍                   | 방 환경                                  | ŀ                                      |
|---------------------------------------------|-------------------------------|---------------------------|---------------------------------------|-----------------|---------------------------|------------------------|---------------------------------------|----------------------------------------|
| -<br>상품등록 상품수집                              | 엑셀 대량등록                       | 마켓 상품매칭                   | 마켓 템플                                 | 릿 관리            |                           |                        |                                       |                                        |
| 사용자 마켓계정 진♥ 카테고리봄<br>기간전기♥ 🗰 -              | 분류 전치ਂ ✔ 판매카테고<br>때 © 1주© 1개월 | 리 대분 🗸 판매카6<br>© 3개월 재고전; | 베고리 중분 🗸<br>체 🔽 상품명                   | 판매카테고리 .        | 소분 🗸 판매카                  | 테고리 세분 🗸 🛛             | .स. Reset                             | 😵 아이콘 🗄<br>・설정가                        |
| <b>전체상품(556)</b> 판매중(7                      | 7) 등록대기(383)                  | 수정대기(33)                  | 판매중7                                  | (63)            | 프배제외(17)                  | 특가미켓조회 <sup>대문행</sup>  |                                       | 카테고<br>조사, <del>'</del>                |
| ▼ 전체 게시목록 총 556 건                           | ◆ 선택일괄기능 ●                    | 상품수정 상품복사<br>파매자코드 사프사태   | 나 상품삭제<br>                            | 상품상태변경          | 일괄반영                      | 동기화 특가마켓<br>소비 사미병경 드파 | ····································· | 이미지                                    |
| ■ 무분 기대보다분류 비슷!! ▼ M 기타생활잡화                 | 생활용품                          | 은데지고_ 8품8대<br>esm 0929    | M005232196                            | 30<br>- 27 - 30 | 8 2407 140<br>0 1,000     | -                      | 8 <b>•</b>                            | 상세설                                    |
| G기타생활잡화 <sup>Nal</sup>                      | 생활용품입니                        | esm 0929 등록대기             |                                       | 0               | 0 0                       | - 2011                 | -10-15 %                              |                                        |
| ····································        | 생활용품                          | esm 0929 등록대기             |                                       | 30              | 0 1,000 조                 | 건부 2011                | -10-13 8.8                            |                                        |
| ▼ M 기타생활잡화                                  | 생활용품                          | esm 0929                  | M005133413                            | 30              | 0 1,000                   | - 2011-09-29           | R                                     | ~~~~~~~~~~~~~~~~~~~~~~~~~~~~~~~~~~~~~~ |
| □ <sup>[</sup> G 기타생활잡화 <sup>na</sup><br>30 | 생활용품입니                        | esm 0929 판매중지             | 224559561                             | 0               | 0 0                       | - 2011-09-30 2011      | -10-15 🥵 🗞                            | • 설정가능                                 |
| A 기타생활잡화 <sup>na</sup> 30                   | 생활용품                          | esm 0929 (판매중)            | A577653121                            | 30              | 0 1,000 조                 | 건북 2011-09-29 2011     | -10-13 %&                             | -G마켓                                   |
| ▼ M 백팩                                      | 0829test스포츠 의                 | esm08262                  | M005133412                            | 70              | 0 1,000                   | - 2011-09-29           | R                                     | -G마켓                                   |
| □                                           | 0829test스포츠 의                 | esm08262 관매중              | 224558368                             | 40              | 0 1,000                   | - 2911-09-30 2011      | -10-15 &&                             | _오셔·                                   |
| □A패션백팩 <sup>na</sup> 30                     | 0829test스포츠 의                 | esm08262 /판매중             | A577649282                            | 30              | 0 1,000 조                 | 건부 2011-09-29 2011     | -10-13 🥵 🗞                            | -=12.                                  |
| ▼ M 백팩                                      | 0829test스포츠 의                 | esm08262                  | M004975316                            | 60              | 0 1,000                   | - 2011-09-21           | R                                     | 반품/                                    |
| □G 백팩/대형백 <sup>na</sup> 30                  | 0829test스포츠 의                 | es/108262 판매중             | 220469936                             | 30              | 0 1,000                   | - 2011-09-27 2011      | -09-28 🥵 🗞                            |                                        |
| □ A 패션백팩 <sup>na</sup> 30                   | 0829test스포츠 의                 | esm08262 등록대기             |                                       | 30              | 0 <u>1,000</u> 조<br>사포트로이 | 건부 2011-10-05          | 사대변경나파                                | ᆌᆔᆔᆔᆔ                                  |
| ▼ M 라운드넥                                    | TEST 신규마켓 추가 티                | E3M09061113               | M004955123                            | 0               | ௐ௲ௐ௺௳                     | [관묘관 경품근               | 경대변경 날째?                              | / 표시됩니다.                               |
| 상태                                          | 품등록 완료 후 이                    | 부분이 판매중                   | 상태로 변경                                |                 |                           |                        |                                       |                                        |
|                                             | 프사태르 벼겨친구                     | 시거나 사프이                   | 이제도 단어                                | 저하고 시           |                           |                        |                                       |                                        |
|                                             | 시 거이에는 미이지                    | · 프기닉, ㅇ굽스                | · · · · · · · · · · · · · · · · · · · | 이시고 피           |                           |                        |                                       |                                        |
| <u> </u>                                    | 신 경우에는 마우스                    | · 오는속 미는 클                | · 글닉아어 '                              | - 오는 네          |                           |                        |                                       |                                        |

아이콘 클릭: 마스터 상품 수정기능

설정가능항목

카테고리, 판매자코드, 상품명, 제 조사, 원산지, 과세여부, 판매가, 이미지, 주문선택, 추가구성, 상품 상세설명

#### 아이콘 클릭: 템플릿 수정 기능

설정가능항목

-G마켓, 옥션: 판매기간, 판매방식 -G마켓:유료부가서비스, 고객혜택설정 -옥션: 무료부가서비스, 특정상품 설정, 반품/교환설정, 배송방법설정

> Gmarker Auction Sales Manager

뉴로 수정이 가능합니다. 수정 후 에는 수정대기 상태가 되 며 수정대기->판매 중으로 변경하셔야만 합니다.

# 3. 마켓상품 매칭

G마켓과 옥션에 등록된 동일한 상품을 ESM에서 수집하여 한번에 관리가 가능합니다.

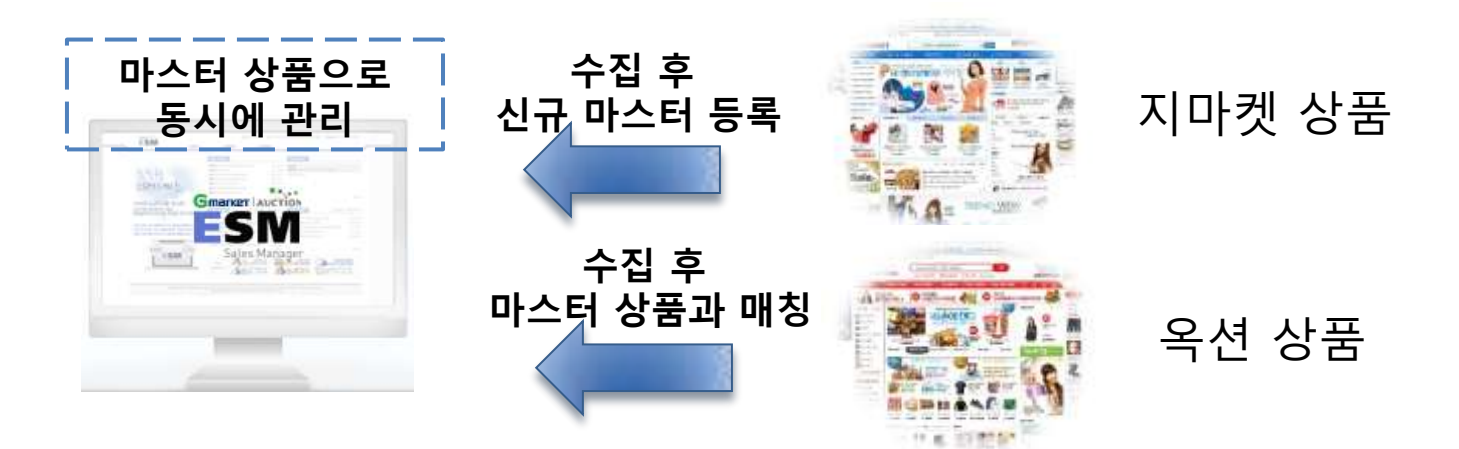

# (1) 상품 자동 매칭(2) 상품 수동 매칭
상품관리 >>상품등록 >> 마켓상품 매칭

### (1) 마켓상품 매칭- 상품자동매칭(1)

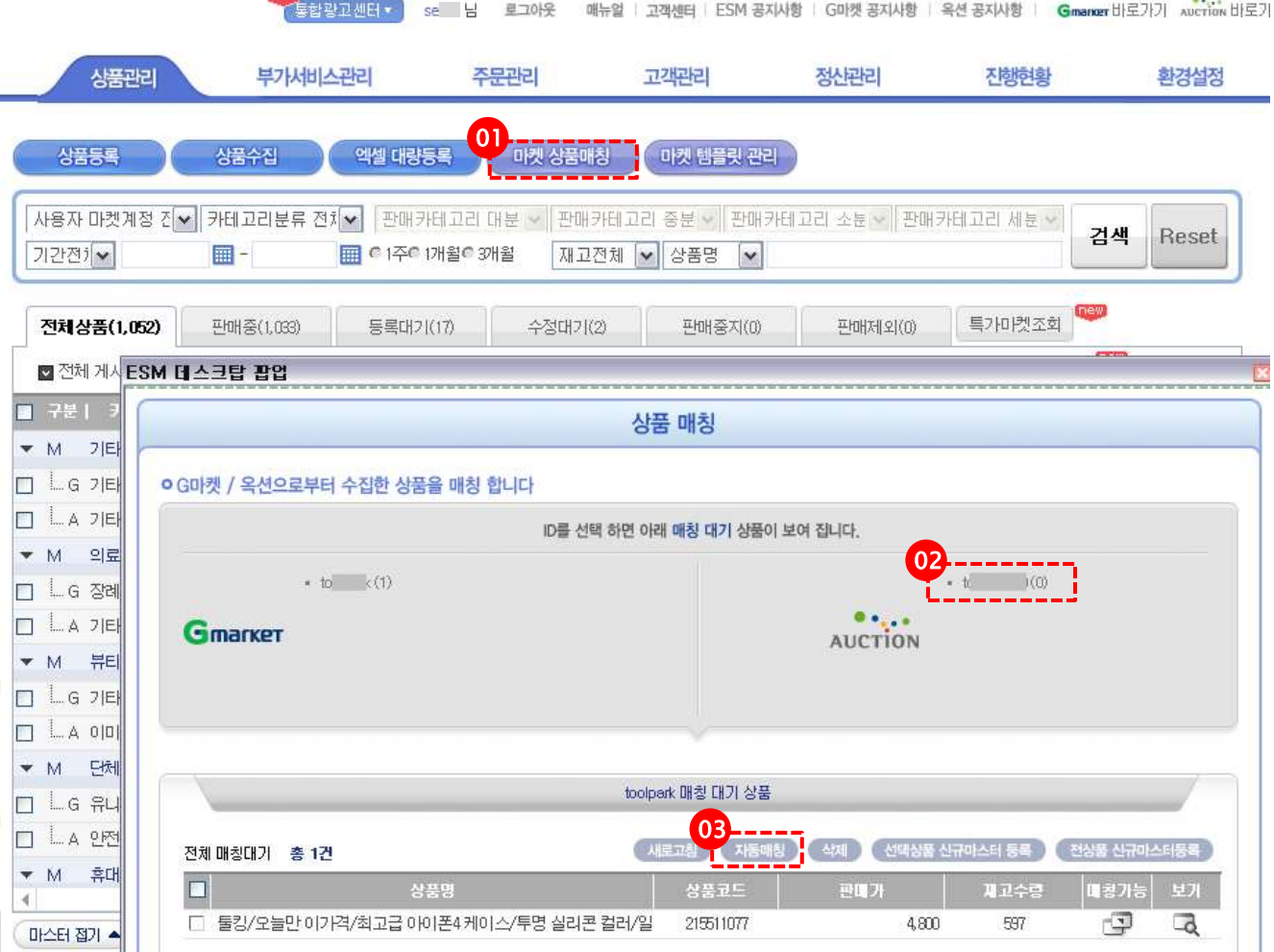

배뉴얼 · 고객센터 · ESM 공지사항 · G마켓 공지사항 · 옥션 공지사항 · Gmanner 바로가기 사이다 바로가 ·상품자동매칭이란? 마켓에서 수집된 매칭대기 상품을 ESM상의 등록대기 상품과 판매자 코드, 모델명, 상품명의 일치 여부에 따라 자동으로 매칭시키는 기능입니다.

> ※ 상품 수집 과 신규마스터 등록 후 마켓상품 매칭을 시도합니다. (슬라이드 30,31 참조) - 31슬라이드 4번 항목까지 진행 - 양쪽 마켓모두 상품수집 - 신규마스터는 하나만 등록 1. 상품관리 > 마켓상품 매칭을 클릭하

- 면 상품매칭 팝업창이 뜹니다.
- 2. 해당마켓을 선택합니다. 매칭대기 상 품이 리스트에 보여집니다.
- 3. 지동매칭 버튼을 클릭합니다.
- 4. 자동매칭 버튼을 클릭하면 상품자동매칭 이라는 팝업창이 뜹니다. (다음 슬라 이드 참조)

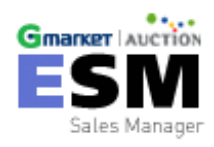

# (1) 마켓상품 매칭- 상품자동매칭(2)

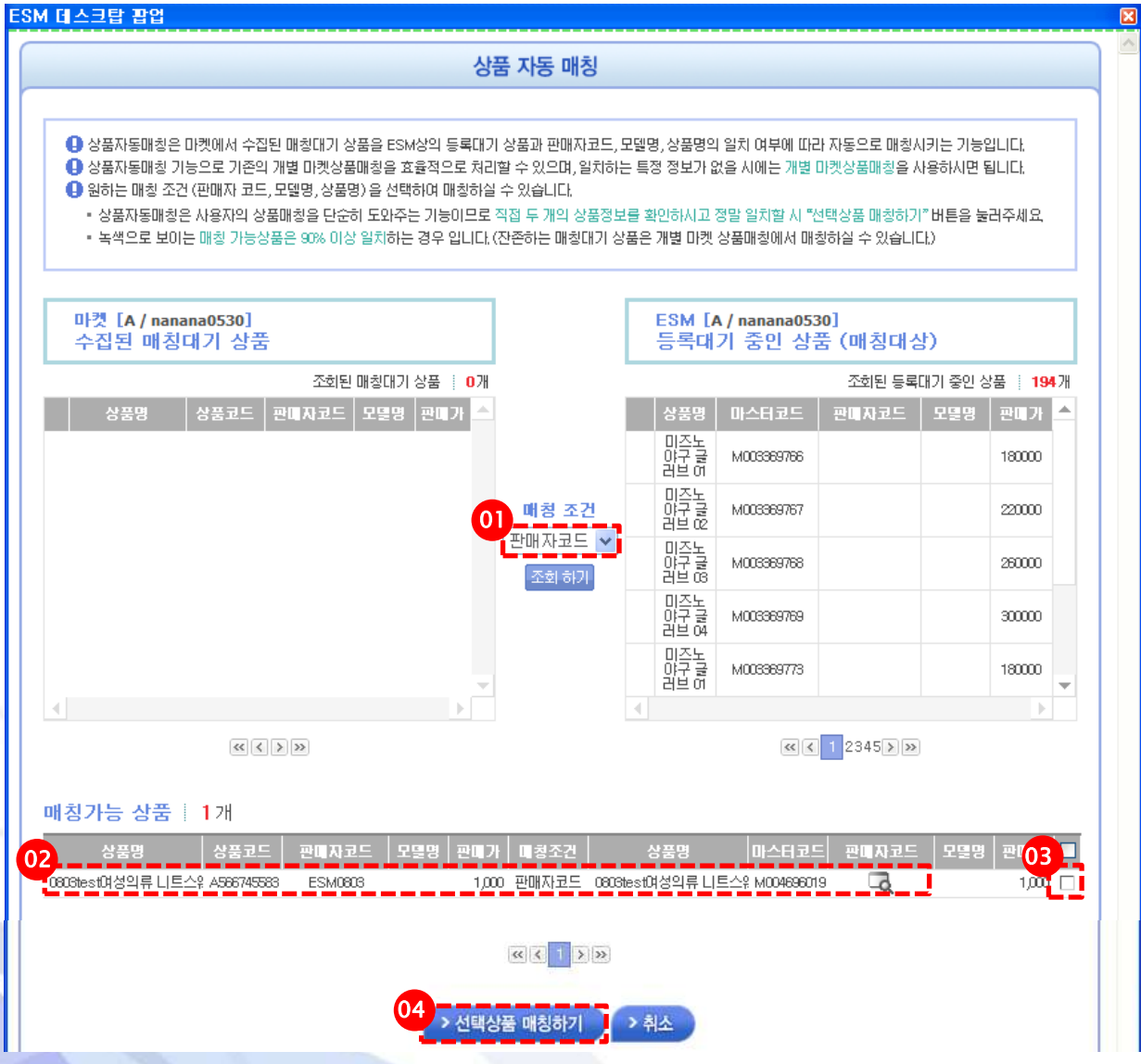

- 원하는 매칭 조건(판매자 코드, 모델명, 상품명)을 선택 후, 조회하기 버튼을 클 릭합니다.
   ※ 처음에 기본적으로 판매자코드 기준으로 자동매칭 결과값이 보여짐
- 하단 매칭가능 상품 리스트에 매칭조건 에 맞는 상품이 보여집니다.
- 매칭하기에 가장 적합한 상품을 선택합 니다.
- 선택상품 매칭하기 버튼을 누르면 매칭 이 완료됩니다.

•주의! 직접 두 개의 상품정보를 확인하시고 정 말 일치할 시 <mark>> 선택상품 매칭하기</mark> 버튼을 누르시 기 바랍니다.

•TIP. 녹색으로 보이는 매칭 가능상품은 90% 이 상 일치하는 경우입니다.

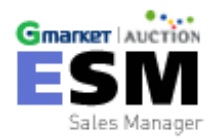

상품관리 >>상품등록 >> 마켓상품 매칭

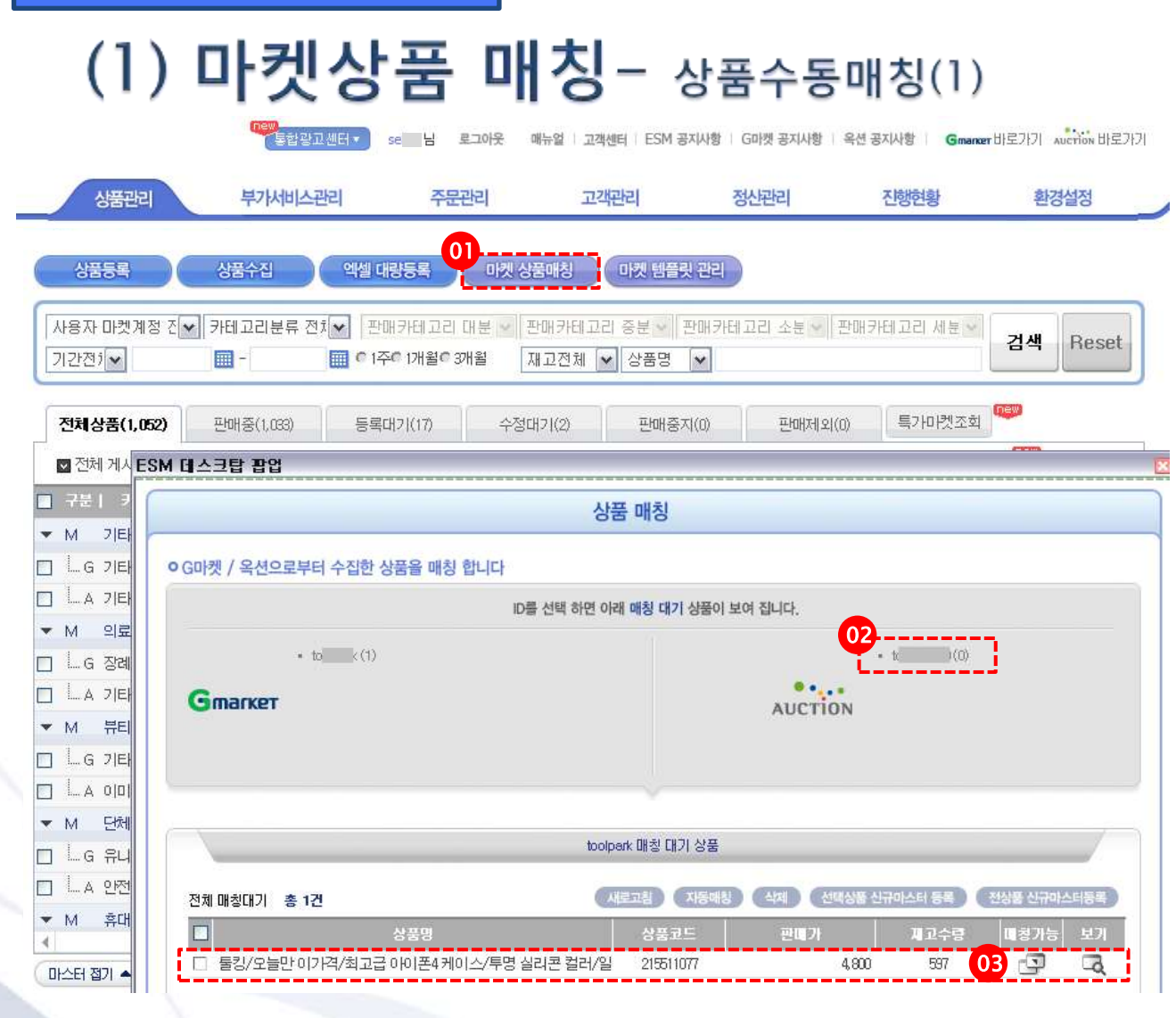

·상품수동매칭이란? 마켓에서 수집된 매칭대기 상품을 ESM상의 등록대기 상품과 판매자코드, 모델명, 상품명 별 검색으로 수동으로 매칭시키 는 기능입니다.

※ 상품 수집 과 신규마스터 등록 후 마켓상품 매칭을 시도합니다. (슬라이드 30,31 참조)

- 31슬라이드 4번 항목까지 진행
- 양쪽 마켓모두 상품수집
- 신규마스터는 하나만 등록
- 상품관리 > 마켓상품 매칭을 클릭하면
   상품매칭 팝업창이 뜹니다.
- 해당마켓을 선택합니다. 매칭대기 상품
   이 리스트에 보여집니다.
- 매칭시킬 상품의 매칭가능 아이콘( )
   을 클릭합니다.
- 매칭가능 아이콘( )을 클릭하면 4를 수통 매칭
   이라는 팝업창이 뜹니다. (다음 슬라이 드 참조)

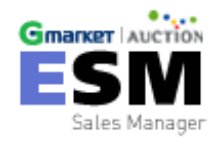

# (1) 마켓상품 매칭- 상품수동매칭(2)

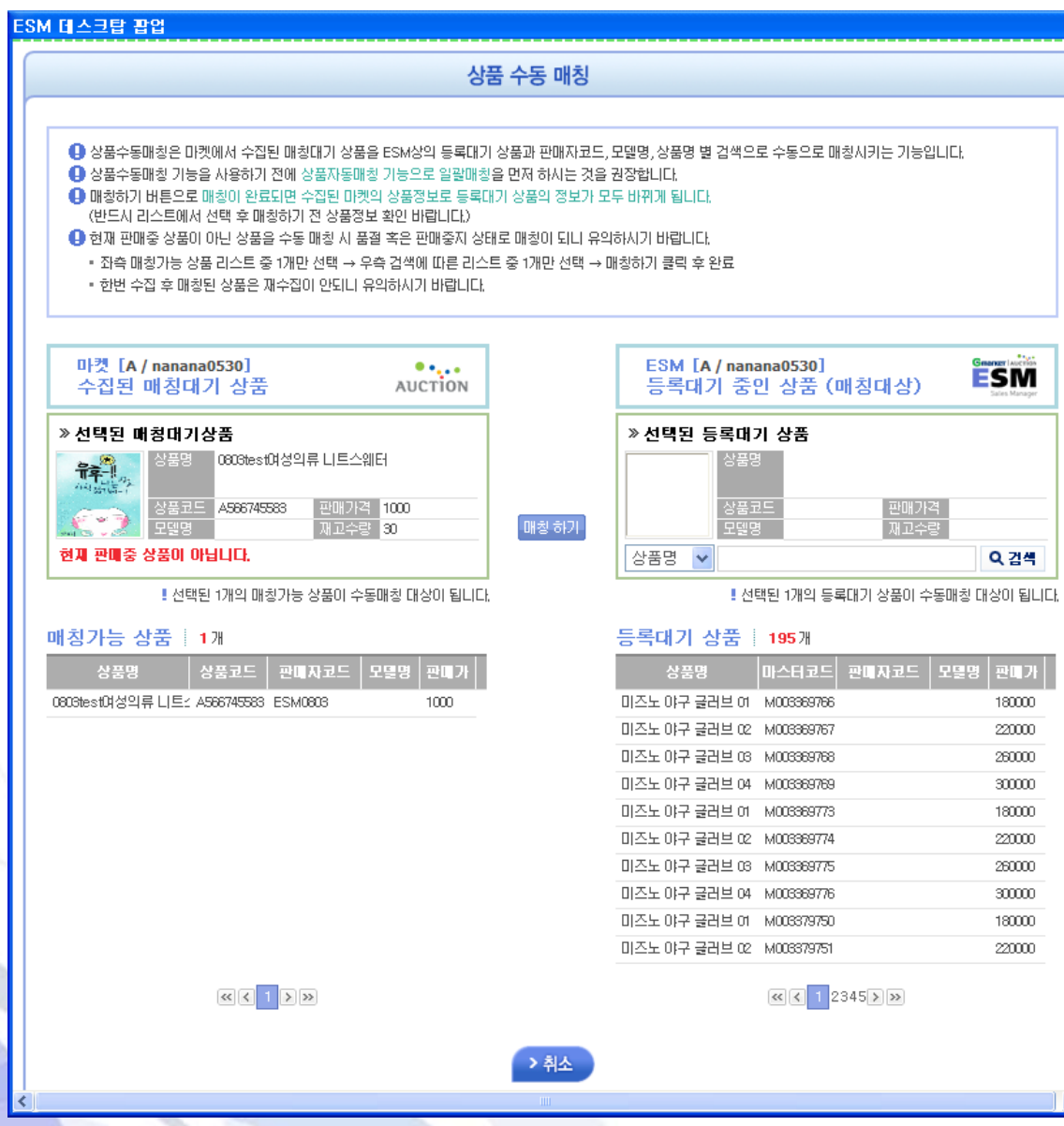

40

 원하는 매칭 조건(판매자코드, 모델명, 상품명)을 선택 후, 검색조건을 입력합 니다.

X

- 우측 등록대기 상품 리스트에 검색조건
   에 맞는 상품이 보여집니다.
- 매칭하기에 가장 적합한 상품을 선택합 니다.
- 4. 매칭하기 버튼을 누르면 매칭이 완료됩 니다.

•주의<sup>1!</sup> 반드시 리스트에서 선택 후 매칭하기 전 상품정보 확인 바랍니다.

·주의2! 현재 판매중 상품이 아닌 상품을 수동 매칭 시 품절 혹은 판매중지 상태로 매칭이 되 니 유의하시기 바랍니다.

•주의3! 한번 수집 후 매칭된 상품은 재수집이 안됩니다.

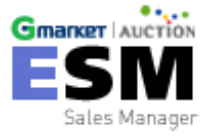

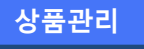

# 마켓 템플릿 관리

템플릿이란? 마스터상품 정보 외에 부가적으로 필요한 정보를 미리 작성해 놓은 양식을 말합니다.

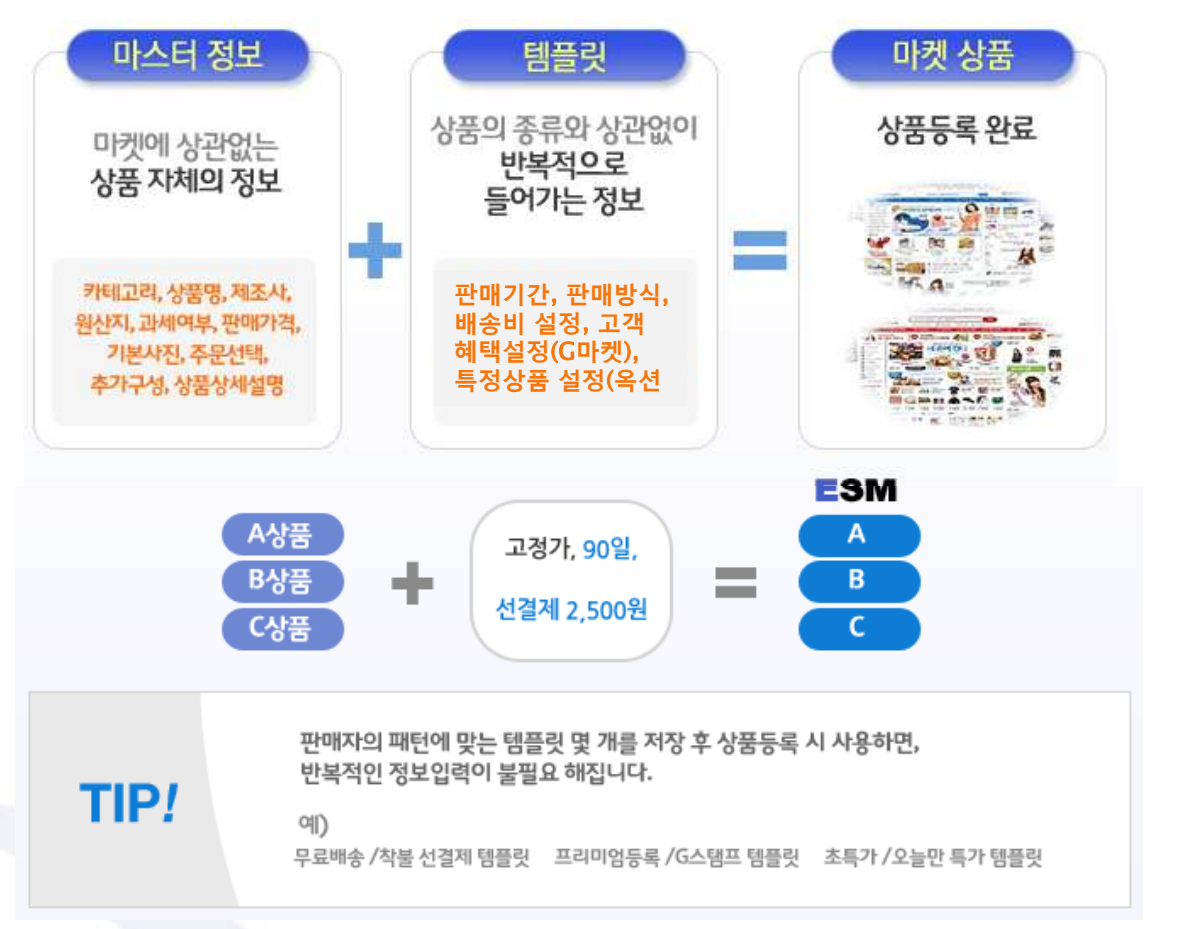

#### **마켓 템플릿 관리** - 템플릿 추가 & 수정 & 삭제 se 님 로그아웃 매뉴얼 고객센터 ESM 공자사항 G마켓 공자사항 응선 공자사항 Gmerxer 바로가기 Auction 바로가기 Gmarker AUCTION 통합광고센터・ ESM 상품관리 주문관리 부가서비스관리 고객관리 정산관리 진행현황 환경설정 Sales Manager 마켓 상품매칭 상품등록 상품수집 엑셀 대량등록 마켓 템플릿 관리 사용자 마켓 계정

| Gmarket 계정 정보 | 사용자 마켓계정 진  | ▶ 카테고리분               | 류 전치 🔽 판매카테고리 대분                     | ✔   판매카테고리 중분 ▼    | 289<br>1                                   |         | 1 88880 1     | 성물코드      | 1420017 | 1921 |
|---------------|-------------|-----------------------|--------------------------------------|--------------------|--------------------------------------------|---------|---------------|-----------|---------|------|
| -전체 (526)     | 기간전기~       | -                     | 🗰 @ 1주@ 1개월@ 3개월                     | 재고전체 🖌 상품당         | 이즈노야구 글러보002                               |         |               | M00000061 | 400     | 0    |
| -to (526)     |             |                       | 1999 C. CONT C. D. M. Sar- Materials |                    | -4709                                      | _       | 등록대기          |           | 120     | 0    |
|               | 1           |                       |                                      | 2                  | 우덕·Gigk 수동 매칭<br>I cele<br>그 Selecters 101 |         | 동록대기          |           | 120     | 0    |
| 템플릿 수정하       | 거나 추가하고 싶으실 | 」땐 <mark>상품관</mark> 리 | 리 - 마켓 템플릿 관리를 선                     | <u>년</u> 택하시면 됩니다. | 99. Selleritem 수정<br>94) Selleritem 상태변경 > | Base >  | 신상품등록 선       | 5         | 400     | - 0  |
| 신상품 등록을       | 하실 때도 템플릿 적 | 용 장에서 템               | 플릿 수정과 주가가 가능 <sup>*</sup>           | 합니다.               | 비즈노 야구 글러보001                              | 5407    | 08465         | M000006)  | 430_    | Q    |
|               |             |                       |                                      |                    | e4709                                      | 관087821 | 등록대기          |           | 120     | 0    |
|               |             |                       |                                      |                    |                                            | -       | Liver strats. |           |         |      |

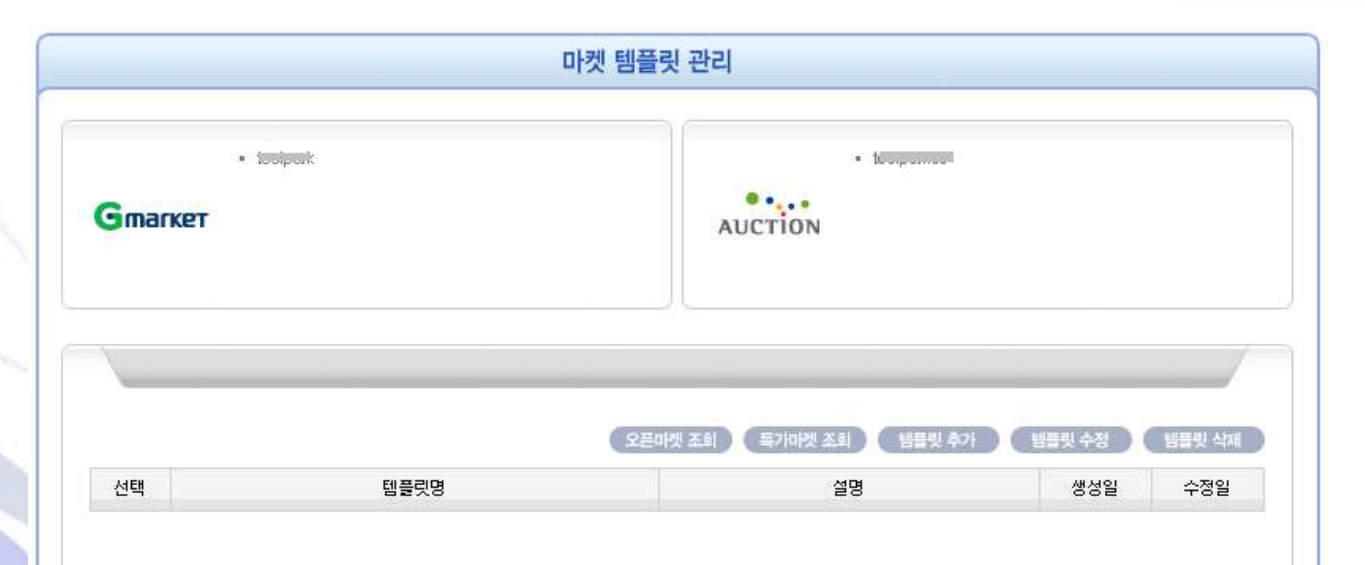

상품관리 - 마켓 템플릿 관리 메뉴로 들어오신 경우, G마켓과 옥션 중 어느 템플릿을 수정 혹은 추가하실지 마켓 ID를 선택해주세요. 같은 마켓에 아이 디가 여러 개인 경우에는 아무 ID나 선 택하셔도 됩니다.

신상품 등록 중 템플릿을 수정 혹은 추 가 하실 때에는 이미 ID가 선택된 상태 이므로 따로 마켓 선택을 하지 않으셔 도 됩니다.

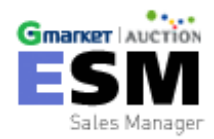

# 마켓 템플릿 관리 - G마켓 템플릿

|             | Gmarker 템플릿 관리                                                                                                    |
|-------------|----------------------------------------------------------------------------------------------------|
| 본설정         |                                                                                                    |
| 웹플릿명        |                                                                                                    |
| 판매방식 !      | ● 오픈미켓 ◇ 특가마켓(*공동구매)         ● 판매방식별 수수료을 전체보기           오픈미켓: 상품투뢰비는 무료이미, 카테고리별 판매수수료는 6~10%         ● 판매방식별 수수료을 전체보기           특가마켓: 상품투뢰비는 무료/2003대시이며, 오픈마켓 대비 카테고리별 4~6% 수수료 할인 적용 |
| 판매기간        | ○1일 ○3일 ○5일 ○7일 ○10일 ○20일 ○1개를 ○2개를 ○3개를                                                                                                    |
| 제외상품정보      | 가격비교 전시제외 🖉 출장하기 기능 제외                                                                                                    |
| 옵션값 노출      | ●옵션가격순 ●옵션기니다순                                                                                                    |
| A/S 정보 !    | 선택하세요 오락처                                                                                                    |
| 사은품         |                                                                                                    |
| 성인용품 !      | ○예 ④이니오                                                                                                    |
| 유료 부가서비스    |                                                                                                    |
| 프리미엄등록      | 선택하세요 💙 캐시 프리미얼플러스 - 선택하세요 💙 캐시                                                                                                    |
|             | 후원기간 일간<br>(유료 부가서비스는 신상품 등록 시에만 적용되며, 입력한 기간을 시작으로 자동 세팅됩니다.)                                                                                                    |
| 후원상품 전시 🗔   | 후원액 원<br>최소 : 100원 이상 ~ 최대 : 판매가의 80% 이하의 원 단위로만 가능                                                                                                    |
|             | 누직적탑한도액 원까지<br>최소:10,000원 이상 ~ 최대: 제한 없을                                                                                                    |
|             | 후원분야 후원분야선택 🗸                                                                                                    |
| 고객혜택 / 경품실  | 48                                                                                                    |
| 할인 제공 🔲     | 체결금액의(에서) 선택하세요 💌 월간                                                                                                    |
| G스탭프 제공 🗌   | 상품 하니당 정 발급<br>(판매가 3,000원당 13(최대 10장) 실정 가능) 일간                                                                                                    |
| 마일리지 지급 🗔   | 상품가격의 %<br>상품형 설정가능한 마일리지는 상품가격의 05 ~ 20%입니다.                                                                                                    |
| 복수구매할인 📃    | 서태종타세요 (V) 에) 구매수량이 3개 이상이면, 전체 10%를 알인, 4개인 경우에도 전체 10% 알인팀                                                                                                    |
| 배송비 실정      |                                                                                                    |
| HEIDARICH I | ARRES AVER REHITS AND OR HER STRATE COMPANY                                                                                                    |

G마켓 템플릿 관리 화면입니다.

G마켓 상품등록을 위한 기획전, 특가상품, 배송 비 등 의 특화정보를 고객님의 판매정책에 따라 등록 및 관리 할 수 있습니다.

템플릿명 / 판매기간 / 판매방식 / AS정보 / 성인용품 / 배송방법 등 파란색 느낌표가 붙어 있는 항목은 필수입 력항목이므로 빠뜨리지 말고 입력해주세요.

※ 템플릿 명은 원하시는 것으로 지정하시면 되며, 배송 비 무료, 가격 ㅇㅇ원 할인, ㅇㅇ% 할인, OOO 사은 품 증정 등 템플릿의 내용을 알아보기 쉽게 저장해 두시고 사용하시면 편리합니다.

(수집된 상품의 템플릿 명은 자동 지정됩니다.)

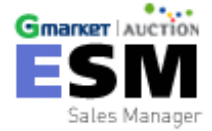

#### **마켓 템플릿 관리** - 옥션 템플릿

#### SM 테스크탑 광업

|                 |                                               | AUCTION SE                                                                                                    | 반 관리                    |                           |                                  |
|-----------------|-----------------------------------------------|----------------------------------------------------------------------------------------------------|-------------------------|---------------------------|----------------------------------|
| 기본실정            |                                               |                                                                                                    |                         |                           |                                  |
| 秘密教育 (          |                                               |                                                                                                    | 분 상품과 함께 반해당 :          | YEG 안동경두 이용하세요.           |                                  |
| E/BH/7/22 1     | ON OWN OXE                                    | ONE ONE                                                                                                    |                         |                           |                                  |
| 巴朗자 쿠본          | · 바라만 이 이 아이 아이 아이 아이 아이 아이 아이 아이 아이 아이 아이 아이 | 28 (말말금박산백 ···                                                                                                    |                         |                           |                                  |
| 만해지 보안트         | · ····································        | Ne Weather                                                                                                    |                         |                           |                                  |
| 특별 관인           | @4800 048                                     | 1470                                                                                                    |                         |                           |                                  |
| A/S 7/10(144 1  | @\$78.078                                     |                                                                                                    | 24                      | 역 글자수 : 0 bytes / 88 byte |                                  |
|                 | @RU28 107                                     | 00-4-5-70-10-10-10-10-10-10-10-10-10-10-10-10-10                                                                                                    |                         |                           |                                  |
| 최대구매 허용수량 !     | 0101300                                       | 幸 구에 시 비타로 구매할 수                                                                                                    | 中知道 必要主管                |                           |                                  |
|                 | 0102300                                       | 한 구매자가 최대로 구매할 :                                                                                                    | 中型地 总裁全型                |                           |                                  |
| 사유문             | 023 023                                       |                                                                                                    | 21 <b>2</b>             | 国際中 Bibyles/35byle        |                                  |
|                 | ・ 部準 かき寄り から い                                | 용(as mêtre, 무료대용, 당일대용 영,                                                                                                    | 정말시 반응할수야 반영할아니         | 배널ED2(부려원 수 있습니다.         |                                  |
| 해야단대            | ●NEDE ONE 1                                   | #安型                                                                                                    | 网络印度马尔德 化曼拉 墨索拉克的       | k을 꼭 입력하주세요.              |                                  |
| 심덕변호            |                                               |                                                                                                    |                         |                           |                                  |
| 이용등급1           | @164 파란이운거 @                                  | 18歳 印奈71                                                                                                    |                         |                           |                                  |
| 배송비 설정          |                                               |                                                                                                    |                         |                           |                                  |
| 배종 방법 !         | 琴團/소포/동기                                      | 4                                                                                                    |                         |                           |                                  |
| \$하지 선택 !       | 같기도 <b>슬</b> 하지                               | 😧 경기 방향군 감하면 1                                                                                                    | 00-100(478880 >\$\$17 5 | <b>梁/</b> 수경              |                                  |
| 배중비 부담 열정 (     | 09888 <b>6</b> 98889                          | F O \$P\$要帮助来 【 位置證 新会 건혁                                                                                                    |                         |                           |                                  |
|                 | 배중비중류 수가를 받하                                  | 이면 우리·바람을 클릭해주세요. Seal                                                                                                    | Nue 和信仰 管容制引 >          |                           |                                  |
|                 | 산맥                                            | 배송네조건/배송비                                                                                                    | 희행/선광제                  | 우료배송 묶음성경                 | 33                               |
|                 | 21                                            | 1,000 <u>9</u>                                                                                                    | 석물 / 선결제 모두<br>기능       | 무료배송 상품권 유용량제<br>시 예송비 무료 | 상세교형은 Sel<br>Plus 앞면에서만<br>가방합니다 |
| 반응/교환 성정        |                                               |                                                                                                    |                         |                           |                                  |
| 반몸/꼬환 주소        |                                               |                                                                                                    | >                       | 주소초기화 >반물배쏳지 4            | 52 <b>8</b>                      |
| 반물 배송비          | 098 086 1                                     | 821 8                                                                                                    |                         |                           |                                  |
| 배송방법 실청         |                                               |                                                                                                    |                         |                           |                                  |
| 문 <b>대</b> 지역 ( | 건리 문                                          | 2                                                                                                    |                         |                           |                                  |
| 배응방법            | []일반우린 []일문수                                  | · [] 학서비스 · 북수선역이 기방입니                                                                                                    | it)                     |                           |                                  |
| 4807 24         | 498 (000000)                                  | CONTRACTOR OF THE OWNER OF THE OWNER OWNER OWNER |                         |                           |                                  |

옥션 템플릿 관리 화면입니다.

옥션상품등록을 위한 기획전, 특가상품, 배송 비 등의 특화정보를 고객님의 판매정책에 따라 등록 및 관리할 수 있습니다.

템플릿 명 / 판매기간 / AS가능여부 / 이용등급 / 배송 방법 / 판매지역 등 파란색 느낌표가 붙어 있는 항목은 필수입력항목이므로 빠뜨리지 말고 입력해주세요.

※ 템플릿 명은 원하시는 것으로 지정하시면 되며, 배송 비 무료, 가격 ㅇㅇ원 할인, ㅇㅇ% 할인, OOO사은 품 증정 등 템플릿의 내용을 알아보기 쉽게 저장해 두시고 사용하시면 편리합니다.

(수집된 상품의 템플릿 명은 자동 지정됩니다.)

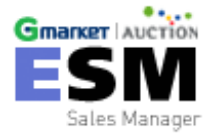

44

상품관리

# 상품 정보 수정

| 상품                                       | <b>정보 수정</b> - <sub>수정 및</sub> 사이트 반영                                                                                                    |
|------------------------------------------|----------------------------------------------------------------------------------------------------|
| Gmarker LAUCTION<br>ESM<br>Sales Manager | 응한 공고센터 se 님 로그아웃 매뉴얼 고객센터 ESM 공자사형 G마켓 공지사형 옥션 공자사형 Gmancer 바로가기 Aucrion<br>상품관리 부가서비스관리 주문관리 고객관리 정신관리 진행현황 환경설정                                                                                                    |
| 응자 마켓 계정 🛛 🗕                             | 상품등록 상품수집 엑셀 대량등록 마켓 상품매칭 마켓 템플릿 관리                                                                                                    |
| <b>market 계정 정보</b><br>체 (122)           | 사용자 마켓계정 전♥ 카테고리분류 전치♥ 판매카테고리 대분♥ 판매카테고리 중분♥ 판매카테고리 소분♥ 판매카테고리 세분♥       검색         기간전기♥       ■ -       ● 1주● 1개월● 3개월       재고전체 ♥ 상품명 ♥                                                                                                 |
|                                          | 전체상품(242)       판매중(38)       등록대기(192)       수정대기(9)       판매중지(3)       판매제외(12)       특가미켓조회       특위         ☑ 전체 게시목록 총 9 건       ✓ 선택일괄가능       상품수정       상품복사       상품삭제       상품상대변경       일괄반영       동가화       특가미켓조회       액별 다운 |
| ●••••<br>UCTION 계정 정보                    | · 구분   카테고리분류   마켓D   상품명       · 관페자코드   상품상태   상품코드   개고수량   관매가   배송비   상태변경   관매종료   수정         · G 계산기       · · · · · · · · · · · · · · · · · · ·                                                                                     |
| 전체( (120)<br>5 (120)                     | G       간호사회/유니폼화       ····································                                                                                                    |
|                                          | A       애슬론       ····································                                                                                                    |
| ·용자 분류 +                                 |                                                                                                    |
| 산타 카테고리 +                                |                                                                                                    |
|                                          | □나스터 집기 ▲ 미스터기준 10개씩 ✔                                                                                                    |

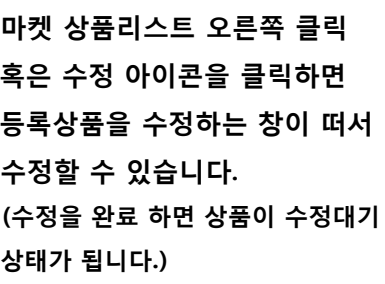

Seller Item 보기>판매중 을 클릭합니다.

Item 및 템플릿 수정사항 반영 하여 보내기/ Selling Tool Item 만 판매중으로 변경 버튼을 누르 면 판매중으로 상태가 변경되어 실제 마켓에서 판매됩니다.

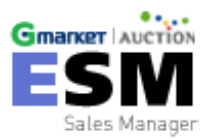

#### 상품 정보 수정 - 일괄수정 및 사이트 반영

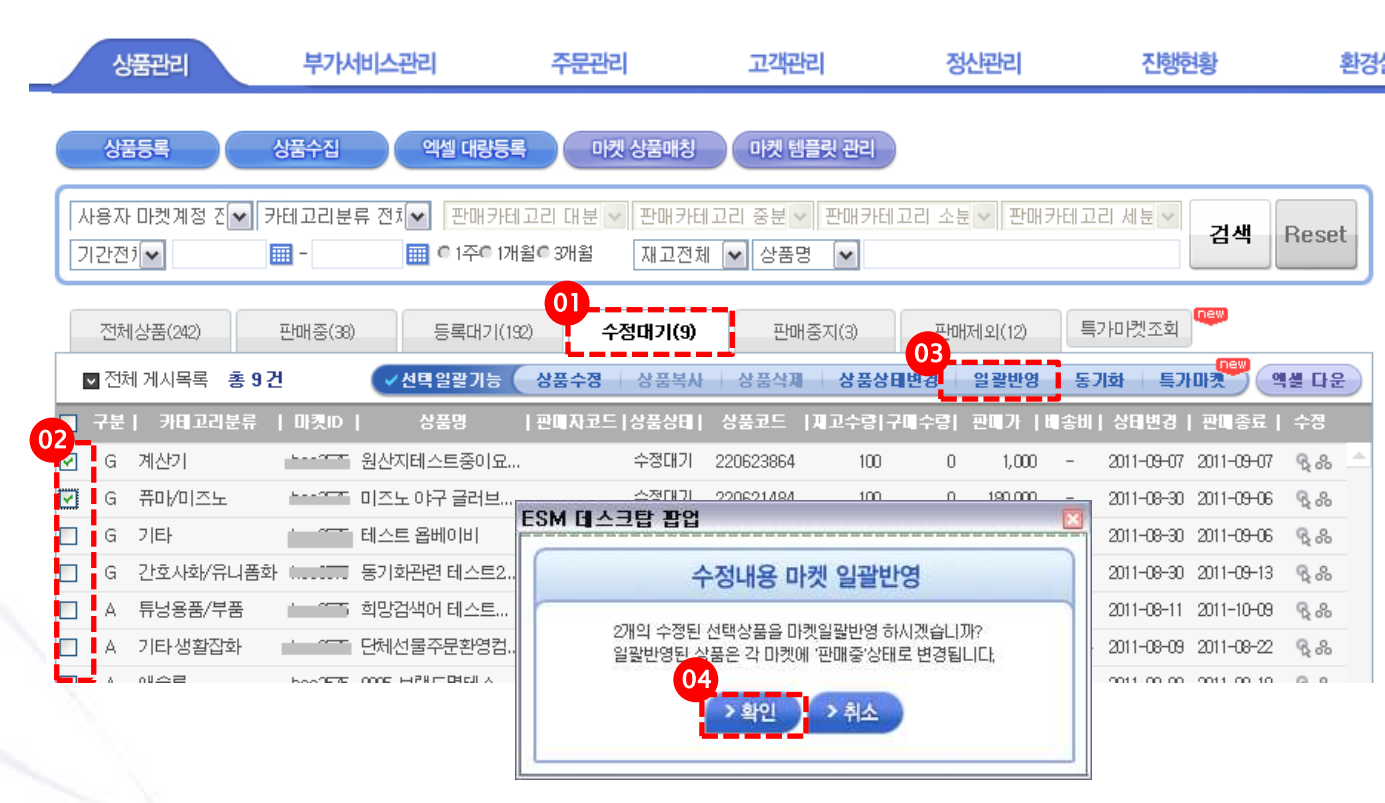

환경설 1. 수정대기 탭을 클릭합니다.

 일괄반영하고자 하는 상품을 선 택합니다.(복수선택 가능)

 일괄반영 버튼을 클릭하면,
 '수정내용 마켓 일괄반영'이라는 팝업창이 뜹니다.

확인 버튼을 클릭하면, 수정대기
 인 상품의 상태가 일괄적으로 판
 매중으로 변경됩니다.

※ 일괄반영은 전체상품 외의 탭에 서 적용 가능합니다.

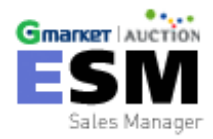

| 상        | 상품 :                | 정.           | 보 수?            | 덩 -               | 판                  | 매중지                     | 다 상태   | 태변     | 경       |            |            |            |               |                                                                                                    |
|----------|---------------------|--------------|-----------------|-------------------|--------------------|-------------------------|--------|--------|---------|------------|------------|------------|---------------|----------------------------------------------------------------------------------------------------|
|          | 상품관리                | 부7           | 사비스관리           | 주문관리              |                    | 고객관리                    |        | 정산관    | 归       |            | 진행현황       |            | 환경실           | 정                                                                                                    |
| 상품       | 154                 | 상품수집         | 엑셀 대량등록         | 멧                 | ! 상품매칭             | 마켓 템                    | 플릿 관리  |        |         |            |            |            |               |                                                                                                    |
| 용자<br>간전 | 마켓계정 진♥ 키           | ŀ테고리분<br>Ⅲ - | 류 전치 V 판매카테그    | 고리 대분 ❤<br>열○ 3개월 | 판매카(<br>재고전)       | 데고리 중분 🗸<br>체 🔽 상품명     | 판매카테고  | 1리 소분  | ♥ 판매    | 카테고i       | 리 세분 🗸     | 검색         | Reset         | ŧ                                                                                                    |
| 전체       | 상품(242)             | 판매중(38       | ) 등록대기(192      | ) ^               | 정대기(9)             | 판매                      | 중지(3)  | 판배제    | 베외(12)  | <b>=</b> : | 가미켓조회      |            |               |                                                                                                    |
| 전체       | 에게시목록 총 38          | 건            | ✓선택일괄기능         | 상품수정              | 상품복사               | › 상품삭 <b>제</b>          | 상품상태   | 변경     | 일괄반영    | 동7         | 비화 특기      |            | 엑셀 다운         |                                                                                                    |
| 구문       | 카비고리문류              | 바콋ID         | 상품명             | 반비 사고드            | 상품상비               | 상품고드                    | 세고수량[귀 | · [유명] | 판비가     | 비송비        | 상비변경       | 만비송료       | 수성            |                                                                                                    |
| A        | 브리트먼트/팩             | _            | 전통시장테스트 2       | 저트니자              | 판매중                | A571761040              | 100    | U      | 1,000   | 누료         | 2011-09-05 | 2011-09-26 | 92.00<br>0.0  | -                                                                                                    |
| 4        | 세일/시즌소둠             | ь            | 전통시장관 TEST, E   | 전통사상              | 판매공                | 221245678               | 100    | 0      | 1,000   | -          | 2011-09-07 | 2011-09-12 | 12,00<br>0,0  |                                                                                                    |
| A<br>    | -영기/연/금             |              | 테스트 유비이네이지      | 신공사장              | 파매즈                | A570407959              | 100    | 0      | 1,000   | -<br>ㅈ거브   | 2011-00-27 | 2011-10-11 | °Q 00         | -                                                                                                    |
| A<br>    | 기티니레드               | _            | 미즈니 아크 크레 Selle | er Item 보기        | 근매공                | A570407255              | 100    | 0      | 190,000 | 고인구<br>ㅈ거브 | 2011-00-30 | 2011-05-15 | "Q 00         | -                                                                                                    |
| G        | 프리카이지다              | 1            | 비즈노아구 글리, Selle | er Item 수정        |                    | A010401330              | 100    | 0      | 2000    | -          | 2011-00-50 | 2011-00-13 | 00 gr         | -                                                                                                    |
| G        | 마티/비프고<br>마동용/어린이지전 |              | 되는 가하에 소트주 구    | er Item 상태면·      | <sup>ਕ</sup> 02 ਸੂ | ਮਾਣ <b>&gt;</b><br>ਘਣਨ⊺ |        | 0      | 1000    | _          | 2011-08-17 | 2011-08-25 | 1200<br>G. S. | -                                                                                                    |
| G        | 거<br>킨보드            | -basilette   | 동기하테스트중인다       |                   | 파미 등               | 록대기                     |        | 0      | 1.000   | _          | 2011-08-17 | 2011-08-25 | 1200<br>G. S. | -                                                                                                    |
| G        | ·····               |              | 동기화테스트중입        |                   | 수 전 파              | 정대기<br>11페이 <b>\</b>    | m      | 0      | 1.000   | _          | 2011-08-11 | 2011-08-11 | 9.80<br>9.80  | -                                                                                                    |
| G        | 스쿠터/오토바이            |              | 희망검색어 테스트       |                   | 판매중                | 220581504               | 100    | 0      | 1.000   | _          | 2011-08-30 | 2011-09-06 | 8.8           | -                                                                                                    |
| G        | 타블렛                 |              | 초저조도 LED100개    | 테스트               | 판매중                | 218584860               | 1, 494 | 0      | 129,000 | -          | 2011-08-11 | 2011-08-18 | Q.80          | -                                                                                                    |
| 스터 집     | • ارت               |              |                 |                   |                    |                         |        |        |         |            | [          | 가스터기준      | ►<br>10개씩     | <ul> <li>Image: A state of the state of the state of</li></ul> |
|          |                     |              |                 |                   | « <                | 1 23 🕨 🔊                |        |        |         |            |            |            |               |                                                                                                    |

• 현재 판매중인 상품을 판매중지 (G마켓 품절처리) 할 경우 사용 합니다.

- 판매중지 하려는 상품을 오른쪽
   마우스를 클릭한다.
- Seller Item 상태 변경>판매 중 지 버튼을 클릭한다.

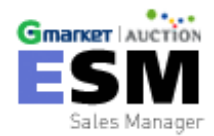

• G마켓 상품의 경우 중지 후 다시 판매 중으로 상태변경 시 재고 및 판매가격을 입력해야 하니 주의 바랍니다.

# 상품 정보 수정 - 일괄 판매중지 상태변경

|          | 상          | 품관리                              | 부가시          | 비스괸    | 비                                                  | 주문관리                      | 고객관리               | 정                     | 산관리             | 진형                                    | 현황         | ę           | 환경설 |
|----------|------------|----------------------------------|--------------|--------|----------------------------------------------------|---------------------------|--------------------|-----------------------|-----------------|---------------------------------------|------------|-------------|-----|
|          | 상품         |                                  | 상품수집         |        | 엑셀 대량등록                                            | 마켓 상품매칭                   | 마켓 템플              | 릿 관리                  |                 |                                       |            |             |     |
|          | 사용지<br>기간전 | + 마켓계정 진♥ 키<br>기♥                | H테고리분<br>■ - | 류 전치 • | <ul> <li>▼ 판매카테고:</li> <li>■ 0 1주0 1개월0</li> </ul> | 리 대분 🔽 판매카터<br>3개월 재고전체   | 고리 중분 ✔<br>  ✔ 상품명 | 판매카테고리 소분             | ~ 판매            | 카테고리 세뷴 🗸                             | 검색         | Reset       |     |
|          | 전체         | 비상품(242)<br>레게니모르 초 2 <b>0</b> - | 판매중(38<br>거  | )      | 등록대기(192)                                          | 수정대기(9)                   | 판매중                | 지(3) 판매               | 제외(12)<br>의 카바이 | 특가마켓조회                                |            |             | 7   |
|          | 구분         | 에 개지독목 중 30 등<br>  카테고리분류        | 년<br>  마켓ID  |        | 상품명 [편                                             | 3품구경 영품목자<br>한미자코드   상품상태 | 상품코드  재            | '상품'6대현영<br>'고수량 구매수량 | 골을변경<br>관매가     | · · · · · · · · · · · · · · · · · · · | 판매종료       | 1월 대군<br>수정 |     |
| <b>~</b> | А          | 트리트먼트/팩                          |              | 전통시장   | 장테스트 2                                             | 판매중                       | A571761040         | 100 0                 | 1,000           | 무료 2011-09-05                         | 2011-09-26 | <u> </u>    |     |
| <b>~</b> | G          | 계절/시즌소품                          | t            | 전통/E   | ESM 데스크탑 ]                                         | 말업                        |                    | E                     | 3 1,000         | - 2011-09-05                          | 2011-09-12 | B %         |     |
| •        | А          | 부항기/침/뜸                          | f 5          | 전통시    |                                                    |                           |                    |                       | 1,000           | - 2011-09-27                          | 2011-10-11 | B %         |     |
|          | А          | 그래픽카드기타                          | 5            | 테스트    |                                                    | 상품상태                      | 배면경                |                       | 1,000           | 조건부 2011-08-30                        | 2011-09-13 | R %         |     |
|          | А          | 기타브랜드                            |              | 미즈노    | + 서태형사 3                                           | ■ 사프사미르 비겨늯니              | 권며 이제 비견사          | 미르 서미하시               | 180,000         | 조건부 2011-08-30                        | 2011-09-13 | R %         |     |
|          | G          | 퓨마/미즈노                           |              | 미즈노    | 후 변경 버튼을                                           | 을 클릭하시기 바랍니다              | 42 04 288          | 내는 근목하는               | 2,000           | - 2011-09-06                          | 2011-09-13 | R %         |     |
|          | G          | 아동용/어린이자전<br>거                   | t i          | 동기회    |                                                    |                           |                    | 1                     | 1,000           | - 2011-08-17                          | 2011-08-25 | R %         |     |
|          | G          | 킥보드                              | 5            | 동기회    |                                                    | 신택 장                      | 품장태 면경             |                       | 1,000           | - 2011-08-17                          | 2011-08-25 | Q %         |     |
|          | G          | 홈세트                              | h            | 동기회    |                                                    |                           | 판매공지               |                       | 1,000           | - 2011-08-11                          | 2011-08-11 | Q %         |     |
|          | G          | 스쿠터/오토바이                         | h            | 희망김    | 🚺 रस्वा मध                                         | 21'는 '판매중지' 탭에서           | 하실 수 있습니다          | Ł                     | 1,000           | - 2011-08-30                          | 2011-09-06 | Q %         |     |
|          | G          | 타볼렛                              | haasaa       | 초저크    | (=                                                 |                           |                    | -                     | 123,000         | - 2011-08-11                          | 2011-08-18 | R %         |     |
| 2        |            |                                  |              |        |                                                    | > 설정                      | > 취소               |                       |                 |                                       |            |             |     |

- 판매중, 등록대기, 수정대기 탭으로 이동을 합니다.
- 판매중지 시키고자 하는 상품을 선 택합니다.(복수선택 가능)
- 상품상대변경 버튼을 클릭하면
   '상품상태 변경'이라는 팝업창이 뜹니다.
- 4. 판매중지를 선택합니다
- 설정 버튼을 누르면 일괄적으로 판 매중지가 적용됩니다.

※ 상품상태 변경은 전체상품 외의 탭 에서 적용 가능합니다.

- 현재 판매중인 상품을 판매중지 (G마켓 품절처리) 할 경우 사용 합니다.
- G마켓 상품의 경우 중지 후 다시 판매 중으로 상태변경 시 재고 및 판매가격을 입력해야 하니 주의 바랍니다.

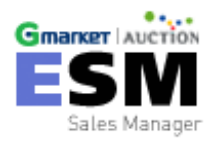

# 상품 정보 수정 - 판매제외 상태변경

| 상품            | 記리      | 부가서비스관리         | 주문관리                                 | 고객관리                      | 정산관리      | 진         | 행현황        | 환경         | 설정    |
|---------------|---------|-----------------|--------------------------------------|---------------------------|-----------|-----------|------------|------------|-------|
| 생품            | 54      | 상품수집 엑셀         | 내량등록 마켓                              | 상품매칭 마켓 템플                | 릿 관리      |           |            |            |       |
| 사용자 [<br>기간전기 | 마켓계정 진♥ | ) 카테고리분류 전치 💌 🗉 | !매카테고리 대분 ✔<br>주○ 1개월○ 3개월           | 판매카테고리 중분 🗸<br>재고전체 🔽 상품명 | 판매카테고리 소  | 분 🗸 판매카테고 | 2리 세분 🗸    | 검색         | Reset |
| 전체상           | 낭품(242) | 판매중(38) 등록      | 대기(192) 수정                           | 성대기(9) 판매중                | 지(3) 판    | 배제외(12) 📲 | 카마켓조회      |            |       |
| ▼ 전체          | 게시목록 총  | 242 건 🔷 선택일풍    | 기능 상품수정                              | 상품복사 상품삭제                 | 상품상태변경    | 일괄반영 동    | 기화 특기      | । मञ्च 🔍 🔍 | 셸 다운  |
| ■ 구분          | 카테고리분   | 류   마콋ID   상품명  | 관매자코드                                | 상품상태  상품코드  지             | 고수량 구매수량  | 판매가  배송비  | 상태변경       | 판매종료       | 수정    |
| ▼ M -         | 풋살화     | 미즈노 야구 글        | 러브                                   | M004698467                | 200 0     | 800 -     | 2011-08-03 |            | R 🗖   |
| 🗖 🛄 G (       | 아디다스    |                 | 러브 🏌 우측Click                         | 판매중 218020469             | 100 0     | 800 -     | 2011-08-03 | 2011-08-10 | B %   |
| 🗖             | 기타브랜드   |                 | 3러브 Seller Item 보기                   |                           | 100 0     | 800 조건부   | 2011-08-05 |            | B %   |
| ▼ M →         | 축구화     | 미즈노 야구 글        | 러브…, Seller Item 수성                  | 변경 > 1001000100           | 0         | 100,000 - |            |            | R     |
| 🗖 🗔 G         | 퓨마/미즈노  | 미즈노야구들          | ···································· | 판매중 판매중지                  | 0         | 100,000 - | 2011-08-03 | 2011-08-10 | B %   |
| 🗖             | 기타브랜드   | 미즈노야구들          | ·                                    | 등록대기 등록대기                 | 0         | 100,000 - |            |            | R     |
| ▼ M           | 풋살화     | 미즈노 야구 글        | 러브                                   | 전2 구절내기 한 전3              |           | 10.000 -  | 2011-02-02 |            | R     |
| 🗖 L.G.        | 아디다스    | 미즈노야구 글         | 러브                                   | 등록대기                      | 중지 후 판매제외 |           |            |            | R     |
| 🗖             | 기타브랜드   | 1               | 러브                                   | 등록대기                      | 120 0     | 10,000 -  | 2011-08-03 |            | R     |
| ▼ M - 4       | 축구화     | 미즈노 야구 글        | 러브                                   | M004698464                | 200 0     | 1,000 -   |            |            | R     |
| 🗖 L.G -       | 퓨마/미즈노  | h               | 러브                                   | 등록대기                      | 100 0     | 1,000 -   |            |            | R     |

- 판매 제외 하고자 하는 상품명 을 오른쪽 마우스로 클릭한다.
- Seller Item 상태변경 > 판매 제외 > 판매중지 후 판매제외 를 클릭한다.

•판매제외 된 상품은 모두 자동으 로 판매중지가 되며 ESM 상태 값 에서 판매 제외 탭 외에는 안보여 집니다.

・현재 판매중인 상품을 판매중지 (G마켓 품절 자동처리) 할 경우 사용 합니다.

·G마켓 상품의 경우 중지 후 다시 판매 중으로 상태변경 시 재고 및 판매가격을 입력해야 하니 주의 바랍니다.

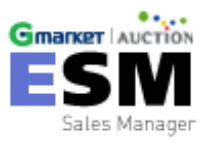

# 부가서비스 관리

부가서비스란, G마켓 / 옥션에서 제공하는 유료 서비스(포커스, 프리미엄 등) 입니다.

1) G마켓 - 포커스전시, 포커스 +

2) 옥션 – 프리미엄, 프리미엄+, 주목점수, 희망검색어, 포토포커스, 상품명 굵게, 시선집중

# 부가서비스 관리

#### ※ 부가서비스 관리에서는 마켓에서 판매중인 모든 상품을 보여줍니다.

| Gmarker Auction                                              | nèw                                       | 통합광고센터▼ se 님                                            | 로그아웃 매뉴얼 3                     | 고객센터   ESM 공자           | 사항   G마켓 공지시         | 항 옥션 공지사항 G           | marker 바로가기 Auction 바로가기 |
|--------------------------------------------------------------|-------------------------------------------|---------------------------------------------------------|--------------------------------|-------------------------|----------------------|-----------------------|--------------------------|
| E S IVI<br>Sales Manager                                     | 상품관리 부가                                   | 세비스관리                                                   | 주문관리 그                         | 그객관리                    | 정산관리                 | 진행현황                  | 환경설정                     |
| 사용자 마켓계정 전체 ♥ 7<br>리스팅 우대등록 ♥ 노<br>기간전체 ♥<br>Gmarker 총 상품 0개 | '테고리분류 전체 ♥ 판매카6<br>호출점수 구매 ♥ 검색우신<br>Ⅲ - | 1고리 대분류 ♥ 판매<br>전 구매 ♥ 아이<br>1개월 € 3개월 재고<br>0건 특가마켓 관리 | 카테고리 중분류 💟<br>콘 구매<br>전체 💟 상품명 | 판매카테고리 소<br>(♥) II<br>♥ | 분류 🔽 판매:<br>1키지 상품   | 카테고리 세분류 🔽            | <b>검색</b> Reset          |
| AUCTION 총 상품 0개<br>◆ 부가서비스등록                                 | 프리미엄 0건 프 부가서                             | 비스 명 클릭 시,<br>적용된 상품만 확인                                | 해당 부가서비스기<br>인 가능합니다           | 포토포커스                   | <mark>0</mark> 건 상품명 | 영국게 0건 시선집            | 입중 0건<br>뚴설명 (? 전체 단가보기  |
| ■ 구분 중분류                                                     | 소분류 상품명                                   | 상품상태 상품코드                                               | 판매자코드 제고수량                     | 구매수량 판매                 | 가 배송비                | 상태변경 판매종료             | 리스팅우미등록                  |
| M 여성의류                                                       | 티셔츠 여성의류 티셔츠 라운드넷                         | Ц                                                       | 0                              | 0                       | 0 0                  |                       | G- A-                    |
| 🗌 🦾 G(tel) 티셔츠                                               | 기타 라운드 티셔 여성의류 티셔츠 라운드                    | 백 판매중 21                                                | 100                            | 0 1,0                   | 00 100               | 2011-08-09 2011-08-19 | focus                    |
| M 구기스포츠                                                      | 축구 미즈노 야구 글러브 여                           |                                                         | 0                              | 0                       | ) 0                  | 2011-08-09            | G- A-                    |
| 🔲 🦾 G(te ) 런닝화/워킹화                                           | 아디다스                                      | 판매중 21                                                  | 100                            | 0 300                   | .000 2,500           | 2011-08-09 2011-08-16 | focus                    |
| M 스포츠익류                                                      | 여성스포츠의류 상품 DB 테스트 4                       |                                                         | 0                              | 0                       | 0 0                  |                       | G- BREER A-              |
| 🗌 🦾 A(cs ) 트레이닝/운동                                           | ! 트레이닝세트 상품 DB 테스트 4                      | 판매중 A5                                                  | 1                              | 0 10,                   | 0 00                 | 2011-07-28 2011-10-25 | 주목                       |
| 🗌 🦾 G(tell) 트레이닝복                                            | 트레이닝 세트 상품 DB 테스트 4                       | 판매중 21                                                  | 0                              | 0                       | ) 2,500              | 2011-08-09            | focus                    |
| M 스포츠익류                                                      | 여성스포츠의류 테스트 절대 구매 불가니S                    | E                                                       | 0                              | 0 (                     | ) 0                  |                       | G-LA-                    |
|                                                              | ▼ 상품정보와 부가서비스 ?                           | 정보 동기화 가능                                               |                                |                         |                      |                       | ↓                        |
|                                                              |                                           |                                                         |                                |                         |                      | 3일전                   | 부터 <mark>마감임박</mark> 알림  |

# 부가서비스 관리- 부가서비스 등록

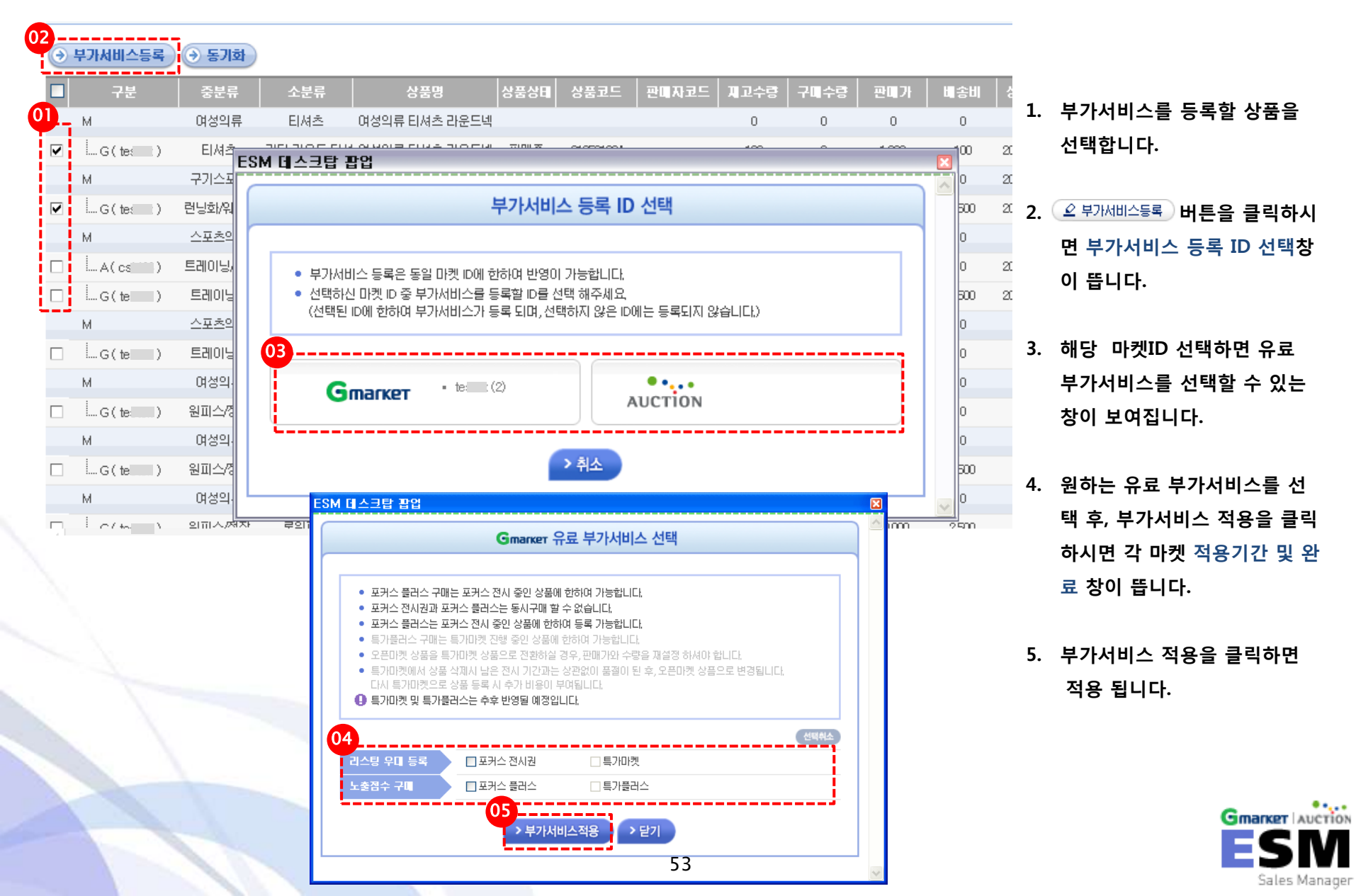

#### 부가서비스 관리- 부가서비스 등록

| ESM 데스크탑 팝업                                                                        |                                            |              |          | ESM 테스크탑 팝업                                        |                                   |                                 |                    |   |
|------------------------------------------------------------------------------------|--------------------------------------------|--------------|----------|----------------------------------------------------|-----------------------------------|---------------------------------|--------------------|---|
| Gmark                                                                              | er 적용 기간 선택 및 완료                           |              | <u>^</u> |                                                    | AUCTION 2                         | 적용 기간 선택 및 완료                   |                    |   |
| <ul> <li>총 1계 물품에 대하여 아래 부가서비스</li> <li>부가서비스 상품별 적용기간을 선택해격</li> </ul>            | ~ 상품이 일괄 적용됩니다.<br>7세요.                    |              |          | <ul> <li>총1계 물품에 대</li> <li>부가서비스 상품법</li> </ul>   | 하여 이래 부가서비스 상품<br>별 적용기간을 선택해주세요  | 이 일괄 적용됩니다.<br>c                |                    |   |
| 부가서비스명                                                                             | 전요기가                                       | 차간 G케시       |          | 부가세                                                | 비스명                               | 적용기간                            | 이용수수료              |   |
| 포귀스 전시권 기간                                                                         | 2일 저시권 🗸                                   | 1000 部人      |          | 프리미엄                                               |                                   | 7일 🔽                            | <b>3000</b> 원      |   |
|                                                                                    |                                            |              |          |                                                    | <b>3000</b> 원 무료쿠폰 :              | 1개 사용 🔽                         | 할인가 - 3000 원 적용    |   |
| 포커스 무료 적시권 사용 (무료적시                                                                | ]<br>권을 사용하실 경우 G케시는 차감!!                  | 되지 않습니다.)    |          | 추천 점수                                              |                                   | 7일 💌                            | <b>4000</b> 원      |   |
| 교과 수 2인 정시기                                                                        | 1장 1개 사용 🗸                                 |              |          | 상품명 굵게                                             |                                   | 7일 🔽                            | <b>1000</b> 원      |   |
| 프 포키스 7일 전시권                                                                       | 5장 사용안함 🗸                                  |              |          | ※ [추 <b>가상품선택]</b> 0                               | 마래 부가서비스도 동시 구매                   | 할 수 있습니다.                       |                    |   |
|                                                                                    |                                            |              |          | ▶ 시선집중                                             |                                   | 3일 🗸                            | <mark>500</mark> 원 |   |
| 총 차감 G케시                                                                           |                                            | <b>0</b> 캐∧∣ |          | 수수료합계                                              |                                   |                                 | <b>5500</b> 원      | l |
| 현재 케시 잔액<br>구매 후 케시 잔액                                                             | <b>176286</b> 캐시<br><b>176286</b> 캐시       | 캐시 충전하기      |          | 현재 판매에치금 2<br>구매 후 판매에치금                           | 잔액<br>금 잔액                        | 12400원<br>6900원                 | 판매예치금 충전하기         | ] |
| 부가서비스 상품적용 시 시작일은 아래와 길                                                            | 이 설정됩니다.                                   |              |          | 부가서비스 상품적용                                         | 시 시작일은 아래와 같이 설                   | !정됩니다.                          |                    |   |
| <ul> <li>&gt; 포커스 플러스 기간은 포커스 전시권 기</li> <li>&gt; 상품리스트 내 아이콘은 등록당일부터 1</li> </ul> | 간을 초과 할 수 없습니다.<br>노출되며, 전시점수 상승은 익일부터 적용됩 | üLIC).       |          | <ul> <li>현재 미적용되어 :</li> <li>현재 적용되어 있:</li> </ul> | 있는 물품의 경우,현재시점<br>는 물품의 경우,기존 부가서 | 부터 시작일 적용<br>I비스 상품 종료일자 다음날 부터 | I 시작일 적용           |   |
|                                                                                    | > 확인 > 취소                                  |              |          |                                                    | •                                 | 확인 > 취소                         |                    |   |

• 상세설정 후, 🔼 환인) 클릭하시면 부가서비스가 적용됩니다.

※ G마켓의 캐시충전은, 기존과 동일하게 G마켓 > G통장에서 하실 수 있습니다.
※ 옥션의 판매예치금 충전은, 기존과 동일하게 옥션 > 판매예치금 관리에서 하실 수 있습니다.

# 부가서비스 관리 - 특가마켓 상품으로 등록

- Gmarker AUCTION 매뉴얼 고객센터 ESM 공지사항 G마켓 공지사항 육선 공지사항 Gmarker 바로가기 Auction 바로가기 Se 님 로그아웃 ESN 상품관리 부가서비스관리 주문관리 고객관리 정산관리 진행현횡 환경설정 Sales Manage 특가마켓 관리 재고수량 선택 20 건 종료임박 선택 ¥ ~ 20 건 02 전시상태 전체 [G] 전체 🔽 카테고리 대분류 ✓ 카테고리 중분류 특가플러스 전체 사테고리 소분류 ~ \* 01 검색 Reset 🏢 🏼 이 1주 🔍 1개월 🔍 3개월 🔹 오픈마켓 💽 🖬 상품명 **-**기간전체 🗸 ¥ o 개별상품 관리 04 상품번호/상품명 224724869 20110906\_리얼테스트\_구매불가 판매방식(거래시장) 특가마켓 × 판매가 40000 원 (정산예정금액: 36800 원) 🗖 직접입력 상품수량 46 개 (수량만큼 판매되면 품절처리됨) 2000 캐시 전시기간: 2011-10-06 ~ 2011-10-20 기간연장 (전시중/전시중지인 상품은 "기간연장"버튼으로 전시기간 연장가능) 전시기간 **2**주 ¥ 특가 풍리스를 구매하시면 전시점수가 부여되어, 동일 조건의 상품보다 우선 전시될 수 있습니다. 투가PLus 특가플러스 🗌 특가마켓카테고리 페이지에서 상위영역에 노출됩니다. (최근 특가 플러스 등록/연장한 상품이 우선전시됩니다) 06 ▲ 특가마켓 상품으로 등록 ▲ ● 특가마켓 가격 및 수량 수정 ▲ ⑦ 품절처리 (주문삭제) ⑦ 특가마켓 삭제 (오픈마켓으로 변경) 🕢 특가마켓 일괄관리 🗋 ? 특가마켓 상세설명 ↓ ◆ 엑셀다운 03 224724869 오픈마켓 20110906\_리얼테스트 0 0 0 여성의류/패션 티셔츠 📕 te 224725955 오픈마켓 20110906 리얼테스트 30000 26400 100 여성의류/패션 티셔츠 eu te 224721960 오픈마켓 20110906 리얼테스트 0 0 0 여성의류/패션 티셔츠 0 티셔츠 224718045 오픈마켓 20110906\_리얼테스트 0 0 여성의류/패션 te 221402226 오픈마켓 20110906 리얼테스트 30000 26400 100 여성의류/패션 티셔츠 - etti 221281668 오픈마켓 testtest 구입 절대 불 12000 10560 998 여성의류/패션 트레이닝복 eu 216152300 오픈마켓 남성의류/정장 조끼/베스트 eu 7월13일 테스트 상품 10000 8800 100 216149230 오픈마켓 20110713 배송비테고 0 0 여성의류/패션 티셔츠 eu 0 215825082 오픈마켓 여성의류/패션 티셔츠 eu 20110711\_조건부테로 10000 8800 100 eu 214023943 오픈마켓 조합옵션 테스트 201 100000 89000 100 여성의류/패션 티셔츠 티셔츠 214023050 오픈마켓 조합옵션 테스트 201 200 여성의류/패션 eu 30000 26400 212651285 오픈마켓 6월 2일 배송비0원 E 티셔츠 E eu 15000 13200 100 여성의류/패션 eu 211129893 오픈마켓 5월 16일 상품등록터 2000 17600 199 여성의류/패션 티셔츠 6. 010000001 CO 75 R 191 F 91 4001 사파트로 7 00000 17000 400 아서이로 세너 «<1>>>> 20개씩 🗸
  - (주)이베이코리아 I 서울시 강남구 역삼동 737번지 강남파이낸스센터 34층 (대표이사 박주만) I 전화 : 1588-6872, 문의때일 : <u>esm@corp.gmarket.co.kr</u> Copyright ⓒ **eBay Korea Co., Ltd.** All rights reserved,

- 오픈마켓 상품을 특가마켓 상품으 로 전환하기 위해서 검색창에 오 픈마켓을 선택합니다.
- 2. 검색 버튼을 누릅니다.
- 특가마켓으로 등록하고자 하는 상 품을 리스트에서 선택합니다.선택 을 하게 되면 상단에 해당 상품 정보가 보여집니다.
- 판매방식(거래시장)을 특가마켓
   으로 선택합니다.
- 판매가와 상품수량, 전시기간을 선 택합니다. 특가플러스 적용을 원하 시면 특가플러스 박스를 체크하시 면 됩니다.
  - 5. 특가마켯 상품으로 등록 버튼을 클 릭하면 오픈마켓 상품이 특가마켓 상품으로 전환이 됩니다.

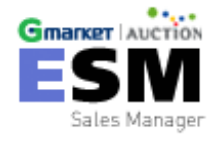

### 부가서비스 관리- 특가마켓 가격 및 수량수정, 품절처리, 특가마켓 삭제

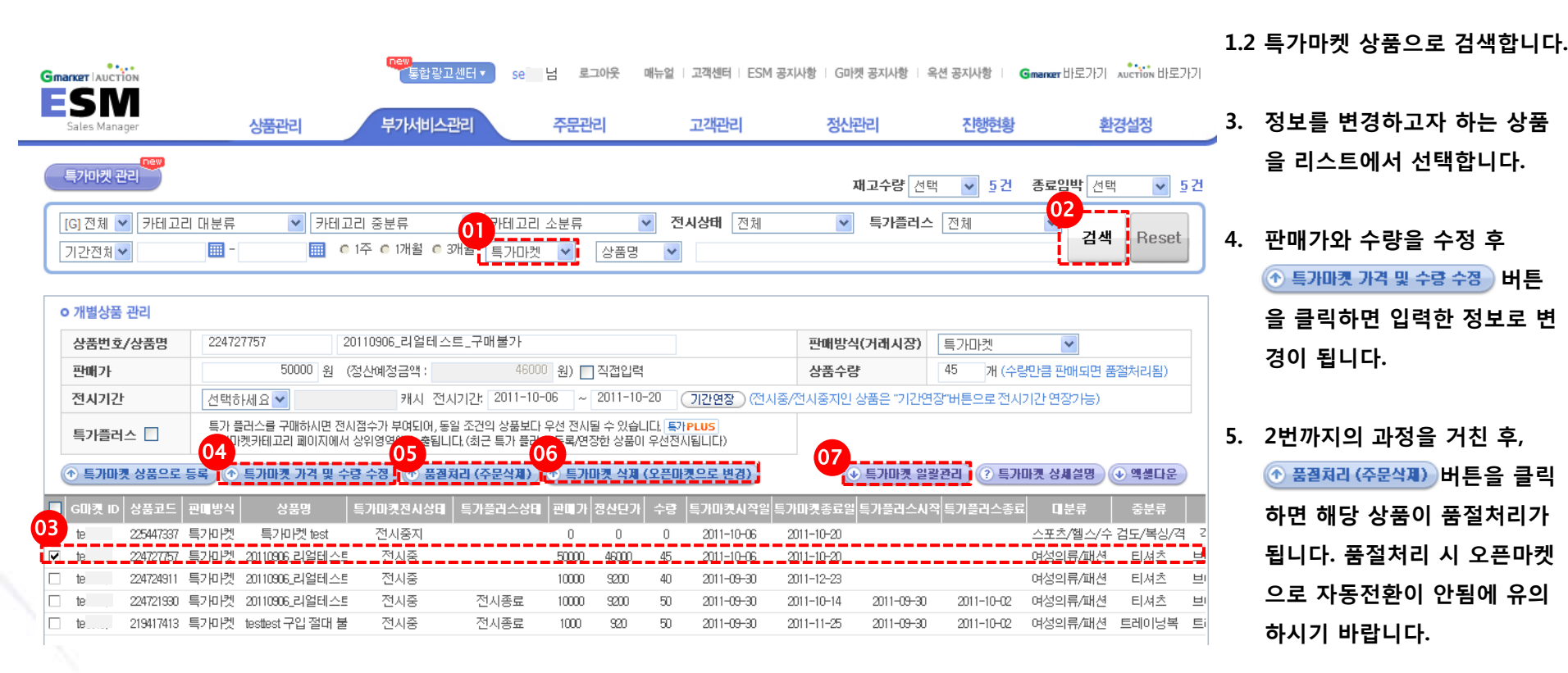

 6. 2번까지의 과정을 거친 후,
 • 특가마켓 삭제 (오픈마켓으로 변경)
 버튼을 누르면 해당상품이 오 픈마켓 상품으로 변경이 됩니 다.

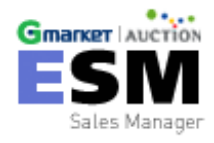

• 7 번의 항목은 다음 슬라이드를 참조해주세요

# 부가서비스 관리 - 특가마켓 일괄 관리

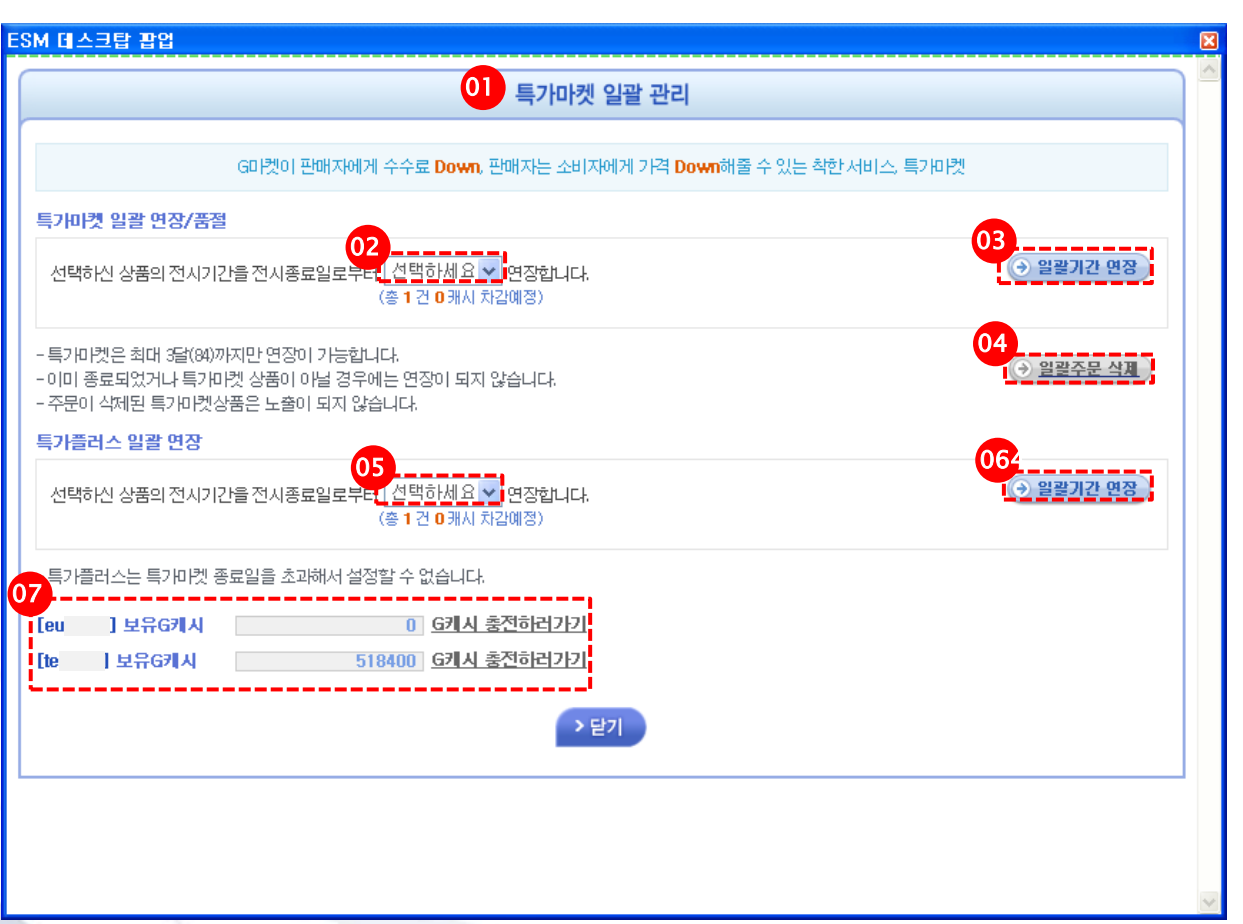

- 3번까지의 과정을 거친 후, → 특가마켯 일괄관리 버튼을 클릭하면, 특가마켓 일괄 관리 팝업창이 보여집니다.
- 2.3 특가마켓의 전시기간을 선택 후, → 알괄기간 연장
   버튼을 누르면 특가마켓 전시기간이 연장됩
   니다.
- ④ 일괄주문 삭제) 버튼을 누르면 특가마켓 상품
   이 일괄적으로 상품이 품절처리가 됩니다.
- 5.6 특가플러스의 전시기간을 선택 후, 일괄기간 면장 버튼을 누르면 특가마켓플러스의 전시기간 이 연장됩니다.
- 현재 계정에 등록되어 있는 계정 ID와 보유
   G캐시를 보여줍니다.
  - ※ 복수ID에 대한 특가마켓 일괄적용시 복수 G캐시가 차감됩니다.
  - ※ 특가마켓 일괄관리의 경우 상품관리에서 도 적용할 수 있습니다.

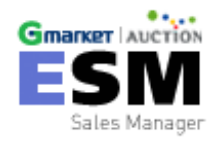

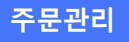

# 주문 관리

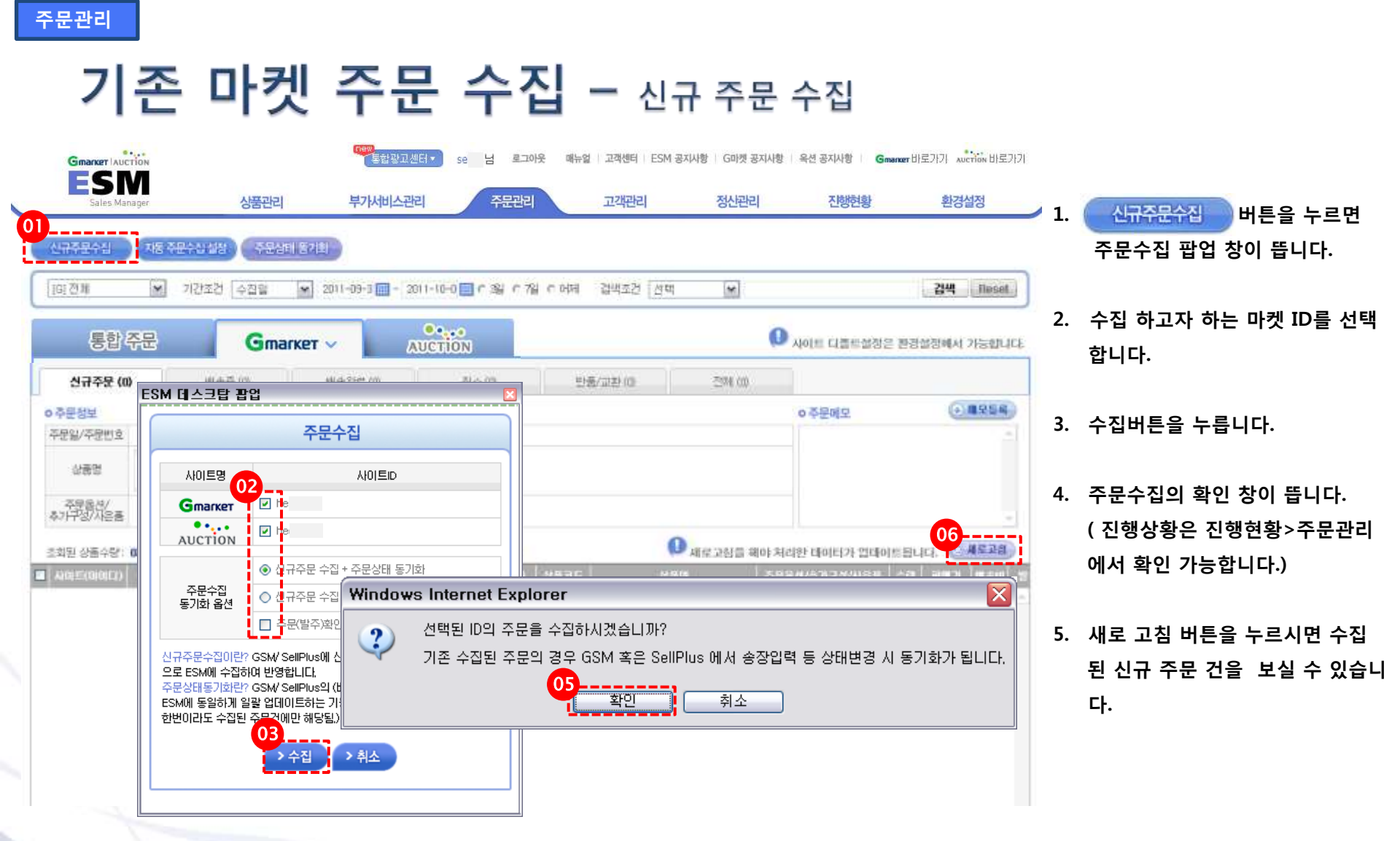

• 신규주문수집이란? GSM/ SellPlus에 신규로 접수된 주문건들을 일괄 자동으로 ESM에 수집하여 반영합니다.

• TIP .주문수집시 기본설정은 신규 주문 수집+ 주문상태 동기화로 되어있으며, 신규 주문 수집시 기존 수집된 주문건의 상태 변경 건이 동기화 됩니다.

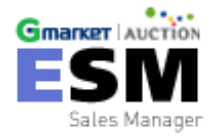

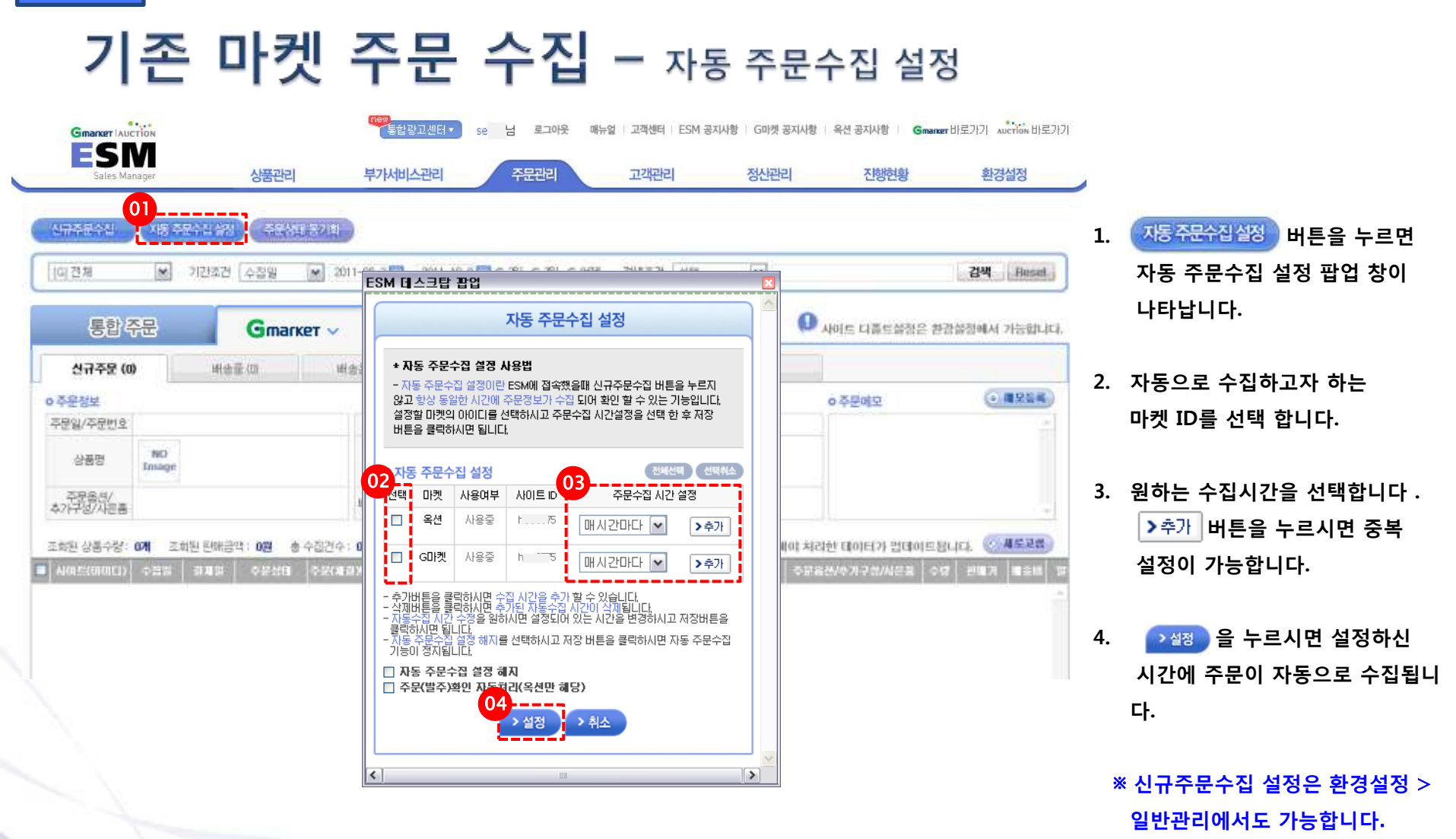

• 자동 주문수집 설정 이란? 사용자가 원하는 시간을 직접 설정하여, 일정한 시간에 주문정보가 자동으로 수집하는 기능으로 ESM에 로그인을 하지 않은 상태에도 가능합니다.

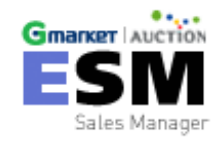

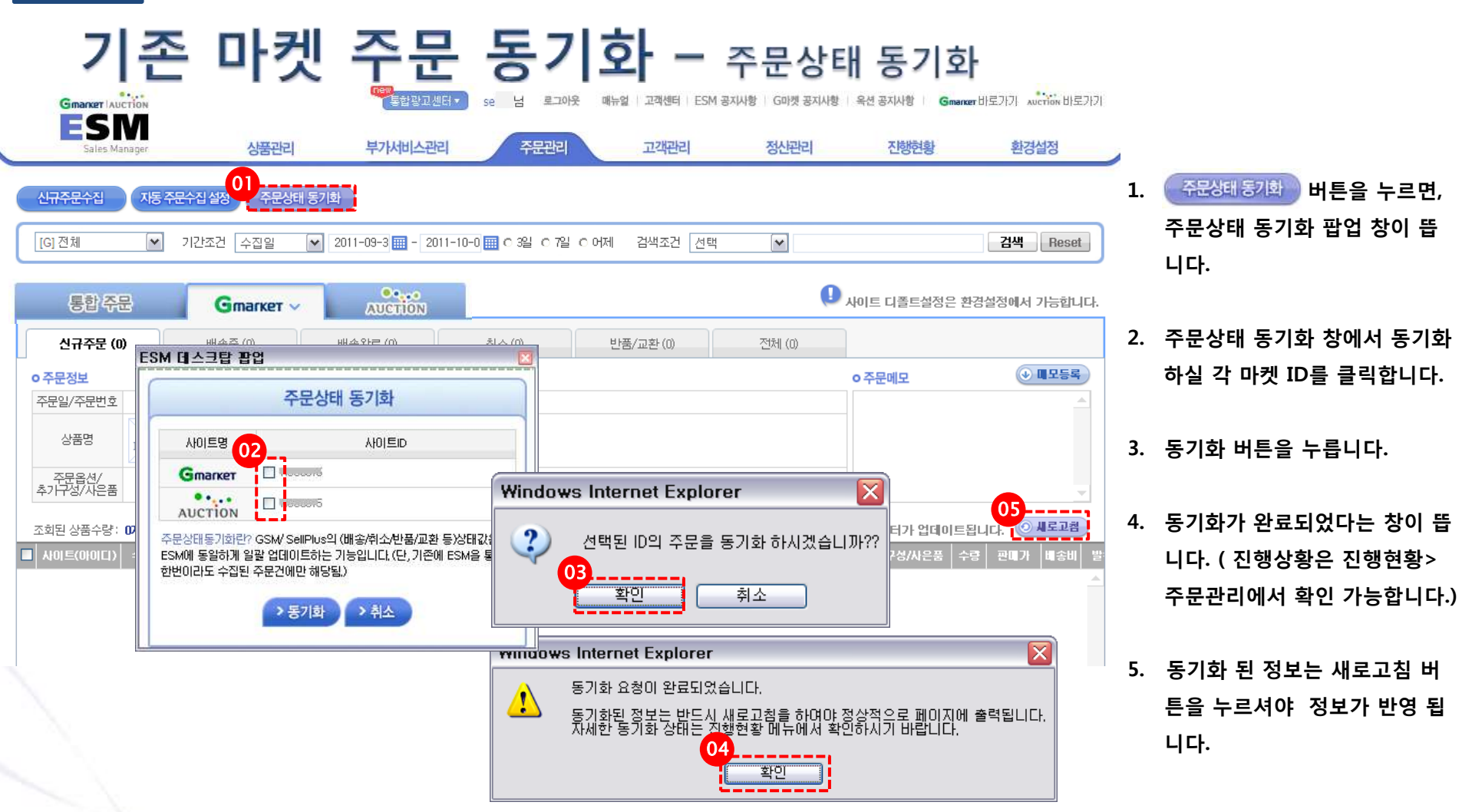

• 주문상태동기화란? 사용자가 원하는 시간을 직접 설정하여, 일정한 시간에 주문정보가 자동으로 수집하는 기능으로 GSM/ SellPlus의 (배송/취소/반품/교환 등)상태 값을 ESM에 동일하게 일괄 업데이트하는 기능입니다. (단, 기존에 ESM을 통해 한번이라도 수집된 주문건에만 해당되며, 동기화 기능을 통해 구매자가 변경 요청 부분도 확인이 가능합니다.)

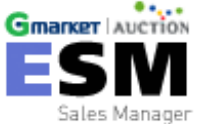

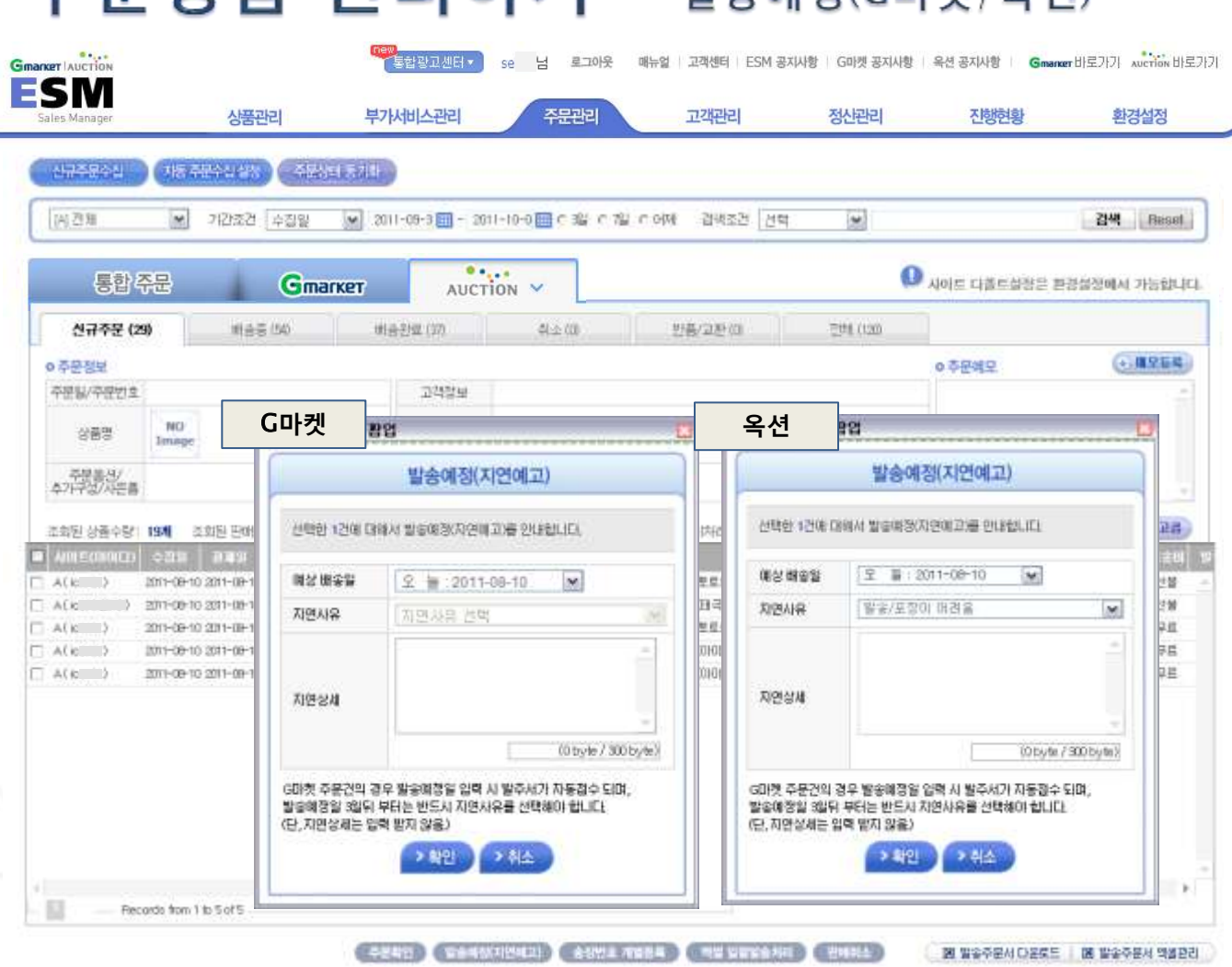

# **주문상품 관리하기 - 발송예정(G마켓/옥션)**

- 발송예정(지연예고) 버튼을 클릭 하시면 발송예정(지연예고) 팝업 창이 뜹니다.
- 예상배송일 지연사유를 입력하 시고 확인 버튼을 누르면 상품 이 처리 중으로 주문 상태 값이 변경 됩니다.

• G마켓 주문건의 경우 발송예정일 입력 시 발주서가 자동접수 되며, 발송예정일 3일 뒤 부터는 반드시 지연사유를 선택해야 합니다. (단, 지연상세는 입력 되지 않음.)

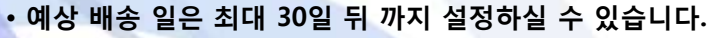

주문관리

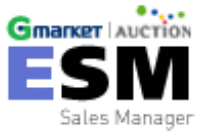

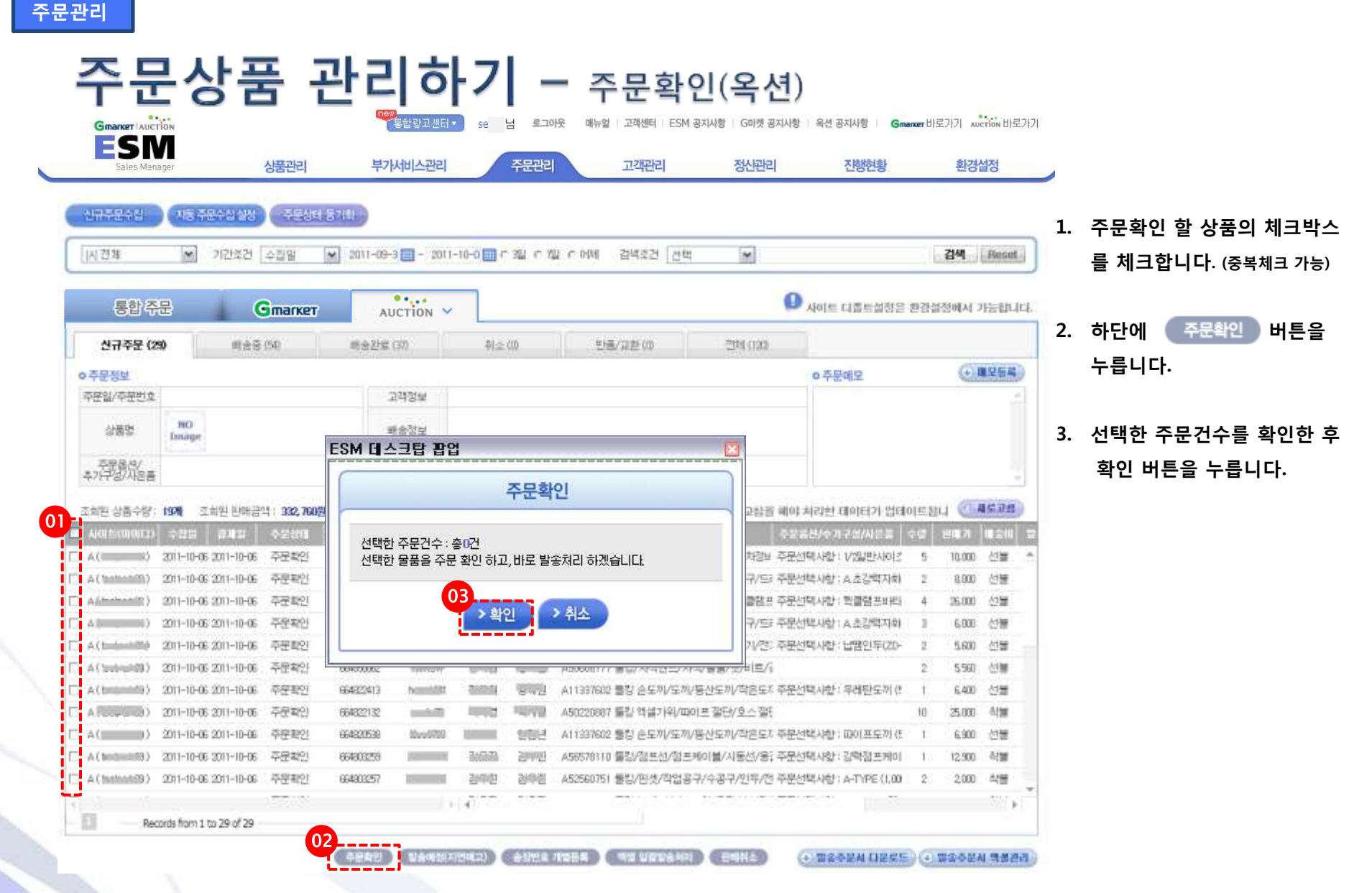

• 주문확인이란? 발송처리 하기 전에 구매자의 주문정보를 확인하는 절차로, 주문확인 하시면 구매자가 더 이상 주문정보를 수정할 수 없습니다.

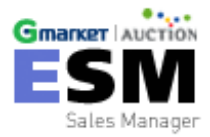

# **주문상품 관리하기** - 송장번호 개별등록

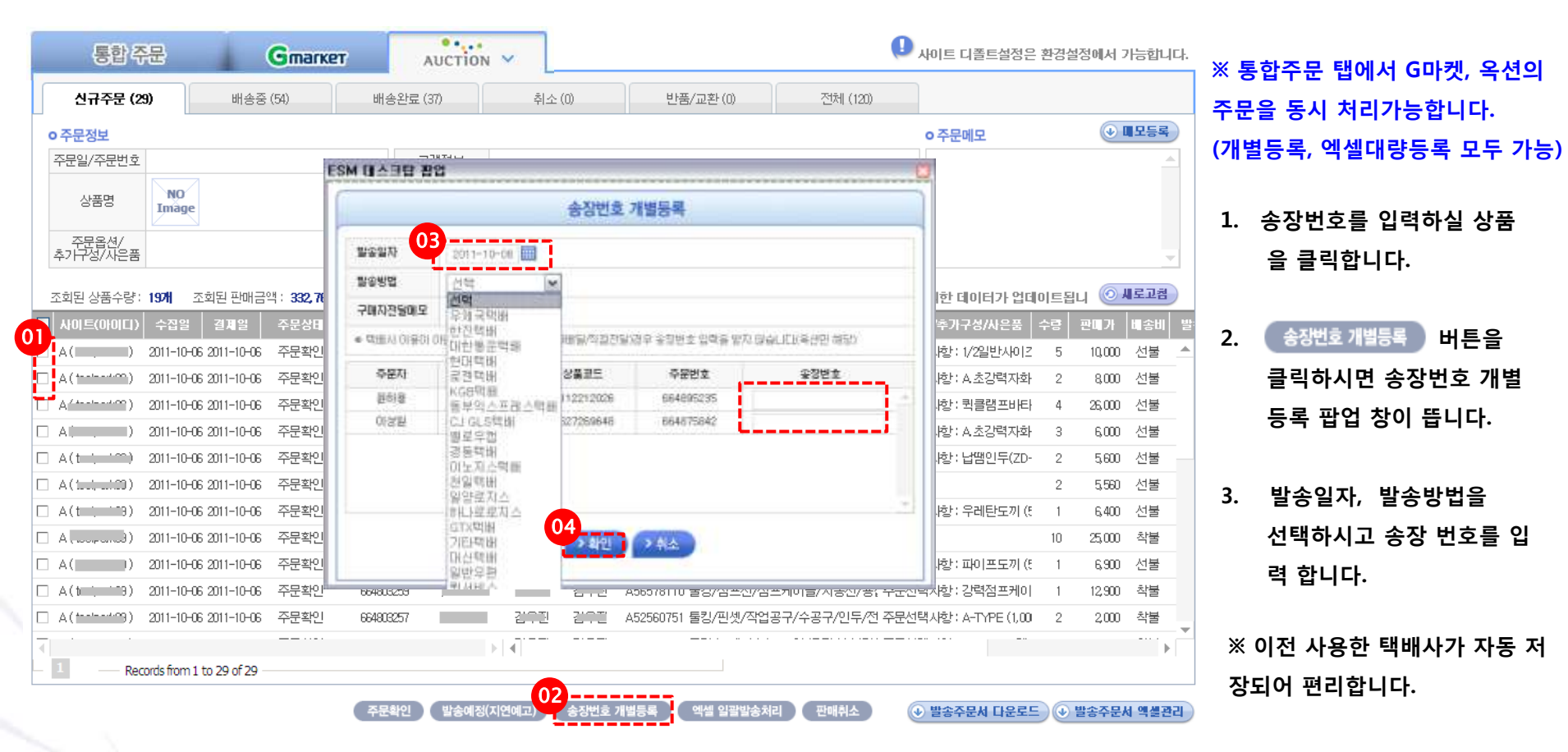

• 발송일자와 발송방법을 입력하시면 해당상품의 주문상태 값이 배송 중으로 변경되며, 배송 중 탭에서 확인 관리 하실 수 있습니다.

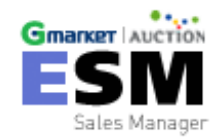

### **주문상품 관리하기** - 발송주문서 엑셀관리 설정

| 因四難                   | 21간조건 수집일                 | 2011-09   | ( HA                               | 조모님 에세까기                                     | Ĩ                             | 16   | 검색     | Reset                                                                                                    | ※ 통압수문 탭에서 엑젤 일괄말송 저리    |
|-----------------------|---------------------------|-----------|------------------------------------|----------------------------------------------|-------------------------------|------|--------|----------------------------------------------------------------------------------------------------|--------------------------|
| 통합주문                  | Gmarket                   | AUCT      | 100424 15270107 241                | · 신규수봉건대 현재재 발명주문서를 디운보드                     | 0 사이트 대출트화장은                  | 환경실상 | 위배서 2  | 가능합니다.                                                                                                    | 를 할 때는 '마켓ID구분'이 필요합니다.  |
| 신규주문 (25)             | 明金吾 (54)                  | #62%      | · 선택하신 걸릴 순서대로 역                   | 가에는 왕당하는 바뀌었니다.<br>101 중역되다, 주순옥인생나 배우사 프로그램 | 0                             |      |        |                                                                                                    | 1. 🛛 발송주문서 엑셀관리 🛛 버튼을 클릭 |
| o 주문정보                |                           |           | 적용시 편리하게 사용하실 :<br>역성 입방방공처리 시계는 - | 이었습니다.<br>1월19일 한 순성자가는 한글 2월19일로도 입         | o 주문예모                        |      | (+)-1  | #오등록)                                                                                                    | 친니며 바소주면서 에세 관리 파어       |
| 주문일/주문번호              |                           |           | 방말송처리가 가방합니다.<br>1박수수분사 에서트 지수가?   |                                              | 1                             |      |        | -                                                                                                    | 아시인 걸등구군시 책절 된다 답답       |
| 상품명 16                | no<br>nage                |           | 리험 양식명을 입력하신 후                     | 이에에는 제공 바른 프로 후 82 호텔에 온<br>제공해시면 됩니다.       |                               |      |        |                                                                                                    | 창이 나타납니다.                |
|                       |                           | ma        | 시용자방식                              | 사용자양식 🔗                                      |                               |      |        | 21                                                                                                    |                          |
| panal sets and and    |                           |           | o 항목선택                             |                                              |                               |      | 1000   | 1 II II II II II II II II II II II II II                                                                                                    | 2. 선택 리스트                |
| 조회원 상품수량: 19 <b>7</b> | · 조회된 판매금막 : 332,79       | ·원 총수집건·  | 전체리스트                              | 02 생력리스트                                     | 를 해야 처리한 대하더가 입다 <sup>.</sup> | 미트칩니 | 1.000  | A S A S A S A S A S A S A S A S A S A S                                                                                                    | 저체리스트에서 워하시는 핫복윽         |
| Alerta                |                           | CLASSING. | 순면 · ·                             | 주문(채립)변호                                     |                               |      | 10,000 | Aller a                                                                                                    |                          |
| (habaati20) 200       | 1-10-06 2011-10-06 - 平平公司 | 004035230 | マ島<br>動器번卒                         | 수량 지/수취인<br>(> 추가) 전화변호/수취인 면복               | EF ZIRAR MARK A AZRITIAL      | 6    | 0.000  | Admain the second second secon | 추가 하거나 삭제 하실 수 있습니다      |
| Administration 200    | H-10-06 2011-10-06 卒早世91  | 664070941 | マ動力)(卒是2)<br>(明音用)                 | 한도흔/수취업 연락2<br>주문/박사망                        | (単 草泉村間以後): 製造器 井田相)          | 4    | 35.000 | (1)                                                                                                    |                          |
| A                     | 1-10-06 2011-10-06 平原報2)  | 664367230 | 우분번호<br>조스                         | 本가구성상품<br>(WAIIO TURE)                       | EF 草根付組以合:: A 杰达哈万金)          | 3    | 6,000  | (1)))                                                                                                    |                          |
| A Charlenning 201     | 1-10-06 2011-10-06 卒産期空   | 664363105 | 결계일                                | ·····································        | 한 주문선택시합 / 납팽인두(2D-           | 2    | 5.600  | 선물                                                                                                    | 3. 옵션 설정                 |
| A Carabractica 201    | 1-10-06 2011-10-06 卒産業別   | 664350062 | 입광당입 *                             | 1983                                         | A                             | 23   | 5,560  | 6.986                                                                                                    | • 주소1 주소2로 축령            |
| A(biline) 200         | 1-10-06 2011-10-06 卒受教인   | 664822413 | 03                                 |                                              | 리 주문선택시합 : 우레탄도끼 (?           | T.   | 6.400  | 선물                                                                                                    |                          |
| A (000000) 201        | 1-10-05-2011-10-06 卒産執行   | 664822132 |                                    |                                              | WE                            | 10   | 25,000 | 408                                                                                                    | 일반주소와 상세주소로 나누어서         |
| A( ) 201              | 1-10-06 2011-10-06 卒문聖인   | 66432/538 | 이용선 실정                             | A                                            | 리 주문선택사항 : 피아프도끼 (*           | 1    | 6,900  | 선물                                                                                                    | 추려하니다                    |
| A(10010010) 201       | 1-10-06-2011-10-06 주문확인   | 664333255 | 0.651,6557,8 28                    | ·····································        | 응; 주문선택시합 : 강락접프케이            | 1    | 12,900 | の間                                                                                                    | 27679.                   |
| A(hahahi9) 201        | 1-10-06 2011-10-06 卒문報인   | 864303257 | 0                                  | 정 ) 식재                                       | 전 주문선택사합 : A-TYPE (1.00       | 2    | 2,000  | 석명                                                                                                    | · 주소1로 통합 출력             |
| Deres de              | from 1 to 20 of 20        |           |                                    |                                              |                               |      |        | - (*)                                                                                                    | 전체 주소를 하나의 셀에 불러옵니다.     |

• 발송주문서 엑셀관리란? 조회된 신규 주문 건에 한하여 발송주문서를 다운로드 시 엑셀로 출력을 원하는 항목을 설정할 수 있는 메뉴입니다.

발송주문서 다운로드 시 원하는 발송 주문서 양식을 다운받아 사용 가능합니다.

예) 택배사 전송용 발송 주문서, 내부 관리용 발송 주문서

- 선택하신 컬럼 순서대로 엑셀에 출력되며, 주소록 인쇄나 배송사 프로그램 적용 시 편리하게 사용하실 수 있습니다.
- 엑셀 일괄발송처리 시에는 주문(체결)번호/송장번호 항목 2개만으로도 일괄발송처리가 가능합니다.

- 통합주문 탭에서 엑셀 일괄발송 처리를 할 경우, '마켓ID구분'항목을 맨 앞에 넣은 후, 기능을 이용하시기 바랍니다.

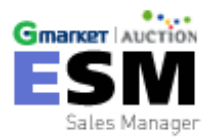

# **주문상품 관리하기 - 발송주문서 다운로드**

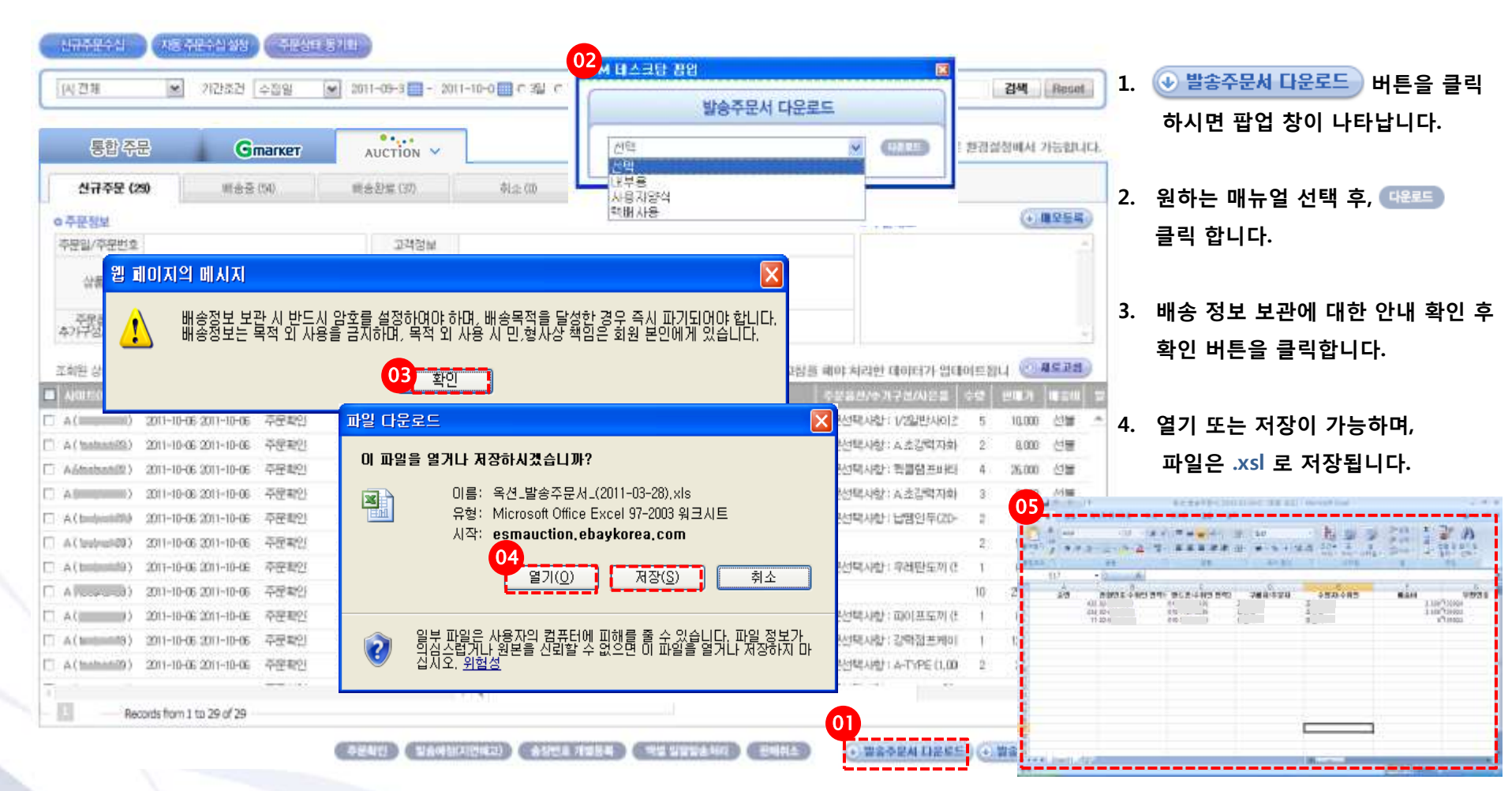

 저장하시면 위와 같이 같이 엑셀 파일로 확인, 또는 관리

가 가능합니다.

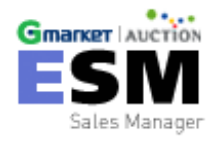

# **주문상품 관리하기 -** 엑셀 일괄발송처리(송장입력)

신규주문수십 📄 (차용 주문수십 상상) ( 주문상태 동기법)

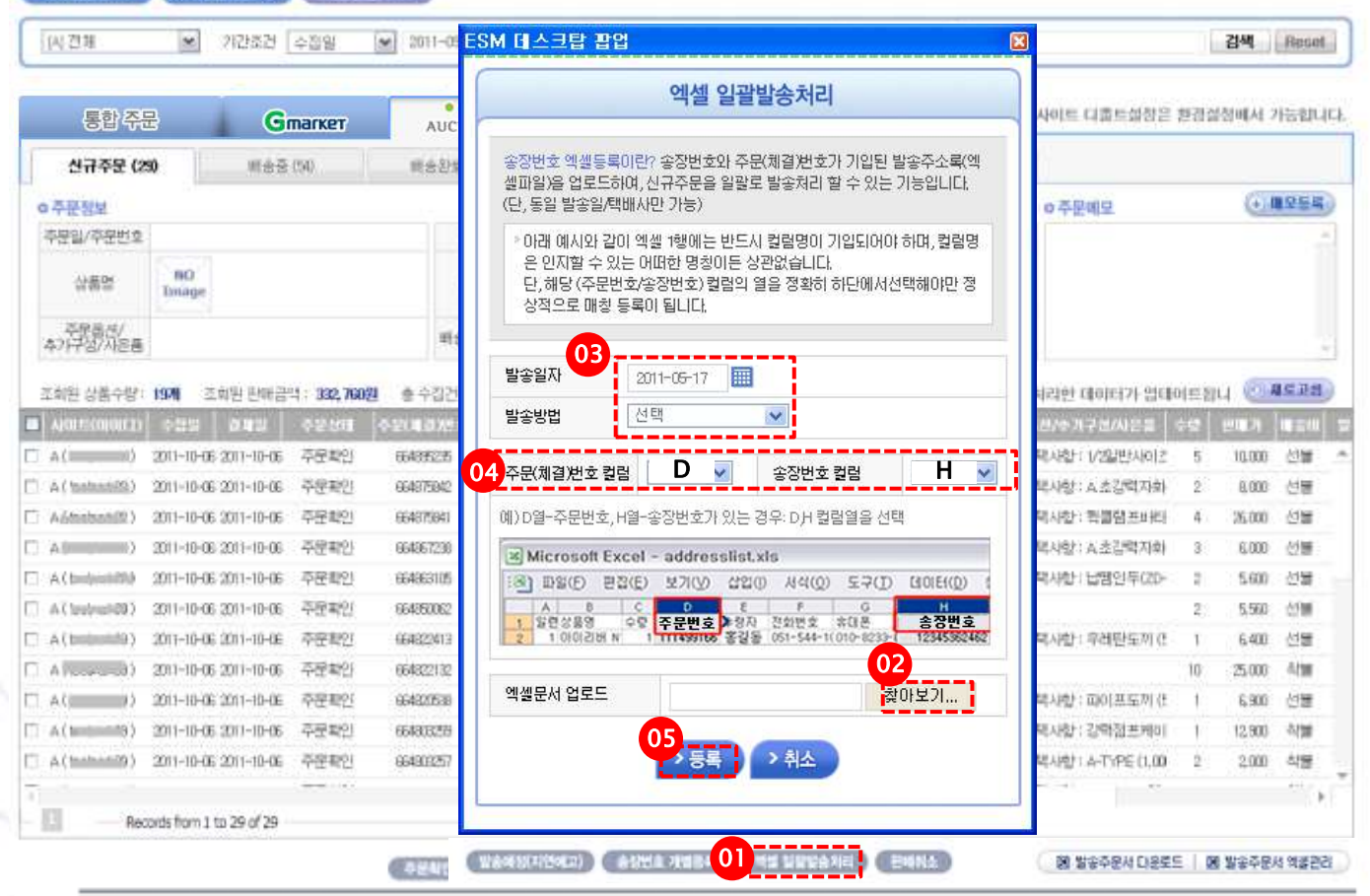

- 엑셀 일괄발송처리 버튼을 클릭하시면 엑셀 일괄발송 처리등록 창이 뜹니다.
- 저장문서 가져오기->운송 장/등기번호가 기입된 엑셀 발송주소록->주문 번호와 운송장/등기번호가 있는 열 확인 한다.
- 발송일자와 발송할 택배사를 선택한다.
- 2번을 클릭하여 확인한 엑셀
   의 주문(체결)번호 칼럼과 운
   송장 칼럼을 선택한다.

• 발송일자와 발송방법을 입력하시면 해당상품의 주문상태 값이 배송 중으로 변경되며, 배송 중 탭에서 확인 관리 하실 수 있습니다.

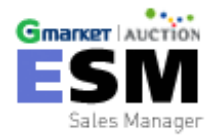

### **주문상품 관리하기** - 판매취소

주문상태 동기환 친류주문수십 자동 주문수십 실험 21간조건 수집일 (人) 辺雄 \* 김색했건 선택 ※ 2011-09-3 - 2011-10-0 C 温 C 7型 C 0内 × 검색 Recet AUCTION ~ 사이트 다露트실장은 환경실청에서 가능합니다 통합 주문 Gmarket 順会会(54) 総合記量(37) 신규주문 (25) 前之(10) 10月(回封(00) 전비(130) (+) **#**모든목 0주문메모 o 주문정보 ESM 데스크탑 팝업 주문일/주문번호 80 상품명 취소사유 Timage 平原香杏/ (本)(中谷/从后晋 선택한 주문건수 : 총1건 선택한 취소처리 하겠습니다. ▲로고험을 해야 처리한 데이터가 업데이트됩니 日期建設計 조회원 상품수량: 19개 조회된 탄배금막 : 332,760월 01 03 주문확인 취소상태 복스/ 현치/자동차형비 주문선택시합! 1/2일반시이? 10.000 回酬 2011-10-06 2011-10-06 2011-10-06 2011-10-06 주문화인 초김백지화가(/몽쿠/드:주문선택시항: A 초김력자회 8,000 선물 취소사용 주문확인 반나별함프/안전별함프 주문/전력시한 : 원별함프바티 26,000 位置 2011-10-06 2011-10-0E 주문확인 초강백지화기/공구/도로주문선택시한: 시초감백지화 6,000 0.00 2011-40-06 2011-40-06 · 平産制化 막인투/330년(투기/전):추분성택시험) 답범인투(20-2011-10-0E 2011-10-0E 5.600 · 선물 2011-10-06 2011-10-06 주문화인( E/자식/書書/문/비世/1 5,560 (19) 주문확인! 도깨/동산도끼/작은도\* 주문선택시험 : 우레탄도끼 (\* 6400 선물 2011-10-06 2011-10-06 주문확인 2011-10-06 2011-10-06 /피아프 질타/ㅎ ^ 집! 25.000 利加 00482213 **卒理期的** 66432/538 2011-10-06 2011-10-06 A11337602 報告 · 손도끼/도끼/동산도끼/작은도1 주문선택시한 : 피이(프도끼 (\* 6900: 包羅 2011-10-06 2011-10-06 주문확인 664333255 A56578110 튤킹/햄프선/햄프케이블/시동선/음; 주문선택시항: 강락햄프케이 12,900 句譜 주관 확인 664303257 2011-10-06 2011-10-06 1/수공구/인투/전 주문생택시험1 & TrPE (1.0) 2.000 : 석물 Records from 1 to 29 of 29 02 ASAN MANANANANANA ANANA 별송주문서 다운토트
 (\*) 별송주문서 백봉환려

 판매 취소하고자 하는 상품의 체크 박스를 클릭합니다.

 판매취소 버튼을 클릭하시면 취소 사유 입력 창이 뜹니다.

- 품절처리와 주문취소가 가능 하
   며, 주문취소는 주문상태 값이
   발송예정 단계에서만 가능합니다
- \* 취소사유는 구매의사 취소, 선택
   사항변경, 배송지연 7일 이상
   으로 선택 입력하실 수 있습니다.

• 부득이 하게 주문을 취소하게 되는 경우로, 고객에게 먼저 안내를 하신 후 주문취소를 하셔야 합니다.

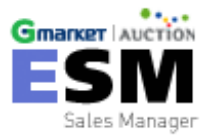

# **주문상품 관리하기** - 묶음배송

| 통합          | )주문                                   | Gm             | arket 🗸    |                 | AUC                    | rion               |                            |                         |                 | 0          | MOLE   | 미볼트설정                                                           | 은 황경설   | 정해서 가    | 능렙  |
|-------------|---------------------------------------|----------------|------------|-----------------|------------------------|--------------------|----------------------------|-------------------------|-----------------|------------|--------|-----------------------------------------------------------------|---------|----------|-----|
| 신규주문 (27)   | ■ 배술중(                                | 49 🔄           | 배송완료 (4)   | 3               | 취소(26                  | 0                  | 반품                         | /卫卦(1) []               | 四章(112)         | 3          |        |                                                                 |         |          |     |
| 주문정보        |                                       |                |            |                 |                        |                    |                            |                         |                 | 0          | 주문폐도   | 1                                                               |         | •        | 251 |
| 주문일/주문번호    | 11-04-617:29/1027388                  | 85             | I          | 객정보             | 이인상 (02-301            | 6-4329/010         | -8531-8909)                |                         |                 |            |        |                                                                 |         |          |     |
| 상품명         | 신한은행 가?                               | 성계전 태스트 상물     | 18         | 음정보             | (135-08) 서울<br>함에해송가능주 | 강남구 역삼<br>문건 : 본 주 | 을 강남하여나<br>물이와 <u>17</u> 0 | 스센터 35층 첼러운영렬<br>  있습니다 | 02<br>120042215 | 244        | ]      |                                                                 |         |          |     |
| 옵션/사은품      |                                       |                | 배송)        | 1요구사람           |                        |                    |                            |                         |                 |            |        |                                                                 |         |          |     |
| 해되 사료스럽 - 1 | · · · · · · · · · · · · · · · · · · · | 1 487 80021    | 초 스치게스 - 9 | <b>774</b> 반소() | 173 <b>974</b> 1       | [원기 - 957          |                            |                         | 0               | a an a     | यस वा  | 11[2]]]1 (41                                                    | 101E911 | n (8.4)  | 2.1 |
|             | 수집열 결제일                               | 주운상 <b>대</b> 주 | 문(제길)분호    | 주문지마            | 주문자                    | 수렴자                | 상품권드                       | 상품면                     | 1               | 82         | 수량     | 린내가                                                             | 11 (SH) | 182      |     |
| ( te: ` ` ) | 2011-04-11 2011-04-11                 | 결제완료           | 1027388731 | testok          | 티스트판매                  | 지마켓 테스             | 198767324                  | 주문결재태스트용-수              | 랑별 배송비)질다       | testtest/d | 1      | 10,000                                                          | 선불      |          | 000 |
| (h: )       | 2011-04-11 2010-11-22                 | 발송예정           | 1024152694 | kkabuly7        | 강승희                    | 강승희                | 172174798                  | [삼구무배] 무심해도 편           | 찮아 1 ~ 사다무!     | 0          | 1      | 3,800                                                           | 무료      |          | -   |
| G(tet)      | 2011-04-08 2011-04-08                 | 발송예정           | 1027388589 | teesugar        | 김용패                    | 김용재                | 201092808                  | testtest 배송비 테스트        | 용(기본배송비         | +          | 1      | 10,000                                                          | 전불      |          | 00  |
| G(tes )     | 2011-04-08 2011-04-08                 | 결제완료           | 1027388588 | teesugar        | 김용제                    | 김용재                | 201092906                  | testlest 배송비 테스트        | 응 (기본배송비        | ÷          | 1      | 10,000                                                          | 전불 20   | 11-04-18 | 00  |
| G(tes)      | 2011-04-07 2011-04-06                 | 결제완료           | 1027388385 | madstoms        | 미민상                    | 이인상                | 201092788                  | 신한은행 가상계좌 테:            | 신트 상품           |            | 1      | 1,000                                                           | 무료      |          | -   |
| G(tei)      | 2011-04-07 2011-04-06                 | 처리중            | 1027388347 | test4plan       | 홍길동                    | 홍길동                | 201092788                  | 신한은행 가상계좌 태:            | 스트 성품           |            | 1      | 1,000                                                           | 무료      |          | 000 |
| (te ``:)    | 2011-04-07 2011-04-06                 | 결제완료           | 1027388345 | testok          | 테스트판매                  | 701夜°日2            | 201092788                  | 신한은행 가상계좌 태:            | 스트 상품           |            | 1      | 1,000                                                           | 무료      |          | -   |
| S(techin)   | 2011-04-07 2011-04-06                 | 결제완료           | 1027388344 | tetara76        | 이경미                    | 박춘희                | 201092788                  | 신한은행 가상계좌 테:            | 스트 상품           |            | 1      | 1,000                                                           | 무료      |          | 9   |
| (te:``)     | 2011-04-07 2011-04-05                 | 결제완료           | 1027388328 | medstoms        | 이민상                    | 이인상                | 201092300                  | 테스트 상품입니다. 절대           | 내 구매하지 마세       | 5          | 1      | 30000                                                           | 무료      |          |     |
| (te: )      | 2011-04-05 2011-04-04                 | 결제완료           | 1027388274 | spoonjun2       | 김영화                    | 김영화                | 188074416                  | test 등록1                |                 | 디자양선택      | 1      | 5,000                                                           | 무료      |          | 1   |
| G(testin)   | 2011-04-05 2011-04-01                 | 결제와료           | 1027388193 | testtest        | 티스트판매                  | 테스트                | 201040863                  | 상용등록 테스트- 오픈            | 이켓-프리이었 9       | (추기상품티     | 1      | 15,000                                                          | 무료      |          | -   |
| i(tecili) 💡 | Vindows Inte                          | ernet Exp      | olorer     |                 |                        |                    |                            |                         |                 |            | 1      | 50,000                                                          | 무료      |          | 0.0 |
| G(testin)   |                                       |                |            |                 |                        |                    |                            |                         |                 |            | 31     | 50,000                                                          | 早료      |          | 00  |
| ( konkele ) | 🔥 신규                                  | 주문리스트          | 에 함께배      | 송가능격            | 주문 2건0                 | 선택도                | 티었습니                       | 다. 함께 발송                | 하시길 바람          | 랍니다.       |        | 50,000                                                          | 07      |          | 0   |
|             | <u> </u>                              |                |            | ſ               | 확인                     |                    |                            |                         |                 |            | 다운     | <u><u><u></u><u></u><u></u><u></u><u></u><u></u><u></u></u></u> | 🕑 발송격   | 두문서 액    | 셸   |
|             |                                       |                |            | C               |                        |                    |                            |                         |                 |            | matiet | rala                                                            |         |          |     |

- 신규주문건 중에서 <u>수령인명</u>과 <u>배송지 주소</u>가 같은 경우 묶음 배송 기능을 사용
- 중복발송에 대한 택배비 지출 절약 가능
- 배송하고자 하는 상품을 클 릭하면 배송정보에 '본 주문 이외 1건이 있습니다'라는 문 구가 보여집니다.
- 함께배술가능건선택) 을 클릭하고 팝업창의 확인을 클릭합니다.
- 리스트에서 묶음배송을 하고
   자 하는 항목들이 체크됩니
   다. (체크된 화면은 다음슬
   라이드 화면참조)

 \* 1건이라는 문구를 클릭시 팝업창으로 함께 묶음배송
 이 가능한 체결번호를 보여 줍니다. (맨 앞의 주문건은 클릭했던 본 주문건입니다.)

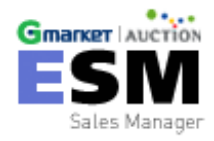

# **주문상품 관리하기** - 묶음배송

| <b>4</b>                                             | 년규주문 (27)                   | ☑ 出会会                                                                                        | § (49) 🔄                             | 배송                            | 환료(4)[]                                | CER                | M - 舍祖              | 비고<br>비호 개별 | (Geran)<br>書稿 - Windows In     | ternet Explorer       |       |                  | 15        |       | 3   |
|------------------------------------------------------|-----------------------------|----------------------------------------------------------------------------------------------|--------------------------------------|-------------------------------|----------------------------------------|--------------------|---------------------|-------------|--------------------------------|-----------------------|-------|------------------|-----------|-------|-----|
| 0주문                                                  | 문정보                         |                                                                                              |                                      |                               |                                        | æ) ht              | p://esmle           | stebaykore  | a.com/order/Shipping           | NoMultiRegister, aspx | ?mast | erOrderN         | 0=17556%) | 12021 | 등록  |
| 주문                                                   | 일/주문번호                      | 11-04-6 1729/ 10273                                                                          | 16385                                |                               | 고객정보                                   | 08                 |                     |             | 송장번호                           | 1 개별등록                |       |                  |           |       |     |
|                                                      | 상품명                         | · 신헌은영 7                                                                                     | 가상계좌 테스트 상                           | 뮫                             | 배송정보                                   | (13                | 1281A) 03           | 2011-0      | 12                             |                       |       |                  |           | Ĩ     |     |
|                                                      |                             |                                                                                              |                                      |                               |                                        | 8                  | 1882                | 2.0         | ×                              |                       |       |                  |           |       |     |
| 8                                                    | 년사은품                        |                                                                                              |                                      |                               | 배송시 요구사항                               |                    | 주문지                 | ¢9          | 차 상품코드                         | 주문번호                  | 177   | \$25             | 対応        |       |     |
|                                                      |                             |                                                                                              |                                      |                               |                                        |                    | 미연상                 | 01.91       | 8 201092798                    | 1027388385            |       |                  |           | 1.1   | 112 |
| 不허되                                                  | 1 상품승리 1                    |                                                                                              | 1 487 8008                           | 족 스진기                         | ·····································  | 82                 | 01인상                | 01.93       | 상 201092300                    | 1027385325            |       |                  |           |       | 고침  |
| 1                                                    | HE/MANTIN                   | A72 310                                                                                      | 자르사대                                 | ABITR                         | we seno                                |                    |                     |             |                                |                       | -     |                  |           | -1    |     |
| 5 6/4                                                | and the second second       | 2011-01-11 001-01-1                                                                          | 2102                                 | 1077200                       | 72 habi                                |                    |                     |             |                                |                       |       |                  |           |       | 010 |
| - ctr                                                |                             | 2011-04-11 2011-04-1                                                                         | 1 2세간프<br>0 박수(昭和                    | 1027300                       | 731 85580K                             |                    |                     |             |                                |                       |       |                  |           |       | 81  |
| _ G(I                                                |                             | 2011/04/11 2010/11/2                                                                         | 4 문중에는<br>0 비수()(173)                | 1024132                       | con kitabuliyi                         |                    |                     |             | ( Senter                       | A STATE               |       |                  |           |       | 21  |
| (+                                                   | æ                           | 2011-04-00-2011-04-0                                                                         | 0 23110P                             | *0077300                      | 000 8000090                            |                    |                     |             | 1.00                           | A HER                 |       |                  |           |       | 21  |
|                                                      |                             | 2011-04-00-2011-04-0                                                                         | 0 문제간표<br>5 25개94문                   | 1027300                       | appresses 000                          | _                  |                     |             |                                |                       |       |                  |           | -     | 98  |
| . ota                                                | а.<br>Ъ                     | 2011-04-07 2011-04-0                                                                         | 0 2400<br>6 11410                    | 1027399                       | 987 teeténian                          |                    |                     |             |                                |                       |       |                  |           |       | 26  |
| - G(A                                                | ter                         | 2011-04-07 2011-04-0                                                                         | 6 20192<br>6 20192                   | 1027388                       | alfs testnik                           | -                  |                     |             |                                |                       |       |                  | 1.100     |       |     |
| □ G(1)<br>□ G(1)                                     |                             | 2011-04-07 2011-04-0                                                                         | 6 경제와로                               | 1027388                       | SM tatara76                            | 민정미                | 받추성                 | 201092788   | 시하우란 가상 좋아 테스트                 | ● 면터넷<br>상품           | 1     | 1/00             | 무료        | - N   | 임비  |
| ∐ G()<br>[] G()<br>[] G()                            | 26                          | 2011-04-07 2011-04-0                                                                         | 5 결제완료                               | 1027388                       | 328 medistorm                          | s 이민상              | 0.61%               | 201092300   | 테스트 상품입니다 결대 구                 | ONISTATI CHANS        | 1     | 30000            | 早日        |       | 입번  |
| ∐ G()<br>∏ G()<br>∏ G()<br>⊽ G()                     | e<br>te                     | COLL OF OK 2011 THE 1                                                                        |                                      | 1027388                       | 274 spoonkin                           | 2 김영화              | 김영화                 | 189074416   | test 등록1                       |                       | 1     | 5000             | 무료        |       | 일반  |
| ☐ G()<br>☐ G()<br>☐ G()<br>▼ G()<br>□ G()            | e;<br>te:;<br>te:::::       | 2011-04-05 2011-04-0                                                                         | 4 결제완료                               |                               | S. Sections                            |                    |                     | 201040863   | 상품등록 태스트- 오픈미켓                 | -프린미업 9( 추가상풍된)       | t     | 15000            | 무료        |       | 일반  |
| ☐ G()<br>☐ G()<br>☐ G()<br>☑ G()<br>☑ G()<br>☐ G()   | e)<br>te)<br>te)            | 2011-04-05 2011-04-0                                                                         | 4 결제완료<br>1 결제완료                     | 1027388                       | 193 testlest                           | 테스토판               | L HOLE              |             |                                |                       |       | 101              |           |       |     |
| G()<br>G()<br>G()<br>G()<br>G()<br>G()<br>G()<br>G() | 19                          | 2011-04-05 2011-04-0<br>2011-04-05 2011-04-0<br>2011-04-05 2011-04-0                         | 4 결제완료<br>1 결제완료<br>1 결제완료           | 1027388                       | 198 testlest<br>195 mitubi             | 태스트판<br>송수정        | 제 비스트<br>송수정        | 195575189   | 태스트상품입니다.구매금지                  |                       | 1     | 50,000           | 무료        |       | 일반  |
| G()<br>G()<br>G()<br>G()<br>G()<br>G()<br>G()<br>G() | e,<br>te,<br>te<br>te<br>te | 2011-04-05 2011-04-0<br>2011-04-05 2011-04-0<br>2011-04-05 2011-03-3<br>2011-04-05 2011-03-3 | 4 결제완료<br>1 결제완료<br>1 결제완료<br>1 결제완료 | 1027388<br>1027388<br>1027388 | 193 testlest<br>195 mmubi<br>194 mmubi | 테스토판<br>송수정<br>송수정 | 에 비그드<br>응수정<br>응수정 | 195575189   | 테스트상품입니다.구매금지<br>테스트상품입니다.구매금지 | l                     | 1     | 50,000<br>50,000 | 무료<br>무료  |       | 일반  |

- 앞장 슬라이드에서 묶음 배 송건을 선택하면, 함께 배송 가능한 주문건이 모두 선택 되어집니다. (본 주문건 포함)
- 송장번호 개별등록 을 클릭시 송장번호 개별등록 팝업창이 보여집니다.
- 발송방법과 송장번호를 입력
   후 확인을 클릭하면 묶음 배
   송 처리가 가능합니다.

(주)이배이 지마켓 /(주)이배이 육년 / 서울시 강남구 역삼동 73/번지 강남파이낸스센터 위출 (대표이사 박주민)) 전철 : 1589-6872, 분약하기 : esm@corp.gnatelet.coir Convitabl 1999-2010 hv eRay Gnatelet / eRay Auction, 44 noble reserved

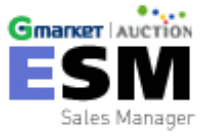

# **주문상품 관리하기** - 송장번호 수정

| 통합 주문       |                        | Gmarker 🗸          |            |            | AUCTION           |                           |           |                  |             | 🕕 NOLE 다볼트설경은 환경설정에서 가능합니다 |              |                          |             |         |
|-------------|------------------------|--------------------|------------|------------|-------------------|---------------------------|-----------|------------------|-------------|----------------------------|--------------|--------------------------|-------------|---------|
| 신규주문(5) 비송중 |                        | (23) 🖬 📰 응원        |            | 9E(0)      |                   | 소(25) 🖂                   |           | 빈풍/교황(1)[]       | 전체 (58) 🗌   |                            |              |                          |             |         |
| 0 주문정보      |                        |                    |            |            |                   |                           |           |                  |             | 이주                         | 문메모          |                          | •           | 25      |
| 주문일/주문번호    |                        |                    |            | 고객정보       |                   |                           |           |                  |             |                            |              |                          |             |         |
| 상품명         | NO<br>Image            |                    |            | 배송정보       |                   |                           |           |                  |             |                            |              |                          |             |         |
| 옵션씨은품       |                        |                    | B          | 배송시 요구사형   | UR A              |                           |           |                  |             |                            |              |                          |             |         |
| 조회된 상물수량 :  | 11) 조회된 편매금액           | 398,040 <u>9</u> 1 | 중고: 0건     | ≝ ESM (    | 스크탑 김             | rC<br>C                   |           |                  |             | 고 섬을 해야 :                  | නිවල් මැංගුම | 3기 업태이?                  | E8UD, 🞯 🖊 : | si.     |
|             | l) 수집일 결제일 주문상립 주문(개결) |                    | -2(12)80   | 3          | ATH4              |                           |           | 74               | 82          | 수량                         | 2017         | etta e                   | 송장변호 🛙      | Are all |
| □ G(te)     | 2011-03-22 2011-03-21  | 배송중                | 1027387418 | -          | 중장면호 수정           |                           |           |                  | 3           | 10,000                     | 무료           | And an other days of the | 1           |         |
| 📋 G( tet)   | 2011-09-22 2011-09-21  | 배송중                | 1027387409 | ÷          |                   |                           |           |                  |             | 1                          | 8,000        | 무료                       |             |         |
| 🗇 G(teriii) | 2011-09-22 2011-09-21  | 배송중                | 1027387408 | : 발        | 송일자               | 2011                      | - LT      |                  |             | 1                          | 8,000        | 무료                       |             |         |
| G(terini)   | 2011-09-22 2011-09-21  | 배송증                | 1027387405 | -          | 20.000<br>200.000 |                           |           |                  | 1           | 8,000                      | 무료           |                          |             |         |
| 🛛 (telli)   | 2011-09-22 2011-09-21  | 배송중                | 1027387404 | · 발        | (송방법 택배발송         |                           |           |                  | 1           | 8,000                      | 무료           |                          |             |         |
| G( te)      | 2011-03-22 2011-03-21  | 배응중                | 1027387400 |            | 및배시               |                           | TIFIERH   |                  |             | 10                         | 10,000       | 무료                       |             |         |
| 🖂 G(te)     | 2011-03-22 2011-03-21  | 배송중                | 1027387401 | -          | an s              | 2161-14                   | <u>k</u>  |                  |             | 1                          | 10,000       | 무료                       |             |         |
| 🗇 G(te)     | 2011-09-22 2011-09-21  | 배송중                | 1027387402 | ÷ 4        | 장번호               | 398                       |           |                  |             | 1                          | 8,000        | 무료                       |             |         |
| 🗇 G(te)     | 2011-09-22 2011-09-21  | 배송중                | 1027387398 | 4          | 2211              | Concernance of the second |           |                  |             | 3                          | 10,000       | 무료                       |             |         |
| 🗍 G(e 19)   | 2011-09-21 2010-11-27  | 배송중                | 1027235596 | d          |                   | 03                        |           | AN               |             | 3                          | 59,400       | 무료                       | 1313        |         |
| 🗌 G(en9)    | 2011-09-21 2010-11-27  | 배송중                | 102723595  | d          |                   |                           | PE /      | and a second     |             | З                          | 11,940       | 무료                       |             |         |
| 🗌 G(ent     | 2011-03-21 2010-11-27  | 배송중                | 1027235594 | d          |                   |                           |           |                  |             | 5                          | 9,000        | 무료                       |             |         |
| 🗌 G(tes)    | 2011-09-21 2011-09-11  | 바송중                | 1027388999 | n          |                   |                           |           |                  | VE          | 1                          | 9,000        | 선불                       |             |         |
| G(terini)   | 2011-09-21 2011-09-09  | 배송중                | 1027388845 | madstoms   | 이안상               | 01214                     | 201059157 | [변경볼71]OK 캐쉬백 3  | [제수단 태스트]   | 1                          | 14,000       | 전불                       | 55543       |         |
| □ G(te ```) | 2011-03-21 2011-03-09  | 배송증                | 1027386814 | nadstoms   | 이안상               | 이인상                       | 201059157 | [변경불거](ok.캐쉬백 콜  | (제수단 테스트 -) | 1                          | 14,000       | 전불                       | 545345343   |         |
| G(tesiiii)  | 2011-03-21 2011-03-09  | 배송중                | 1027386813 | nadstrims  | 이안상               | 01218                     | 201059154 | [변경볼7f](야.캐쉬백 경  | 제수단 테스트, 1  | т                          | 8,900        | 무료                       |             |         |
| E cime a    | 2011-09-21 2011-09-09  | 배송중                | 1027386768 | misunny080 | 김대선               | 김미선                       | 201059159 | [변경불가](OK.)캐쉬백 걸 | 제수단 테스트     | 3                          | 15,900       | 무료                       |             |         |
| 0.06.82     |                        |                    |            |            |                   |                           |           |                  |             |                            |              |                          |             |         |

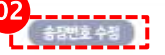

(주)이배이 지마켓 /(주)이배이 육년 (서울시 강남구 역상동 73번지 강남고이년스센터 34층 (재료이시 박주면)) 전철: 1588-6372, 문악하기 - esm@cong.gmattet.coir Copyright 1989-2200 by eBey Greater / eBey Auction Al rights reserved.

- 주문관리> 배송중 탭 송장번호를 수정하실 상품에 체 크박스를 클릭 합니다.
- 소장번호 수정 버튼을 클릭하면 송장번호 수정 팝업 창이 뜨며, 이전에 입력하신 발송일자와 발송 방법, 택배사, 송장정보를 확인 하 실 수 있으며, 송장번호 수정이 가능합니다.

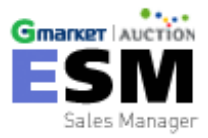

고객 관리
## 고객 문의관리 - 사이트 고객문의 수집

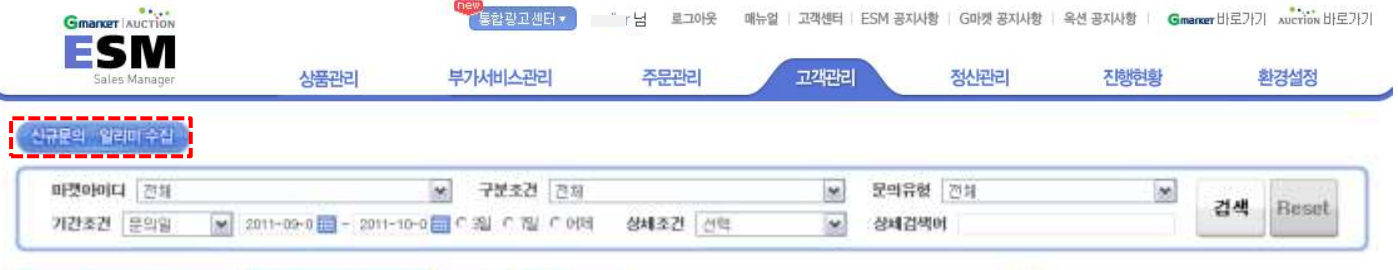

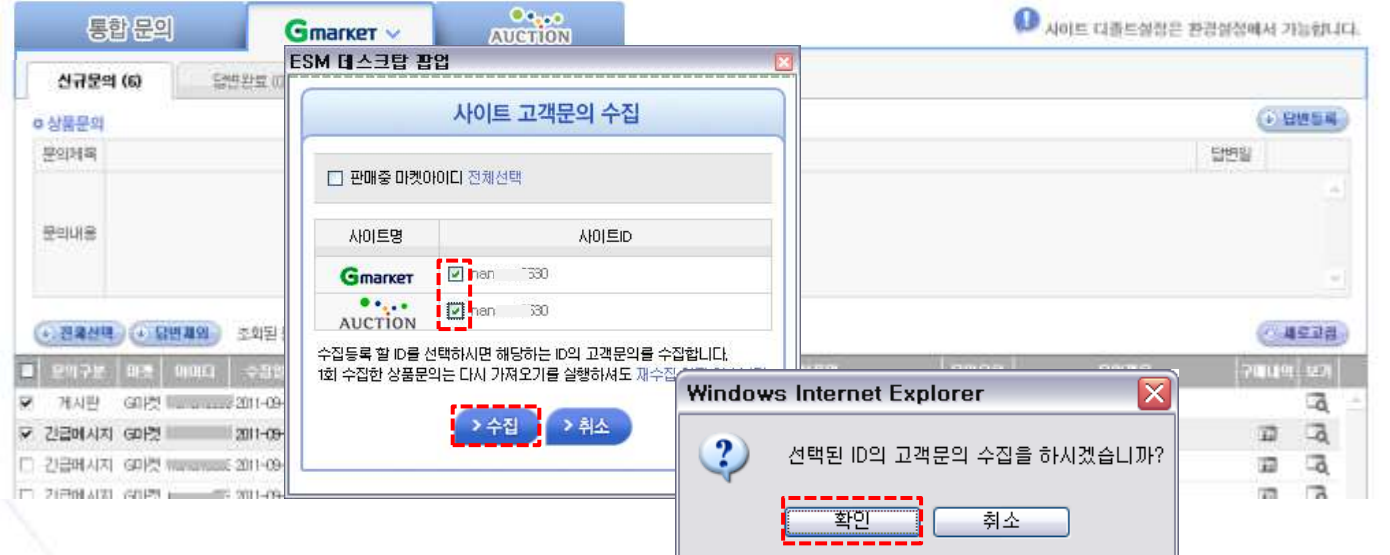

 \* 신규 문의·알리이수집하기 버튼을 클릭하시면 사이트 고객 문의 수집 선택 창이 뜹니다.

 수집해오실 마켓의 아이디를 선택하신 뒤 수집버튼을 누르면 긴급메세지, 게시판문의. 쪽지. 긴급알리미 등의 신규 문의를 수집해 옵니다.

\*\*한번 수집한 문의는 재 수집하지 않습니다.\*\*

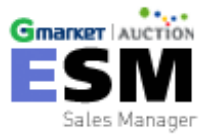

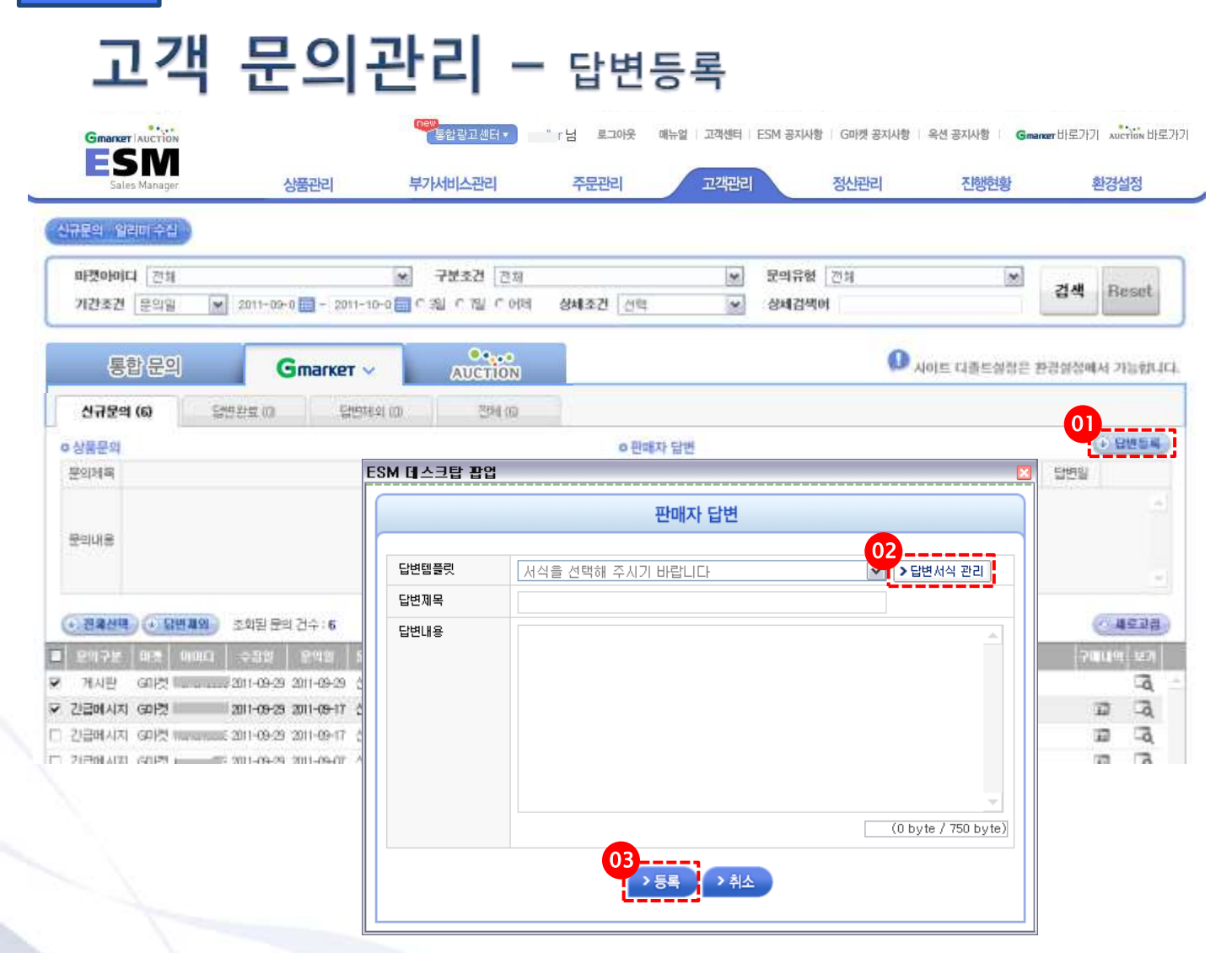

- 1. <a>
   답변등록 복하시면
   판매자 답변 입력 창이 뜹니다.
- 직접 입력 또는 답변서식 관리 를 통하여 일괄적으로 입력하 실 수도 있습니다.
- 답변 등록 시 처리중-> 답변완료로 변경되며, 등록과 동시에 해당 사이 트에 답변이 자동 등록됩니다.
- 진행현황에서 상세 내용 확인 가능 합니다.

- 문의 구분으로 메시지의 확인이 용이 하며, 수집일과 문의일 문의 상태 등도 한눈에 확인 하실 수 있습니다.
- 신규 문의/ 답변완료/답변제외 등 답변 상태에 따라 확인 또는 관리가 가능합니다.

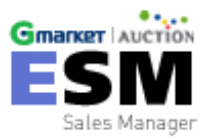

## 고객 문의관리 - 상세검색

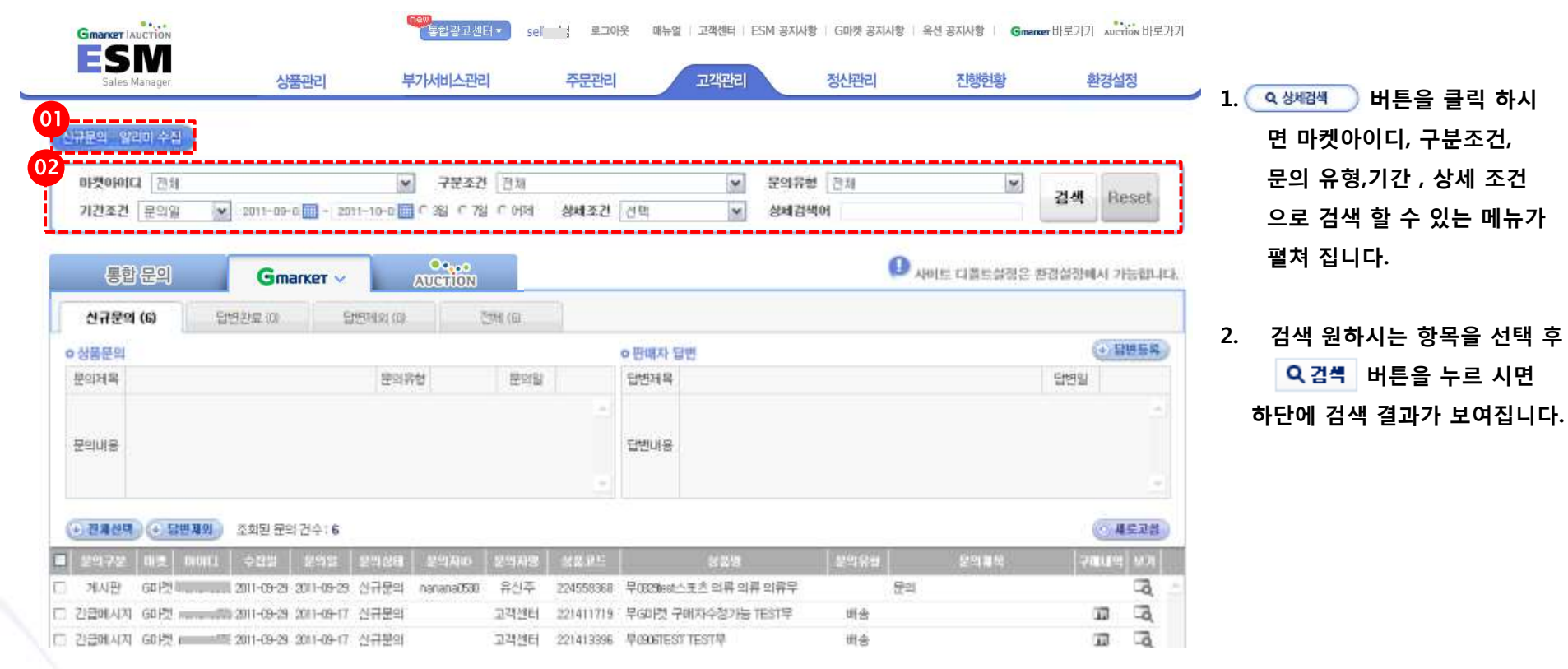

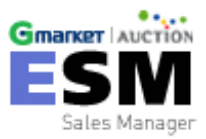

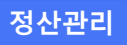

# 정산 관리

|    |     | 정                                 | 신                                          | ŀł                                         | 관리                                                                | - +                                                     | 통합정                                                         | 성산                                                  |                                            |                            |                 |          |            |                   |
|----|-----|-----------------------------------|--------------------------------------------|--------------------------------------------|-------------------------------------------------------------------|---------------------------------------------------------|-------------------------------------------------------------|-----------------------------------------------------|--------------------------------------------|----------------------------|-----------------|----------|------------|-------------------|
|    |     |                                   |                                            | G                                          | ew<br>통합광고센터 ▼                                                    | vi 넘                                                    | 로그아웃 미                                                      | 배뉴얼   고객센터                                          | ESM 공지시                                    | 항   G마켓 공지                 | 사항   옥션 공       | 지사항 🗌 Gm | anxer 바로가기 | AUCTION           |
|    | Ś   | 상품관                               | 리                                          | 1                                          | 루가서비스관리                                                           | 2                                                       | 주문관리                                                        | 고객관                                                 | 리                                          | 정신관리                       |                 | 진행현황     | 환          | 경설정               |
| 01 | )   | 토하자                               | 사                                          |                                            |                                                                   | 저서네야                                                    |                                                             | 에사서/브가가                                             | L.HI                                       |                            |                 |          |            |                   |
| Ì  |     | 000                               | , <u> </u>                                 |                                            |                                                                   | 0241-                                                   |                                                             |                                                     | 1640                                       |                            |                 |          |            |                   |
|    |     | 송금나                               | 역조회                                        |                                            | 매출내역조회                                                            | × .                                                     |                                                             |                                                     |                                            |                            |                 |          |            |                   |
|    | 人计语 | 조회 :<br>카테J<br>통합미<br>G미컷<br>B자 미 | 기준에 [[<br>고리별 조<br>배출데이[<br>!은 취소]<br>·켓계정 | H라 다른 ;<br>회는 옥선<br>터에서 배<br>값이 없으<br>전체 ✔ | 결과가 나올 수 있<br>만 가능하며 4차,<br>송비는 제외됩니다<br>며 반품란에 환불<br>2<br>판매카테고리 | 으니 정확한 내<br>분류까지 선택하<br>다. (G마켓매출·<br>완료금액(취소-<br>대분류 ▼ | 용은 각 사이트 미<br>난셔야 합니다. (E)<br>-상품판매대금, 올<br>-반품)이 표기 됩니<br> | 배출관리에서 획<br>SM과 옥션 맵핑<br>옥션매출=물품대<br>니다.<br>중분류 ♥ 핀 | 인 바랍니다.<br>[정보 기준, GE<br>금+분쟁조정금<br>[배카테고리 | 마켓은 전체만 3<br>3)<br>소분류 ✔ 3 | 5회가능)<br>판매카테고리 | 세분류 🗸    |            |                   |
|    | 기간  | 조건                                |                                            | ·····································      | <ul> <li>배송완료일(</li> </ul>                                        | 4.구매결정)                                                 | ● 정산예정일(A                                                   | ·송금예정) (                                            | 정산완료일(                                     | (A송금완료)                    |                 |          | 검색         | Re                |
|    | 검색  | 기간                                | 2011-                                      | 12-05 🗄                                    | <b>i</b> - 2011-12-1                                              | 2 📰 🖲 일                                                 | 별 〇 윌별                                                      |                                                     |                                            |                            |                 |          |            |                   |
|    |     | No                                | 마콋(0)                                      | 10[ <b>[</b> ])                            | 기간                                                                | 묘일                                                      | )3<br>통합미                                                   | <b>∲</b>                                            | 4<br>취소(옥·                                 | 선만)                        | 반공              |          | 순매         | <b>ž</b>          |
|    |     |                                   | 01                                         |                                            | 0011 10 05                                                        | 01                                                      | 수량                                                          | 금액                                                  | 수량                                         | 금액                         | 수량              | 금액       | 수량         | 금역                |
|    |     | 1<br>2                            | G                                          |                                            | 2011-12-05                                                        | 원                                                       | 34                                                          | 3,337,180                                           |                                            |                            | -2              | -225,900 |            | <u>্</u> যা।<br>স |
|    |     | 2                                 | A                                          |                                            | 2011-12-05                                                        | 원                                                       | 3                                                           | 394.400                                             | Ο                                          | 0                          | 0               | 0        | 3          | 3                 |
|    |     | 4                                 | Δ(                                         | )                                          | 2011-12-05                                                        | 월                                                       | 37                                                          | 4 164 502                                           | -1                                         | -138.900                   | 0               | 0        |            | 4.00              |
| t. |     | 5                                 | GÍ                                         | - 1                                        | 2011-12-06                                                        | 화                                                       | 20                                                          | 1.989.680                                           |                                            |                            | -1              | -138,700 | 19         | 1.8               |
|    |     | 6                                 | G                                          | )                                          | 2011-12-06                                                        | 화                                                       | 2                                                           | 249,690                                             |                                            |                            | 0               | 0        | 2          | 24                |
|    |     | 7                                 | A                                          | )                                          | 2011-12-06                                                        | 화                                                       | 0                                                           | 0                                                   | -1                                         | -139,800                   | 0               | 0        | -1         | -1:               |
|    |     | 8                                 | A(                                         | )                                          | 2011-12-06                                                        | 화                                                       | 46                                                          | 4,770,811                                           | 0                                          | 0                          | 0               | 0        | 46         | 47                |
|    |     | 9                                 | G                                          | )                                          | 2011-12-07                                                        | 수                                                       | 33                                                          | 4,223,160                                           |                                            |                            | -1              | -95,570  | 32         | 4.12              |
|    |     | 10                                | G (                                        | )                                          | 2011-12-07                                                        | 수                                                       | 5                                                           | 778,600                                             |                                            |                            | 0               | 0        | 5          | 7                 |
|    |     | 11                                | A                                          | )                                          | 2011-12-07                                                        | 수                                                       | 3                                                           | 369,400                                             | 0                                          | 0                          | 0               | 0        | 3          | 36                |
|    |     | 12                                | A(                                         | )                                          | 2011-12-07                                                        | 수                                                       | 39                                                          | 4, 163, 020                                         | -2                                         | -218,000                   | 0               | 0        | 37         | 3,94              |
|    |     | 13                                | G (                                        | )                                          | 2011-12-08                                                        | 목                                                       | 31                                                          | 3,386,300                                           |                                            |                            | -1              | -88,200  | 30         | 3,2               |
|    |     | 14                                | G (                                        | )                                          | 2011-12-08                                                        | 목                                                       | 4                                                           | 403,780                                             |                                            |                            | 0               | 0        | 4          | 40                |

※ ESM 한 번 로그인을 통해 GSM / Sellplus의 정산관련 메뉴를 바로 확인 할 수 있습니다.

AUCTION 바로가기

Reset

금액 3,110,280 📥

> 319,490 394,400

4,025,602

1,850,980 249,690 -139,800

4,770,811

4,127,590 778,600

363,400 3,945,020 3,298,100

403,780 🔻

- 1. 통합정산 메뉴에서는 기간별로. 송 금내역과 매출내역을 조회할 수 있 습니다
- 2. 카테고리별 조회는 옥션만 가능하 며 4차분류까지 선택하셔야 합니다. (ESM과 옥션 맵핑정보 기준, G마켓 은 전체만 조회가능)
- 3. 통합매출데이터에서 배송비는 제외 됩니다. (G마켓매출=상품판매대금, 옥션매출=물품대금+분쟁조정금)
- 4. G마켓은 취소값이 없으며 반품란에 환불완료금액(취소+반품)이 표기 됩니다.

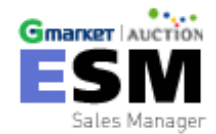

|코리아 I 서울시 강남구 역삼동 737번지 강남파이낸스센터 34층 (대표이사 박주만) I 전화 : 1588-6872, 문의매일 : <u>esm@corp.gmarket.co.kr</u> Copyright 🖲 eBay Korea Co., Ltd. All rights reserved,

### 정산관리 - 판매내역, 정산내역,세금계산서/부가가치세

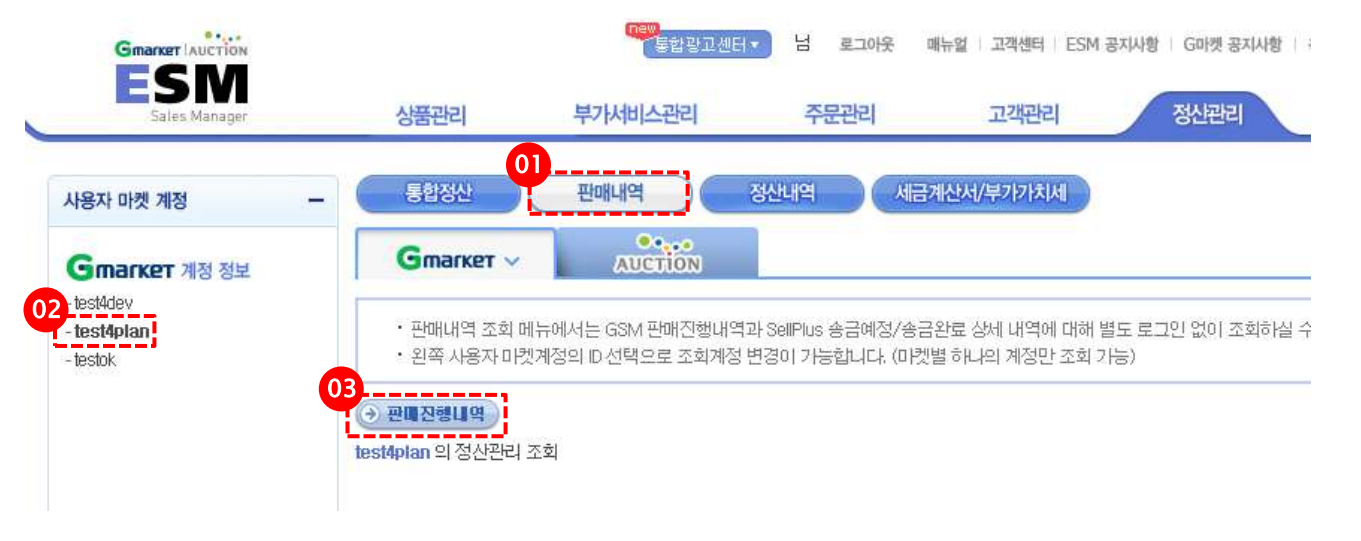

※ ESM 한 번 로그인을 통해 GSM /
 Sellplus의 정산관련 메뉴를 바로 확
 인 할 수 있습니다.

#### [판매진행내역 조회]

- 정산관리의 판매내역을 클릭합 니다.
- 조회하고자 하는 아이디를 선택 합니다.
- 3. 판매진행내역을 클릭하면 GSM/Sellplus 정산관련 창이 보 여집니다.

#### ※ 확인가능 메뉴 항목

| ESM             | G마켓                                                   | 옥션                           |
|-----------------|-------------------------------------------------------|------------------------------|
| 판매내역            | 판매진행내역                                                | 송금예정, 송금완료                   |
| 정산내역            | 추가비용/공제환급금 내역, 정산내역, G캐시충전/거<br>래내역, 통합택배 정산내역        | 수수료 사용현황, 할인금액 부담현황, 송금내역 관리 |
| 세금계산서/<br>부가가치세 | 고객 세금계산서 발급, 고객 현금영수증 관리, 세금<br>계산서 수신, 부가가치세 신고금액 내역 | 전자세금계산서 관리, 부가가치세 신고자료       |

| Sales Manager<br>행상태 상품관리     | 상품관                                                                                                    | 년 부기                                                                                                    | 아서비스관리                                                                                                    | 주문관리                                                                                                    | 고객관리                                                                                 | 정산관                                                                                                    | 신 진행현황 환경설정                                                                                                    |
|-------------------------------|----------------------------------------------------------------------------------------------------|----------------------------------------------------------------------------------------------------|----------------------------------------------------------------------------------------------------|----------------------------------------------------------------------------------------------------|--------------------------------------------------------------------------------------|----------------------------------------------------------------------------------------------------|----------------------------------------------------------------------------------------------------|
| 방상태 상품관리                      |                                                                                                    |                                                                                                    |                                                                                                    |                                                                                                    |                                                                                      |                                                                                                    |                                                                                                    |
|                               | ✓ Ał01트                                                                                                    | 선택 💌                                                                                                    | 아이티 전체                                                                                                    | 2011-08-02                                                                                                    | 2 💷 - 20                                                                             | )11-09-09 🛄                                                                                                    | C 3일 C 7일 C 어제 Q 검색 Q Reset                                                                                                    |
| 상품관리(26) 🗸                    | 주문관리 🖂                                                                                                    | 고객관리 🔽                                                                                                    |                                                                                                    |                                                                                                    |                                                                                      |                                                                                                    |                                                                                                    |
| 그에 사내 것으니                     |                                                                                                    |                                                                                                    |                                                                                                    |                                                                                                    |                                                                                      |                                                                                                    |                                                                                                    |
| .명 경제 철파<br>자어그브              | 사프비충                                                                                                    | пилан                                                                                                    |                                                                                                    |                                                                                                    |                                                                                      | <br>ات <sup>ا</sup>                                                                                                    |                                                                                                    |
| пыте                          | 0802                                                                                                    |                                                                                                    |                                                                                                    |                                                                                                    |                                                                                      | 21                                                                                                    |                                                                                                    |
| 된 전체 건수 : <b>26</b>           | 건 작업대기 : 0 <b>건</b> 쟌                                                                                                    | 행중 : <b>0건</b> 작업완료(                                                                                                    | (성공): <b>7건</b> 작업전체                                                                                                    | 실패 : <b>0건</b> 작업부분실패 : 19 <b>건</b>                                                                                                    | 작업오류: (                                                                              | 2                                                                                                    |                                                                                                    |
| 된 전체 건수 : <b>267</b><br>마켓아이티 | 건 작업대기 : 0건 쟌<br>작업구분                                                                                                    | 행중: <b>0건</b> 작업완료(<br>작업시작시간                                                                                                    | 성공): <b>7건</b> 작업전체<br>작업종료시간                                                                                                    | 실패 : 0 <b>건</b> 작업부분실패 : 19 <b>건</b><br>진행률                                                                                                    | 작업오류 : (<br>완료                                                                       | 2 <b>건</b><br>진행결과                                                                                                    | 결과(요약)                                                                                                    |
| 된 전체 건수 : 267<br>마켓아이티        | 건 작업대기: 0건 쟌<br>작업구분<br>상품등록                                                                                                    | 행중 : <b>0건</b> 작업완료(<br>작업시작시간<br>2011-0 <del>0</del> -08 1317                                                                                                    | 성공): <b>7건</b> 작업전차<br>작업종료시간<br>2011-0 <del>0</del> -08 1317                                                                                                    | 실패 : 0건 작업부분실패 : 19건<br>진행 <i>로</i><br>100%                                                                                                    | 작업오류: (<br>완료<br>1/1                                                                 | 2 <b>건</b><br>진행결과<br>작업완료(성공)                                                                                                    | 결과(요약)                                                                                                    |
| 된 전체 건수 : 267<br>마켯아이티        | 건 작업대기 : 0건 쟌<br>작업구분<br>상품등록<br>상품등록                                                                                                    | 행중 : 0건 작업완료(<br>작업시작시간<br>2011-00-08 1317<br>2011-00-08 1316                                                                                                    | 성공): <b>7건</b> 작업전체<br>작업종료시간<br>2011-08-08 1317<br>2011-08-08 1316                                                                                                    | 실패: 0건 작업부분실패: 19건<br>진행로<br>100%                                                                                                    | 작업오류 : (<br>완료<br>1/1<br>0/1                                                         | 2<br>진행결과<br>작업완료(성공)<br>작업전체실패                                                                                                    | 결과(요약)<br>입력 금지된 글자가 포함되어 있습니다                                                                                                    |
| 된 전체 건수 : 267<br>마켓아이디        | 건 작업대기: 0건 쟌<br>작업구분<br>상품등록<br>상품등록<br>상품등록                                                                                                    | 행중: 0건 작업원료<br>작업시작시간<br>2011-00-081317<br>2011-00-081316<br>2011-00-081316                                                                                                    | 성공): <b>7건</b> 작업전체<br>작업종료시간<br>2011-00-08 1317<br>2011-00-08 1316<br>2011-00-08 1316                                                                                                    | 실패: 0건 작업부분실패: 19건<br>진행로<br>100%                                                                                                    | 작업오류 : (<br>완료<br>1/1<br>0/1<br>0/1                                                  | 2건<br>진행결과<br>작업완료(성공)<br>작업전체실패<br>작업전체실패                                                                                                    | 결 <b>과(요약)</b><br>입력 금지된 글자가 포함되어 있습니다<br>물품 이미지 다운로드 및 등록에 실패했습니다.대상 파일을 .                                                                                                    |
| 된 전체 건수: 267<br>마켓아이디         | 건 작업대기: 0건 잔<br>작업구분<br>상품등록<br>상품등록<br>상품등록<br>상품등록                                                                                                    | 행중 : 0건 작업원료(<br>작업시작시간<br>2011-00-08 1317<br>2011-00-08 1316<br>2011-00-08 1316<br>2011-00-08 1314                                                                                                    | 성공): <b>7건</b> 작업전체<br>작업종료시간<br>2011-00-08 1317<br>2011-00-08 1316<br>2011-00-08 1316<br>2011-00-08 1314                                                                                                    | 실패: 0건 작업부분실패: 19건<br>진행로<br>100%                                                                                                    | 작업오류 : (<br>완료<br>1/1<br>0/1<br>0/1<br>0/1                                           | 2 진행결과<br>작업완료(성공)<br>작업전체실패<br>작업전체실패                                                                                                    | 결고(오약)<br>입력 금지된 글자가 포함되어 있습니다<br>물품 이미지 다운로드 및 등록에 실패했습니다.(대상 파일을 .<br>인덱스가 배열 범위를 벗어났습니다.                                                                                                    |
| 된 전체 건수 : 26,<br>마켓아이디        | 건 작업대기: 0건 잔<br>작업다기: 0건 잔<br>상품등록<br>상품등록<br>상품등록<br>상품등록<br>상품등록                                                                                                    | 행중: 0건 작업원료(<br>작업시작시간<br>2011-00-08.1317<br>2011-00-08.1316<br>2011-00-08.1316<br>2011-00-08.1314<br>2011-00-05.1007                                                                                                    | 성공): <b>7건</b> 작업전체<br>작업종료시간<br>2011-06-06 1317<br>2011-06-06 1316<br>2011-06-06 1316<br>2011-06-08 1314<br>2011-06-05 1007                                                                                                    | 실패 : 0건 작업부분실패 : 19건<br>진행로 100%                                                                                                    | 작업오류: (<br>완료<br>1/1<br>0/1<br>0/1<br>0/1<br>1/1                                     | 2<br>전형결과<br>작업완료(성공)<br>작업전체실패<br>작업전체실패<br>작업전체실패<br>작업전체실패                                                                                                    | 결 <b>고(요약)</b><br>입력 금지된 글자가 포함되어 있습니다<br>물품 이미지 다운로드 및 등록에 실패했습니다.(대상 파일을 .<br>인덱스가 배열 범위를 벗어났습니다.                                                                                                    |
| 된 전체 건수 : 26;<br>미퀏(아이다)      | 건 작업대기: 0건 잔<br>작업대기: 0건 잔<br>상품등록<br>상품등록<br>상품등록<br>상품등록<br>상품등록                                                                                                    | 행중: 0건 작업원료(<br>작업시작시간<br>2011-00-081317<br>2011-00-081316<br>2011-00-081316<br>2011-00-081314<br>2011-00-051007<br>2011-00-05040                                                                                                    | 성공): 7건 작업전체<br>작업종료사간<br>2011-06-06 1317<br>2011-06-06 1316<br>2011-06-06 1316<br>2011-06-06 1314<br>2011-06-05 1007<br>2011-06-05 0841                                                                                                | 실패 : 0건 작업부분실패 : 19건<br>전형로 100%<br>100%<br>100%<br>100%<br>100%<br>100%                                                                            | 작업오류: (<br>완료<br>1/1<br>0/1<br>0/1<br>0/1<br>1/1<br>1/1                              | 2<br>전형2<br>작업완료(성공)<br>작업전체실패<br>작업전체실패<br>작업전체실패<br>작업전체실패<br>작업완료(성공)                                                                                                    | 결과(요약)<br>입력 금지된 글자가 포함되어 있습니다<br>물품 이미지 다운로드 및 등록에 실패했습니다.(대상 파일을 .<br>인덱스가 배열 범위를 벗어났습니다.<br>유효한 가격 1000원 이상,20000000원 이하입니다.                                                                                                    |
| 된 전체 건수 : 26                  | 적업대기: 0건 잔           직업대기: 0건 잔           정품등록           상품등록           상품등록           상품등록           상품등록           상품등록           상품등록           상품등록           상품등록           상품등록           상품등록           상품등록                                                                                                    | 행중:         0건         작업원료(           - 작업시·작시간         2011-00-08 1317           - 2011-00-08 1316         2011-00-08 1316           - 2011-00-08 1316         2011-00-08 1314           - 2011-00-08 1314         2011-00-08 1304           - 2011-00-08 1304         2011-00-08 1304           - 2011-00-08 1304         2011-00-08 1304           - 2011-00-08 1304         2011-00-08 1304                                                                                                    | 성공): 72 직업전<br>적업종료사간<br>2011-06-06 1317<br>2011-06-06 1316<br>2011-06-06 1316<br>2011-06-06 1314<br>2011-06-05 1007<br>2011-06-05 0840<br>2011-06-05 0840                                                                              | 상패 : 0건 작업부분실패 : 19건<br>진행로 100%<br>100%<br>100%<br>100%<br>100%<br>100%<br>100%<br>100%                                                            | 작업오류: (<br>완료<br>1/1<br>0/1<br>0/1<br>1/1<br>1/1<br>0/1                              | 2<br>조업완료(성공)<br>작업잔체실패<br>작업전체실패<br>작업전체실패<br>작업전체실패<br>작업환료(성공)<br>작업전체실패                                                                                                    | 걸고(요약)<br>입력 금지된 글자가 포함되어 있습니다<br>물품 이미지 다운로드 및 등록에 실패했습니다.(대상 파일을,<br>인덱스가 배열 범위를 벗어났습니다.<br>유효한 가격 1000원 이상,200000000원 이하입니다<br>물품 이미지 다운로드 및 등록에 실패했습니다.(등록 불가능한,                                                                                                    |
| 된 전체 건수 : 26                  | 적업대기: 0건 잔           직업대기: 0건 잔           상품등록           상품등록           상품등록           상품등록           상품등록           상품등록           상품등록           상품등록           상품등록           상품등록           상품등록           상품등록           상품등록           상품등록                                                                                                    | 행중:         0건         작업원료(           - 작업시·작시간         2011-00-08 1317           2011-00-08 1316         2011-00-08 1316           2011-00-08 1316         2011-00-08 1314           2011-00-08 1314         2011-00-08 1007           2011-00-05 0840         2011-00-05 0840           2011-00-05 0840         2011-00-05 0840                                                                                                    | 성공): 72 작업전체<br>작업종료사간<br>2011-06-06 1317<br>2011-06-06 1316<br>2011-06-06 1316<br>2011-06-06 1314<br>2011-06-05 1007<br>2011-06-05 0840<br>2011-06-05 0830                                                                             | 상패 : 0건 작업부분실패 : 19건<br>전형로 100%<br>100%<br>100%<br>100%<br>100%<br>100%<br>100%<br>100%                                                            | 작업오류: (<br>완료<br>1/1<br>0/1<br>0/1<br>1/1<br>0/1<br>0/1<br>0/1<br>0/1                | 진행결과           작업완료(성공)           작업전체실패           작업전체실패           작업전체실패           작업전체실패           작업전체실패           작업전체실패           작업전체실패           작업전체실패           작업전체실패           작업전체실패           작업전체실패           작업전체실패           작업전체실패           작업전체실패                                                                      | 결과(요약)<br>입력 금지된 글자가 포함되어 있습니다<br>물품 이미지 다운로드 및 등록에 실패했습니다.(대상 파일을 .<br>인덱스가 배열 범위를 벗어났습니다.<br>유효한 가격 1000원 이상, 200000000원 이하입니다<br>물품 이미지 다운로드 및 등록에 실패했습니다.(등록 불가능한.<br>인덱스가 배열 범위를 벗어났습니다.                                                                                                    |
| 된 전체 건수 : 26                  | 적업대기: 0건 잔           직업다기: 0건 잔           상품등록           상품등록           상품등록           상품등록           상품등록           상품등록           상품등록           상품등록           상품등록           상품등록           상품등록           상품등록           상품등록           상품등록           상품등록           상품등록           상품등록                                                                            | 행중:         0건         작업원로(           2011-00-08.1317         2011-00-08.1316         2011-00-08.1316           2011-00-08.1316         2011-00-08.1314         2011-00-08.1314           2011-00-06.50.007         2011-00-05.0040         2011-00-05.0034           2011-00-05.0039         2011-00-05.0039         2011-00-05.0039                                                                                                    | 성공): 72 작업전체<br>작업종료사간<br>2011-06-06 1317<br>2011-06-06 1316<br>2011-06-06 1316<br>2011-06-06 1314<br>2011-06-05 1007<br>2011-06-05 0840<br>2011-06-05 0839<br>2011-06-05 0839                                                          | 신폐 : 0건 작업부분실패 : 19건<br>진행로 100%<br>100%<br>100%<br>100%<br>100%<br>100%<br>100%<br>100%                                                            | 작업오류: (<br>완료<br>1/1<br>0/1<br>0/1<br>1/1<br>0/1<br>0/1<br>0/1<br>0/1<br>0/1         | 전형결과     작업완료(성공)     작업완료(성공)     작업전체실패     작업전체실패     작업전체실패     작업환료(성공)     작업환료(성공)     작업전체실패     작업전체실패     작업전체실패     작업전체실패     작업전체실패     작업전체실패     작업전체실패     작업전체실패                                                                                                    | 결과(요약)<br>입력 금지된 글자가 포함되어 있습니다<br>물품 이미지 다운로드 및 등록에 실패했습니다.(대상 파일을,<br>인덱스가 배열 범위를 벗어났습니다.<br>유효한 가격 1000원 이상, 20000000원 이하입니다<br>물품 이미지 다운로드 및 등록에 실패했습니다.(등록 불가능한,<br>인덱스가 배열 범위를 벗어났습니다.<br>옥선에서는 기본적으로 동일 판매사동일 사업자등록번호 혹은,                                                                                                    |
| 된 전체 건수 : 26                  | 적업대기: 0건 잔           직업대기: 0건 잔           정품등록           상품등록           상품등록           상품등록           상품등록           상품등록           상품등록           상품등록           상품등록           상품등록           상품등록           상품등록           상품등록           상품등록           상품등록           상품등록           상품등록           상품등록                                                             | 행중:         0건         작업원로           고입니-00-081317         2011-00-081316           2011-00-081316         2011-00-081316           2011-00-081314         2011-00-081314           2011-00-061007         2011-00-06040           2011-00-065030         2011-00-060336           2011-00-0650330         2011-00-060336           2011-00-0650330         2011-00-060336                                                                                                    | 성공): 72 작업전체<br>작업종료사간<br>2011-06-06 1317<br>2011-06-06 1316<br>2011-06-06 1316<br>2011-06-06 1314<br>2011-06-06 1007<br>2011-06-06 0840<br>2011-06-06 0839<br>2011-06-06 0839<br>2011-06-06 0839                                       | 신폐 : 0건 작업부분실패 : 19건<br>진행로 100%<br>100%<br>100%<br>100%<br>100%<br>100%<br>100%<br>100%                                                            | 작업오류 : (<br>완료<br>1/1<br>0/1<br>0/1<br>1/1<br>0/1<br>0/1<br>0/1<br>0/1<br>0/1<br>0/1 | 20형결과     적업완료(성공)     작업전체실패     작업전체실패     작업전체실패     작업전체실패     작업전체실패     작업전체실패     작업전체실패     작업전체실패     작업전체실패     작업전체실패     작업전체실패     작업전체실패     작업전체실패     작업전체실패     작업전체실패                                                                                                    | 결과(요약)<br>입력 금지된 글자가 포함되어 있습니다<br>물품 이미지 다운로드 및 등록에 실패했습니다.(대상 파일을,<br>인덱스가 배열 범위를 벗어났습니다.<br>유효한 가격 1000원 이상,20000000원 이하입니다<br>물품 이미지 다운로드 및 등록에 실패했습니다.(등록 불가능한,<br>인덱스가 배열 범위를 벗어났습니다.<br>옥션에서는 기본적으로 동일 판매자(동일 사업자)등록번호 혹은,<br>e-money 금액이 부장하여 부가서비스를 추가할 수 없습니.                                                                             |
| 된 전체 건수 : 267                 | 적업대기: 0건 잔           직업대기: 0건 잔           직업도/분           상품등록           상품등록           상품등록           상품등록           상품등록           상품등록           상품등록           상품등록           상품등록           상품등록           상품등록           상품등록           상품등록           상품등록           상품등록                                                                                          | 행중:         0건         작업원로           2011-00-06 1317         2011-00-06 1316           2011-00-06 1316         2011-00-06 1316           2011-00-06 1314         2011-00-06 1007           2011-00-05 1007         2011-00-05 0840           2011-00-05 0840         2011-00-05 0839           2011-00-05 0839         2011-00-05 0814           2011-00-05 0810         2011-00-05 0811                                                                                                    | 경종): 72 작업전체<br>작업종료사간<br>2011-06-06 1317<br>2011-06-06 1316<br>2011-06-06 1316<br>2011-06-06 1314<br>2011-06-06 1007<br>2011-06-06 0841<br>2011-06-06 0839<br>2011-06-06 0839<br>2011-06-06 0839<br>2011-06-06 0841<br>2011-06-06 0841 | 신폐 : 0건 작업부분실패 : 19건<br>전형로<br>100%<br>100%<br>100%<br>100%<br>100%<br>100%<br>100%<br>100%<br>100%<br>100%<br>100%<br>100%<br>100%<br>100%<br>100% | 작업오류 : (<br>완료<br>1/1<br>0/1<br>0/1<br>1/1<br>0/1<br>0/1<br>0/1<br>0/1<br>0/1<br>0/1 | 2000 2000 2000 2000 2000 2000 2000                                                                                                    | 결과(요약)<br>입력 금지된 글자가 포함되어 있습니다<br>물품 이미지 다운로드 및 등록에 실패했습니다.(대상 파일을,<br>인덱스가 배열 범위를 벗어났습니다.<br>유효한 가격 1000원 이상, 20000000원 이하입니다<br>물품 이미지 다운로드 및 등록에 실패했습니다.(등록 불가능한,<br>인덱스가 배열 범위를 벗어났습니다.<br>옥션에서는 기본적으로 동일 판매자(동일 사업자)등록번호 혹은,<br>e-money 금액이 부족하여 부가서비스를 추가할 수 없습니,<br>e-money 금액이 부록하여 부가서비스를 추가할 수 없습니.                                      |
| 된 전체 건수 : 267                 | 적업대기: 0건 잔           직업대기: 0건 잔           정품등록           상품등록           상품등록 | 행중:         0건         작업원값           고01-00-081317         2011-00-081316           2011-00-081316         2011-00-081316           2011-00-081314         2011-00-081314           2011-00-081314         2011-00-081314           2011-00-081314         2011-00-081314           2011-00-081314         2011-00-08030           2011-00-08030         2011-00-08031           2011-00-08031         2011-00-08031           2011-00-08031         2011-00-08031           2011-00-08031         2011-00-08031           2011-00-08031         2011-00-08031           2011-00-08031         2011-00-08031 | 성공): 72 직업전체<br>작업종료사간<br>2011-06-06 1317<br>2011-06-06 1316<br>2011-06-06 1316<br>2011-06-06 1316<br>2011-06-06 1314<br>2011-06-05 0840<br>2011-06-05 0830<br>2011-06-05 0830<br>2011-06-05 0810<br>2011-06-05 0811<br>2011-06-05 0810 | 신 ··································                                                                                                    | 작업오류 : (                                                                             | 20형결과           작업완료(성공)           작업전체실패           작업전체실패 | 결과(요약)<br>입력 금지된 글자가 포함되어 있습니다<br>물품 이미지 다운로드 및 등록에 실패했습니다.(대상 파일을,<br>인덱스가 배열 범위를 벗어났습니다.<br>유효한 가격 1000원 이상,20000000원 이하입니다<br>물품 이미지 다운로드 및 등록에 실패했습니다.(등록 불가능한,<br>인덱스가 배열 범위를 벗어났습니다.<br>옥션에서는 기본적으로 동일 판매자(동일 사업자)등록번호 혹은,<br>e-money 금액이 부족하여 부가서비스를 추가할 수 없습니,<br>문품 이미지 다운로드 및 등록에 실패했습니다.(등록 불가능한,<br>일액 구기단 다운로드 및 등록에 실패했습니다.(등록 불가능한, |

#### 1. 각 메뉴에서 실행시킨 작업의 완료여부를 확인할 수 있습니 다.

- · 실행 작업이 완료되면 진행률 은 100%로 표시됩니다. 작업을 실행시킨 경우, 오류 없이 정상적으로 완료가 되면 완료 열에 1/1이라고 표시되 며, 작업내용에 <u>오류가 있는</u> 경우 완료 열에 0/1이라고 표 시됩니다.
- 완료된 작업에 오류가 있을 경우 리스트를 클릭하면, 진행 상세결과>결과에 오류메시지 가 표시됩니다.
   오류메시지를 확인하시고 작 업을 다시 시도해주세요.

- •상품 등록 정책은 GSM과 SellPlus와 동일합니다. 메시지를 보시고 필수 값 등 재확인이 필요합니다.
- 오류확인 후 수정 메뉴를 통해 수정 완료 후 다시 작업 요청 시도 바랍니다.
- 작업 구분을 통해 어떤 작업을 했는지 확인이 가능합니다.

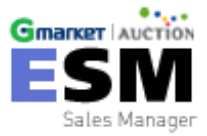

## **기타관리** - 통합광고센터

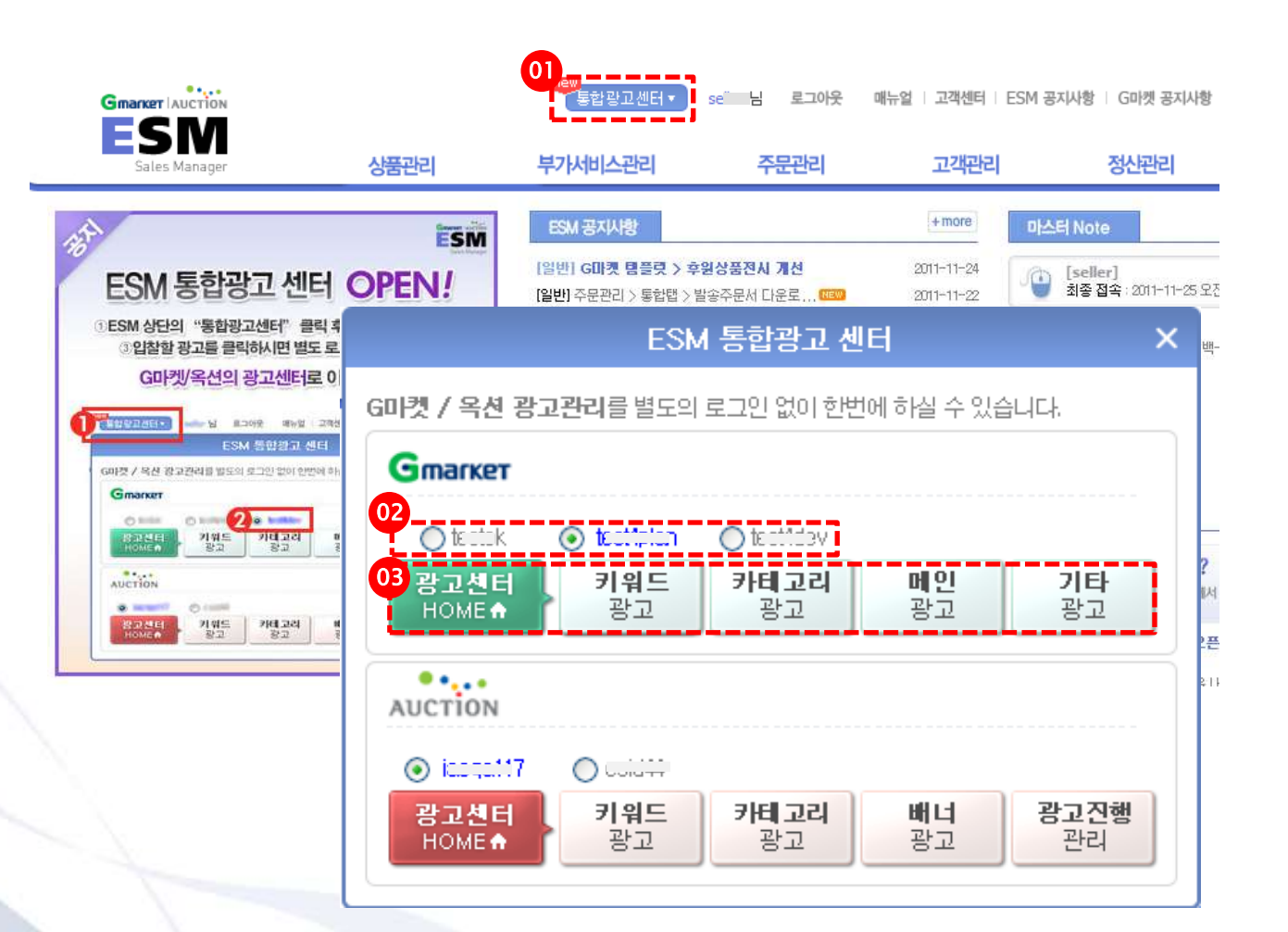

•통합광고센터란? ESM 한 번 로그인을 통해 G마켓/옥션 광고관리를 한번에 할 수 있는 기능입니다.

- 상단에 있는 통합 광고센터를 클 릭합니다.
- 2, 3. 아이디를 선택 후, 관리하고자 하는 광고를 클릭하여 광고를 관 리합니다.

※ 단, G마켓에 이미 로그인 된 상 태에서 다른 ID로 광고센터 자동 로그인 시도 시, 이전 ID를 로그 아웃한 후에 재시도 해야합니다.

※ ID나열 순서는 ESM에 마켓계 정이 설정 된 시간 순입니다.

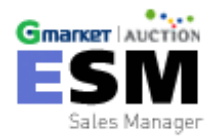

## [ESM 사용 유의사항]

#### 1. ESM 사용 불가 카테고리

현재 도서, 여행, e-쿠폰 등은 사용이 불가한 카테고리로 상품등록, 수집 시 유의 바랍니다.

- Gmarker
   [공동구매] 수집, 등록 불가(수집 시 오픈마켓, 특가마켓 상품만 수집) Auction
   -도서

   중고/재고시장
   -여행

   여행/레저/호텔/항공권
   -구폰

   공연/스포츠/영화티켓
   -도매시장

   외식/미용실/생활쿠폰
   -도서/음반/DVD

   기임/모바일/음악/운세
   가구/DIY >> 견적/시공가구

   휴대폰액세서리 > 쿠폰/기타통신기기
   노트북/데스트탑 >>와이브로노트북 >> 佔정
  - 노트북/데스트탑 >>와이브로노트북 >> 기타브랜드

#### 2. ESM 사용 예외사항

- G마켓 통합택배 지원 안 함(추후 반영 예정)
- G마켓 유료부가서비스(후원상품)는 등록만 가능(수정 및 수집은 추후 반영예정)
- 기 등록된 G스탬프 상품의 판가를 ESM 수정 시 G스탬프 개수는 고정(수정은 GSM 에서 가능) 추후 개선 예정
- 휴대폰 1원 결제 가능 ID는 추후 반영예정
- G마켓의 옵션가 예외 카테고리의 ESM 적용은 추후 반영 예정(수정은 GSM 에서 가능)

# 감사합니다

## - ESM Team -